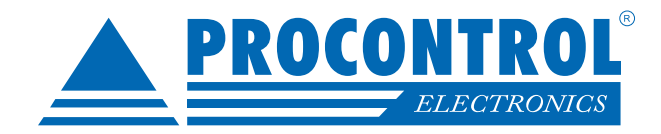

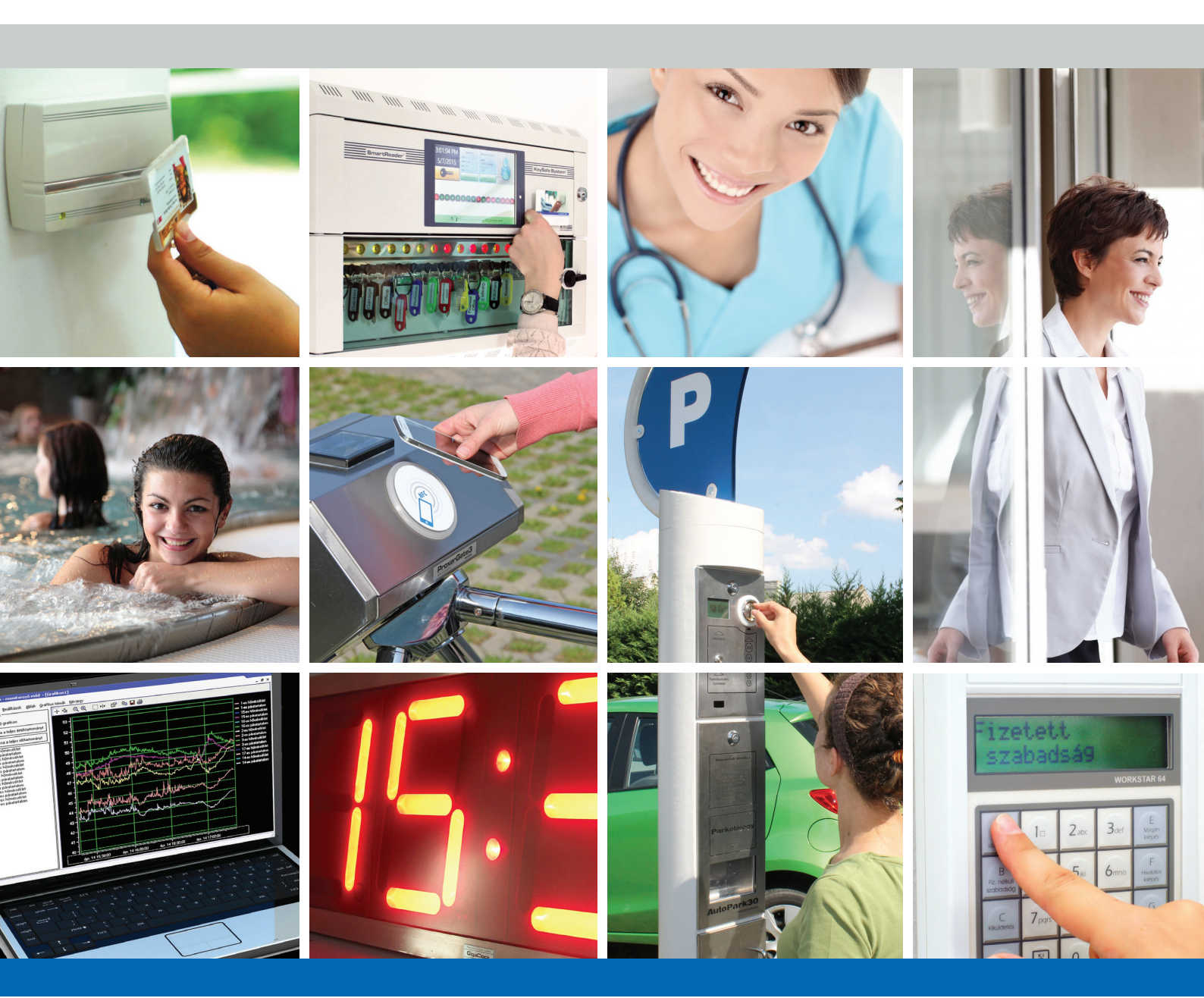

ProxerNet ®szoftver felhasználói leírás

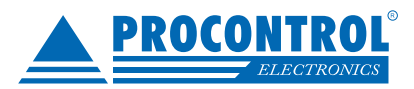

# Tartalomjegyzék

| Köszöntés                                                                    | 5  |
|------------------------------------------------------------------------------|----|
| Rendszer-, és termékkínálat áttekintése                                      | 6  |
| Licenc szerződés                                                             |    |
| ProxerNet, a moduláris épületfelügyeleti rendszerszoftver                    | 11 |
| Opcionális programmodulok, licencek                                          | 11 |
| Programbővítés új licenccel                                                  | 11 |
| GDPR – Automatikus adattörlés beállítása                                     | 12 |
| A ProxerNet rendszer alapelemei                                              |    |
| Minimum hardverkövetelmény                                                   |    |
| Kezelőfelület                                                                | 14 |
| A keretrendszer                                                              | 14 |
| A tallózó ablak                                                              | 15 |
| A szerkesztő ablak                                                           | 16 |
| A lekérdező ablak                                                            | 17 |
| A program indítása                                                           | 18 |
| A rendszer konfigurálása                                                     |    |
| Paraméterek                                                                  |    |
| Paraméter módosítása                                                         | 19 |
| Munkaállomás paraméterek                                                     |    |
| Adatbázis beállítása                                                         |    |
| Rendszerinfó                                                                 |    |
| Szervezeti felépítés                                                         |    |
| Telephelyek                                                                  |    |
| Területek                                                                    |    |
| Osztályok                                                                    |    |
| Porták                                                                       |    |
| Hardvereszközök                                                              |    |
| Véletlenszerű motozás, alkoholszondáztatás, vagyonvédelmi ellenőrzés funkció |    |
| Felhasználó kezelés                                                          |    |
| Felhasználók                                                                 |    |
| Felhasználói csoportok                                                       |    |
| Felhasználói tevékenységek naplója                                           |    |
| Törzsadatok adminisztrálása                                                  |    |
| Dolgozók                                                                     |    |
| Új dolgozó felvitele                                                         |    |
| Fénykép hozzáadása dolgozóhoz                                                |    |
| Személyes adatok                                                             |    |
| Kapcsolati adatok                                                            |    |
| Munkaviszony adatok                                                          |    |
| Szabadságok megadása                                                         |    |
| Egyéb adatok                                                                 |    |
| Jogok és jogcsoportok                                                        |    |
| Jeladó hozzárendelése dolgozóhoz                                             |    |
| Jeladó visszavonása                                                          |    |
| Access: Beléptető modul - jogosultságok                                      | 38 |
| Időzónák                                                                     |    |
| Időzóna felvitele                                                            |    |
| Kiadható jogok                                                               |    |
| Belépési jog adatai                                                          | 40 |
|                                                                              |    |

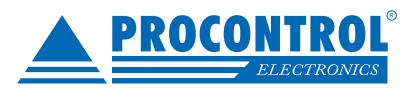

| Ajtók                                               |    |
|-----------------------------------------------------|----|
| Jogcsoportok                                        |    |
| Mozgásesemények                                     |    |
| Kredit Modul                                        |    |
| Kreditkezelés                                       |    |
| A kredit napló funkciói                             |    |
| CardPrint: Kártyanyomtatás modul                    |    |
| Személy tulajdonság szabályok                       |    |
| Kártya nyomtatás folyamat                           |    |
| Kártya sablon készítés                              |    |
| Kártya nyomtatás                                    |    |
| Worktime: Munkaidő-nyilvántartás modul              |    |
| Felülírható terminálok                              |    |
| Mozgáskódok                                         |    |
| Műszakok                                            |    |
| Munkarendek                                         |    |
| Munkarendnapló                                      |    |
| Állandó levonások                                   |    |
| Jelenléti ív                                        |    |
| Módosítási tervezetek a jelenléti íven              |    |
| Blokkolás ellenőrző                                 |    |
| Lekérdezés és nyomtatás                             |    |
| Mozgásesemény módosítás tervezetek                  |    |
| Munkabeosztás tervező                               |    |
| Kivételnapok                                        |    |
| Balansz zárás és balansz zárás napló                |    |
| Időadatok szervezetenként                           |    |
| Munkaidő export                                     |    |
| ProxerWeb modul                                     |    |
| Jelenléti ív                                        |    |
| Mozgásesemények                                     |    |
| Adott területen lévők listája                       |    |
| ProxerHoliday: Szabadságtervező és -összesítő modul |    |
| Szabadságnaptár                                     | 75 |
| Szabadságigény létrehozása, elküldése               | 75 |
| Szabadságigény jóváhagyása, elutasítása             |    |
| Email-küldés a szabadságigényről                    |    |
| Szabadságadatok                                     | 77 |
| Napi információ                                     |    |
| Szabadságösszesítő                                  |    |
| Portai modul - Vendégnyilvántartás                  |    |
| Vendégek                                            |    |
| Dolgozók ideiglenes kártyával                       |    |
| Jelenlévők listája                                  |    |
| Portai modul - Visual Porta                         |    |
| Vizuál-portás                                       |    |
| Eseménynapló                                        |    |
| Clienter: Ügyfélhívás                               |    |
| ParkControl: Parkoló modul                          |    |
| Díjszabás                                           |    |
|                                                     |    |

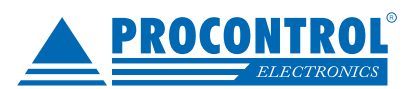

| Kedvezmény típusok    |  |
|-----------------------|--|
| Kedvezmény matricák   |  |
| Parkolások            |  |
| Pénzmozgás            |  |
| Járművek adatai       |  |
| Parkoló bevétele      |  |
| Kapcsolat a gyártóval |  |
|                       |  |

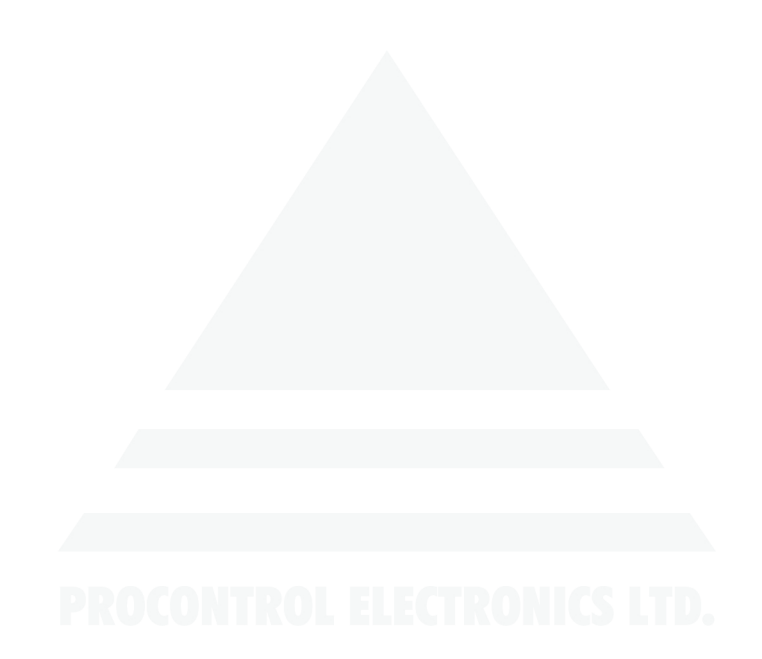

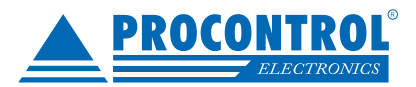

## Köszöntés

Köszönjük, hogy a Procontrol termékét választotta.

A Procontrol Elektronikai Kft. az 1980-as évek eleje óta foglalkozik elektronikai eszközök, ipari és épület-automatizálási rendszerek kutatás-fejlesztésével és gyártásával. Innovatív termékei belföldön és külföldön sok száz elégedett felhasználónál működnek, a családi otthonoktól a nemzetközi nagyvállalatokig.

A termékkínálatunkat <u>www.procontrol.hu</u> honlapunkon találja meg.

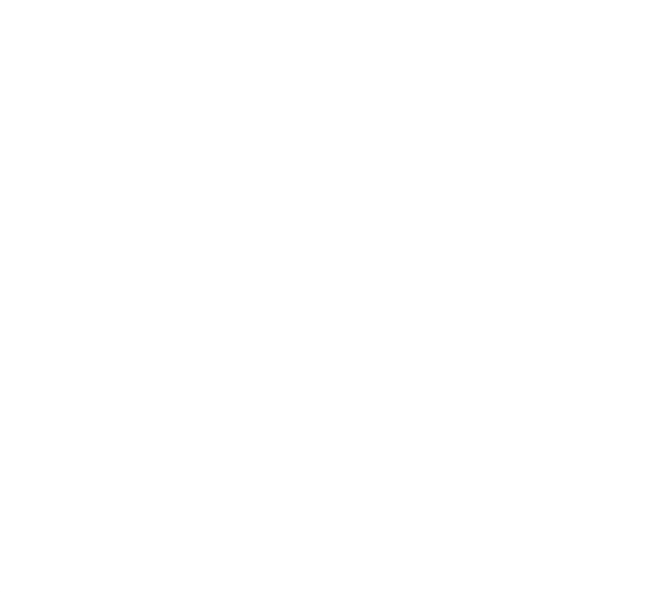

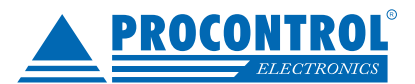

## Rendszer-, és termékkínálat áttekintése

A Procontrol saját fejlesztésű, intelligens cél-rendszerei egy közös épületmenedzsment-szoftver rendszer (ProxerNet) moduljaiként lefedik egy nagy igényeket támasztó, korszerű, ún, Smart Building koncepció legtöbb feladatát. A rendszerek mindegyike önálló, **innovatív megoldás**: hardver és szoftver modulokból igény szerint összeállítható komplett rendszerek, amelyek önállóan, a többi rendszer nélkül egyenként is használhatók, de együttműködnek. Honlapunkon az alábbi **rendszer-linkek** mindegyike egy rövid, összefoglaló **rendszerismertetőre** mutat, ahonnan a rendszer **moduljegyzékére**, onnan pedig az egyes **termékismertetőkre** lehet eljutni. Maguk a termékek általában önállóan is, de egy, vagy több cél rendszer moduljaként is használhatók.

| Rendszerek funkciói               |                                           |            | Rendszerelemek, szolgáltatások                                |  |  |
|-----------------------------------|-------------------------------------------|------------|---------------------------------------------------------------|--|--|
| ✓                                 | Beléptető rendszerek                      |            | NFC, RFID, BIO azonosítók, forgóvillák, forgó-, csúszó-kapuk  |  |  |
| ✓                                 | Munkaidő nyilvántartó rendszerek          |            | Órakönyvek, Jelenléti ívek, munkarendek, statisztika          |  |  |
| ✓                                 | Fizető parkoló rendszerek                 |            | Sorompók, személy és járműazonosítás, fizető-automaták        |  |  |
| ✓                                 | Elektronikus zár rendszerek               |            | NFC, RFID, BIO kulcsok, központi zár-menedzsment              |  |  |
| ✓                                 | Kulcs- és értéktároló széf-rendszerek     |            | Személy és kulcsazonosítás, gyűjtés, tárolás menedzsment      |  |  |
| ✓                                 | lpari órák és órahálózatok.               |            | GPS szinkron, NTP szerver idő, analóg, digitális mellékórák   |  |  |
| ✓                                 | Kijelzők, információs rendszerek          |            | Érintőképernyős információs tornyok, kijelzők, fényújságok    |  |  |
| ✓                                 | Ügyfélirányító rendszerek                 |            | Sorszámjegy osztók, hívóterminálok, élőhangos ügyfél-hívók    |  |  |
| ✓                                 | Lokációs követő rendszerek                |            | Személy és objektumkövető TAGek, telepített belső hálózat.    |  |  |
| ✓                                 | Személyi távfelügyeleti rendszerek        |            | Személyi jeladók, karkötők, helyi központ, felügyelő központ. |  |  |
| ✓                                 | Épületgépészeti (HVAC) rendszerek         |            | Fűtés, hűtés, szellőztetés, árnyékolás, világítás menedzsment |  |  |
| ✓                                 | Wellness Control rendszerek               |            | Belépő TAG, bérlet, szekrényzár, szolárium, menedzsment       |  |  |
| ✓                                 | Video felügyeleti rendszerek              |            | Kamerás térfigyelés, rögzítés, követés                        |  |  |
| ✓                                 | Tűzjelző, és tűzvédelmi rendszerek        |            | Tűzjelző érzékelők, beavatkozók, tűzvédelmi központ           |  |  |
| ✓                                 | Behatolás-védelmi rendszerek              |            | Nyitás-, mozgás-, törés-érzékelők, jelzőközpont, riasztók     |  |  |
| ✓                                 | Termelésirányítási rendszerek.            |            | Termelésmérés, személyi gyűjtés, szerszámkiadás               |  |  |
| ✓                                 | Méréstechnikai rendszerek                 |            | Fizikai mennyiségek mérése, elektronikai labor műszerek       |  |  |
| ✓                                 | Jármű flotta menedzsment rendszerek       |            | Flottakövetés, vezető-, üzemanyag-, tankolás- menedzsment     |  |  |
| ✓                                 | Jegykiadó-fizető automata rendszerek      |            | Jegykiadó, kártyakiadó, fizető automaták                      |  |  |
| ✓                                 | Nővérhívó és betegkövető rendszerek       |            | Rádiós nővérhívó, beteg-követő karkötők és menedzsment        |  |  |
| Ter                               | <b>mékek</b> (rendszer-független eszközöl | k):        |                                                               |  |  |
| Kártyanyomtatók, kellékek Fargo H |                                           | Fargo HID  | )                                                             |  |  |
| Kárt                              | yák, transzponderek, tartozékok           | Kártyatok  | ok, nyakszalagok, RFID kulcstartók                            |  |  |
| Kon                               | nmunikációs modulok                       | Ethernet/F | RS232/RF860/RS485konverterek, modemek, Tibbo                  |  |  |
| Sze                               | nzorok                                    | Hőmérséł   | klet, nyomás, légnedvesség, közelítés, vízbetörés             |  |  |
| Tápegységek Ipari AC/F            |                                           | Ipari AC/D | C/DC, DC/DC kapcsolóüzemű tápegységek                         |  |  |

Reméljük, hogy termékeinket és szolgáltatásainkat Önök is megelégedéssel fogják használni.

A Procontrol vezetőség

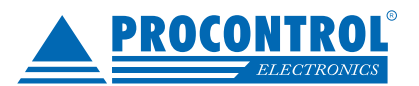

Védett, regisztrált védjegyek:

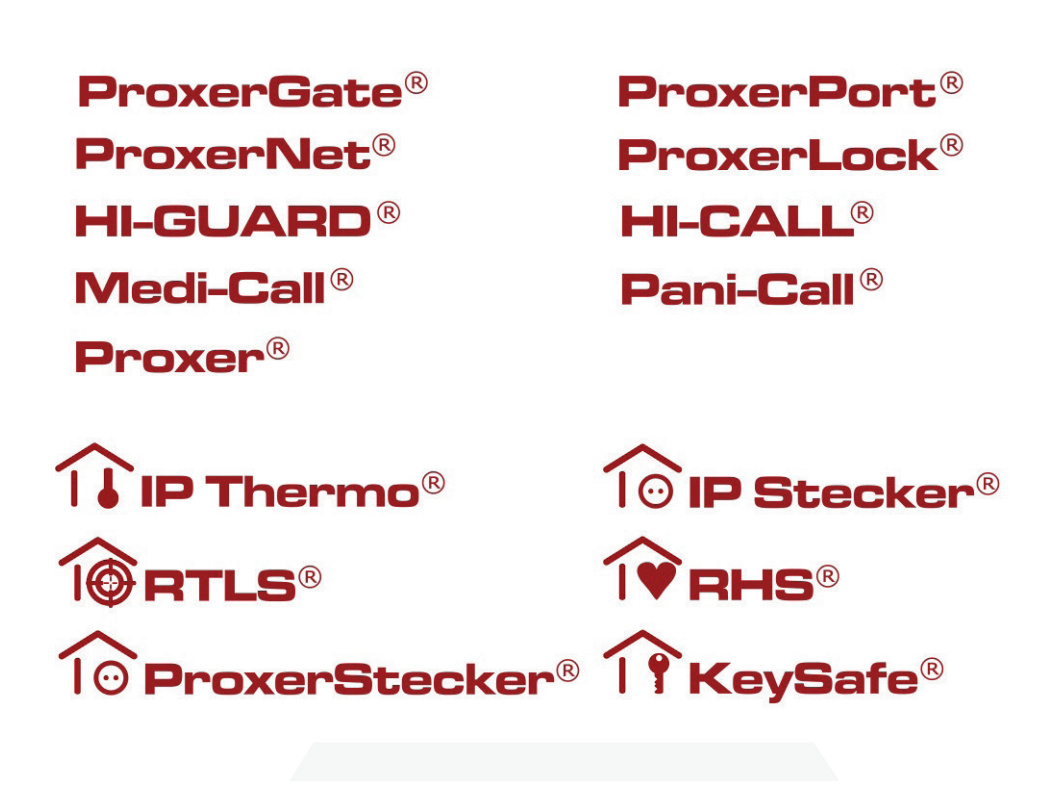

## **PROCONTROL ELECTRONICS LTD.**

© 2019 Procontrol Electronics Ltd.

Minden jog fenntartva.

A KeySafe® ProxerGate®, ProxerPort®, IP Thermo®, IP Stecker®, ProxerLock®, ProxerStecker®, RHS®, HI-CALL®, HI-GUARD®, MEDI-CALL®, Pani-Call®,

**PROXER®, PROXERNET**<sup>®</sup> a Procontrol Electronics Ltd. bejegyzett védjegyei, hivatalos terméknevei. A dokumentumban található védjegyek a bejegyzett tulajdonosok tulajdonát képezik.

A Procontrol Electronics Ltd. fenntartja ezen dokumentum szerzői jogait: a dokumentumot a vásárló vállalaton kívüliek részére sokszorosítani, módosítani, publikálni – akár részben, akár egészben – csak a szerző előzetes írásbeli engedélyével szabad.

A Procontrol Electronics Ltd. bármikor megváltoztathatja a dokumentumot és a szoftvert anélkül, hogy erről tájékoztatást adna ki. A Procontrol Electronics Ltd. nem vállal felelősséget a szoftver vagy dokumentáció részleteinek teljes körű pontosságáért, valamely konkrét alkalmazásra való megfelelősségéért.

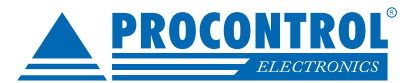

## Licenc szerződés

#### SZOFTVERFELHASZNÁLÁSI, LICENC SZERZŐDÉS Általános Szerződési Feltételek

amely a következő felek között jön létre a jelen okiratban alább szereplő feltételekkel:

#### egyfelől a

A Procontrol Elektronika Kft., (székhelye: 6725 Szeged, Cserepes sor 9/b., adószám: 10311617-2-06, cégjegyzékszám: 06-09-000151), mint vállalkozó és szoftver - jogtulajdonos - a továbbiakban: Vállalkozó –

#### másfelől

a szolgáltatást megrendelő vállalkozás, akivel a megrendelés a Vállalkozó részére történő megküldésével a jelen szerződés létrejön, mint megrendelő - a továbbiakban: Megrendelő - együttesen a továbbiakban: Felek - között az alábbi feltételekkel.

A Felek rögzítik, hogy a közöttük létrejövő jogviszony (szerződés) egyedi feltételeit a Megrendelő által a Vállalkozónak eljuttatott megrendelés határozza meg, az egyéb feltételekre pedig a jelen Általános Szerződési Feltételek irányadók. E két dokumentum együtt testesíti meg a Felek között létrejött jogviszonyra vonatkozó megállapodását. A szoftver megvásárlásával az ügyfél jelen szerződést elfogadja.

#### I. Előzmények

Vállalkozó jelen Vállalkozási és szoftver felhasználási szerződés (a továbbiakban: Felhasználási szerződés) hatálybalépését megelőzően létrehozta a ProxerNet beléptető, nyilvántartó ill. épületfelügyeleti célokat támogató és kiszolgáló szoftverrendszert, szoftverek együttesét (a továbbiakban: Rendszer), amelyből a szoftver egésze és részletei egyaránt szerzői jogi védelem alatt állnak.

A Megrendelő kijelenti, hogy a Vállalkozó honlapján és egyéb módon is tájékozódott a számára megfelelő Rendszer paramétereiről, a megvásárlás részleteiről, illetve a fizetési feltételekről. Kijelenti, miszerint a Vállalkozó illetékes munkatársainak elérhetőségeit a megrendelés leadása előtt megismerte, ekként lehetősége volt arra, hogy esetleges további kérdéseire, észrevételeire a Vállalkozótól információt kérjen, így a Megrendelést minden általa fontosnak ítélt információ birtokában adja le.

A Megrendelő kijelenti azt is, hogy a Vállalkozótól a megrendelhető rendszerekre vonatkozóan előzetesen konkrét árajánlatot kapott, illetve később a Vállalkozó által összeállított árajánlaton szereplő, a lényeges szerződési feltételekre vonatkozó tájékoztatást és Vállalkozó honlapján (www. procontrol.hu) publikált hivatkozott ÁSZF rendelkezéseit a megrendelés leadása előtt megismerte és megértette.

A Megrendelő tudatában van annak, hogy megrendelése kötelezettségvállalást jelent részéről és a Vállalkozó visszaigazolása esetén létrehozza a Felek között az érvényes szerződést. A Megrendelő a megrendelés leadásával elfogadja a jelen Vállalkozási és szoftver-felhasználási szerződés szerződéses feltételeit.

Felek elfogadják, hogy a szerződés érvényességének nem feltétele a jelen megállapodás aláírása, kötelezettségeik vállalásához, illetve jogaik érvényesítéséhez a megrendelésnek, mint dokumentumnak a Vállalkozóhoz történő megküldése és a megrendelésnek a Vállalkozó általi visszaigazolása elegendő.

#### II. Szerződés tárgya

1. Vállalkozót teljesítési kötelezettség terheli a Rendszer szállítására, amennyiben Megrendelő a Vállalkozó részére megrendelését elektronikus levélben, illetve postán a Vállalkozónak megküldi, a Vállalkozó a megrendelést elektronikus levélben visszaigazolja. A visszaigazolás tartalmazza a Rendszer használatba adásának várható határidejét.

Vállalkozó, mint a szoftver – egyebek mellett - szerzői vagyoni jogainak jogosultja, a jelen Felhasználási szerződésben meghatározottak szerint felhasználási jogot biztosít Megrendelő részére a szoftver vonat-kozásában. Vállalkozó fenntartja a jogot a szoftver változtatására a jobb 1.

és hibátlanabb működés és nagyon funkcionalitás érdekében.

3. A Vállalkozó bármikor megváltoztathatja a szoftvert anélkül, hogy erről tájékoztatást adna ki. A Vállalkozó nem vállal felelősséget a szoftver vagy dokumentáció pontosságáért, valamely konkrét alkalmazásra való megfelelőségéért vagy használhatóságáért.

4. Vállalkozó, ezen szolgáltatás megrendelése esetén, kötelezettséget vállal az általa nyújtott szolgáltatás részeként a Rendszer beüzemelésére. Ezzel összhangban Megrendelő kötelezettséget vállal a Rendszer jelen Felhasználási Szerződés rendelkezéseinek megfelelő és rendeltetésszerű használatára és felhasználására.

5. Vállalkozó vagy annak megbízottja, ezen szolgáltatás megrendelése esetén a jelen Felhasználási szerződésben meghatározottak szerint oktatást (rendszer betanítást) biztosít a Megrendelő számára. Megrendelő szavatolja, hogy a Rendszert kizárólag olyan végfelhasználók használják, akik alapvető informatikai ismeretekkel rendelkeznek és részt vettek a Vállalkozó, vagy annak megbízottja által biztosított oktatáson.

6. Vállalkozó, jelen szerződés aláírásával vállalja, hogy a Rendszer bevezetését követően terméktámogatást nyújt. Ez tartalmaz munkanapokon munkaidőben ún. Helpdesk és készenléti szolgáltatást, szaktanácsadást valamint szoftver javítást. A Rendszer telepítésének napjától 12 hónapon keresztül ennek díját jelen szerződés tartalmazza. A 12 hónapon túli szoftverüzemeltetési támogatás díjköteles az ajánlat szerint. A Megrendelő kifejezetten tudomásul veszi, hogy a Vállalkozó a teljesítéskor hatályos szabályoknak megfelelő rendszert szolgáltat a jelen szerződés alapján. A későbbi jogszabályváltozásoknak történő megfeleltetés kizárólag a Terméktámogatási szerződés keretében az abban meghatározott díj ellenében lehetséges.

III. Felhasználási jogok

1. Felek rögzítik, hogy Vállalkozó nem kizárólagos, időben és területileg korlátlan felhasználási jogot biztosít Megrendelő részére a szoftver tekintetében.

2. Megrendelő jogosult a szoftver futtatására, rendeltetésszerű működtetésére.

3. Kizárólagosan a Vállalkozót illeti meg a szoftver többszörözésének, elektronikus adathordozóra történő másolásának, terjesztésének, átdolgozásának, frissítésének, feldolgozásának, bármely módosításának joga - ideértve a hiba kijavítását is -, így ezen tevékenységek elvégzésére Megrendelő nem jogosult. Kivételt jelent, ha Megrendelő egy esetleges hiba bejelentéséhez/bizonyításához, a hibáról készít képi rögzítést (print screen), amelyet Megrendelő kizárólag a Vállalkozó részére bocsáthat rendelkezésre.

Megrendelő nem jogosult továbbá a szoftvert alkotórészeire szétválasztani, illetve ezt megkísérelni, a szoftver forráskódját felhasználni, módosítani, terjeszteni, továbbadni, azt visszafejteni, illetve ezekre kísérletet tenni, a szoftver felhasználásával harmadik személy részére szolgáltatást nyújtani, a szoftver felhasználására harmadik személy részére engedélyt adni vagy a felhasználási jogot harmadik személyre átruházni.

A szoftver forráskódja jelen Felhasználási szerződés létrejöttét követően is Vállalkozó tulajdonában marad, Vállalkozó a forráskódot Megrendelő részére nem adja át.

4. A Megrendelő számára jelen Felhasználási szerződésben, valamint a szerzői jogról szóló 1999. évi LXXVI. törvényben (Szjt.) kifejezetten biztosított jogokon kívüli, a szoftverhez fűződő összes jogot Vállalkozó fenntartja.

Felek jogai és kötelezettségei

Vállalkozó a jelen Felhasználási szerződésben foglaltak szerint

8

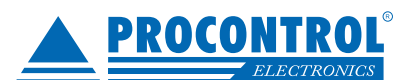

#### köteles elvégezni:

a Rendszer paraméterezését és beüzemelését,

a végfelhasználók Rendszer használattal kapcsolatos oktatását 2. - megrendelés esetén.

Megrendelő köteles biztosítani a Rendszer működtetéséhez 2. szükséges megfelelő körülményeket, különösképpen hálózati tápfeszültséget, internetkapcsolatot.

Megrendelő köteles a szerződéses feltételeknek megfelelő 4.

Megrendelő a jelen Felhasználási szerződés aláírásával fele-4 lősséget vállal azért, hogy sem saját maga, sem a megbízásából, képviseletében vagy nevében eljáró harmadik személyek nem hajtanak végre a jelen Felhasználási szerződés rendelkezéseibe ütköző cselekményeket.

Vállalkozó egy év teljes körű jótállást biztosít a Rendszer vo-5 natkozásában saját telephelyén, illetve országos szervizhálózatában a Megrendelőhöz legközelebb eső helven. A iótállással kapcsolatos igénvek érvényesítésére egyebekben a Ptk. és a hatályos magyar jogszabályok irányadók.

Az eredeti vásárlástól számított 90 napon belül a Vállalkozó 6. szavatolja, hogy a tárolóeszközök és a dokumentáció minden gyártási, illetve anyaghibától mentesek. Ez a szavatosság kizárólag és mindöszsze a hibás tárolóeszköz, illetve dokumentum kicserélésére vonatkozik és nem foglalja magában, illetve nem terjed ki semmilyen más jellegű kár megtérítésére. Különösen is vonatkozik ez profitveszteségre, adatvesztésre, a szoftver használatának korlátaira, bármilyen közvetlen vagy közvetett veszteségre. A korlátozás érvénves továbbá arra az esetre is. ha a Vállalkozót külön tájékoztatták a kár bekövetkeztének lehetőségéről. A Vállalkozó kártérítési kötelezettsége a vásárló vagy bármely harmadik személy felé nem haladhatja meg a szoftvercsomagért, illetve a szoftver használati jogáért valóságosan kifizetett árat - függetlenül az igény jogcímétől.

A Vállalkozó nem szavatolja, hogy a Rendszer jelen állapotá-7. ban funkcionalitását tekintve maradéktalanul illeszkedik a Megrendelő egyedi igényeihez. Vállalkozó igény esetén külön ajánlat szerint és külön szerződés keretében vállalja a szoftver fejlesztését, testre szabását, hogy a fejlesztés révén az Rendszer a megrendelői gazdasági társaság működési specifikumaihoz igazított, azokat akadálytalanul kezelni képes rendszerré váljék. Ezen munka nem tárgya jelen szerződésnek.

Megrendelő jelen Felhasználási szerződés aláírásával hozzájárul, hogy Vállalkozó hivatkozzon rá, mint a Rendszer felhasználójára és ügyfelére, ennek keretében nevét írásos dokumentumokban feltüntesse. A hozzájárulás e körben Megrendelő arculati elemeinek – így különösen logójának - felhasználására is kiterjed.

Vállalkozó tevékenysége során jogosult alvállalkozót igénybe 9 venni. Utóbbit ugyanolyan teljesítési kötelezettségek terhelik Megrendelő felé, mint magát a Vállalkozót.

V. Vállalkozási díj, pénzügyi teljesítés

A szerződött szolgáltatás díját a Vállalkozó által előzetesen a 1. Megrendelő rendelkezésére bocsátott írásos árajánlat alapján a Megrendelő által megrendelt opcióknak (konfigurációnak) megfelelően kell megállapítani. Az előzőek szerint a megrendelés alapján kiszámított vállalkozási díjat a Vállalkozó a megrendelés visszaigazolásában közli a Megrendelővel.

Amennyiben a Megrendelő álláspontja szerint a Vállalkozó által visszaigazolt díj nem felel meg az előzetes árajánlat szerint a Megrendelő által megrendelt szolgáltatások díjának, úgy a Megrendelő köteles ezt haladéktalanul (24 órán belül) írásban jelezni a Vállalkozó felé. Amennyiben a Megrendelőtől a visszaigazolással és az abban szereplő vállalkozási díjjal kapcsolatban 24 órán belül írásos észrevétel, kifogás nem érkezik a Vállalkozóhoz, úgy a felek között a szerződés a visszaigazolásban írtaknak

megfelelően létrejön.

Vállalkozó a teljesítését követően a díjról számlát bocsát ki Megrendelő felé. Késedelmes fizetés esetén Vállalkozó a Polgári Törvénykönyv rendelkezései alapján késedelmi kamatkövetelésre jogosult.

A Megrendelőt terhelő fizetési kötelezettség akkor minősül tel-3. jesítettnek, amikor az a Vállalkozó bankszámláján jóváírásra került.

Fizetési kötelezettségének teljesítésével a Megrendelő a szoft-Rendszer átvételére és a vállalkozói díj szerződés szerinti megfizetésére. verre kizárólag licenc használati jogot szerez, arra vonatkozóan tulajdon-átszállás nem történik.

> Ha a Megrendelő bármilyen fizetési késedelembe esne, úgy 5 Vállalkozó írásban felszólítja Megrendelőt a pénzügyi teljesítésre. Amenynyiben a felszólítást követő 8 naptári napon belül továbbra sem rendezi tartozását Megrendelő, úgy Vállalkozó jogosult a Rendszer működésének korlátozására, akár a működés felfüggesztésére is. Ez a szerződés rendkívüli felmondásának alapesete.

VI. A szerződés hatálva, megszűnése

Jelen Felhasználási szerződés a licensz jog megszerzése kap-1 csán határozatlan időtartamra jön létre és azon a napon lép hatályba, amikor azt már mindkét fél aláírta.

2 Jelen Felhasználási szerződés a licenc jog vonatkozásában megszűnik,

ha a Felek a Felhasználási szerződés megszűntetését írásba a) foglalt közös megegyezéssel elhatározzák,

b) ha bármelyik fél a szerződést rendes felmondással 60 napos felmondási idő megtartásával felmondja

c) ha a szerződést az arra jogosult fél azonnali hatállyal rendkívüli felmondással felmondja.

Jelen Felhasználási szerződésre vonatkozóan Felek a rendes 3. felmondás jogának gyakorlását 60 napos felmondási időhöz kötik. A Vállalkozó a felmondási idő végéig nyújtja a szerződés szerinti szolgáltatást, a Megrendelő pedig ezen idő alatt gondoskodik a szerződés megszűnését követő időszakra nézve a szolgáltatás biztosításáról. A Vállalkozót a szerződés szerinti díjazás a szerződés megszűnéséig terjedő időszakra - tehát a felmondási időre is - megilleti.

Jelen Felhasználási szerződést a fél jogosult egyoldalú, írásba foglalt, indokolt nyilatkozatban azonnali hatállyal felmondani a másik fél súlyos szerződésszegése esetén.

Megrendelő részéről súlyos szerződésszegésnek minősül különösen, ha:

Megrendelő a felhasználási szabályokat megszegi, a)

Megrendelő bármely jelen Felhasználási szerződésben rögzíb) tett díj megfizetésével késedelembe esik és díjfizetési kötelezettségének Vállalkozónak a díj megfizetésére vonatkozó felszólítása után sem tesz eleget a felszólításban megjelölt határidőn belül.

Vállalkozó részéről súlyos szerződésszegésnek minősül, ha a jótállási időn belül jótállási kötelezettségeinek nem tesz eleget.

A jelen szerződés megszűnésekor - rendkívüli felmondás esetén annak közlésekor - a Megrendelő köteles a rendszer (szoftver) használatát megszüntetni, minden, a Vállalkozó tulajdonát képező programot és adatállományt az adathordozóiról törölni. A Megrendelő nem jogosult sem a programot, sem annak egyes részeit más célra sem felhasználni, annak használatát másnak átengedni. A Vállalkozó jogosult a szerződés megszűnésekor a rendszer működésének letiltására.

Felek rögzítik, továbbá, hogy a jelen Felhasználási Szerződés 6 megszűnésének esetére Vállalkozó semminemű díj visszatérítésére semmilyen jogcímen a Megrendelő részéről nem kötelezhető.

Titokvédelem

VII.

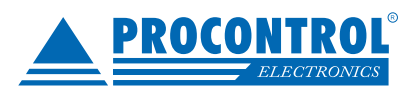

1. Felek tudomásul veszik, hogy a jelen Felhasználási szerződés és az annak teljesítése során megismert, a másik fél tevékenységéhez kapcsolódó minden olyan adat, tény, információ, stb. (jelen fejezetben a továbbiakban: adat), amelynek a nyilvánosságra hozatala, illetéktelenek által történő megszerzése vagy felhasználása a jogosult jogszerű pénzügyi, gazdasági vagy biztonsági érdekét sértené vagy veszélyeztetné – és amelyet jogszabály egyébként más titokfajtának nem minősít - a Felek üzleti titkát képezi.

2. Felek a tudomásukra jutó üzleti és egyéb titkokat a vonatkozó jogszabályokra és a jelen szerződésben foglaltakra figyelemmel kötelesek kezelni. Titoktartási kötelezettségük körében a tudomásukra jutott adatokat illetéktelen személyek részére hozzáférhetővé nem tehetik, nem közölhetik, át nem adhatják, nyilvánosságra nem hozhatják.

3. A titoktartási kötelezettség a jelen Felhasználási szerződés megszűnését követően is időkorlátozás nélkül áll fenn, amennyiben kógens jogszabály ettől eltérően nem rendelkezik.

4. A titoktartás alól kivételt képez az az eset, amikor valamelyik fél jogszabályban előírt kötelezettségének teljesítése érdekében hozza nyilvánosságra a fenti adatok valamelyikét.

#### VIII. A felek kapcsolattartói

1. Megrendelő a megrendelésében kijelölte azokat a személyeket, akik jetá len szerződés teljesítése során a műszaki és egyéb kérdésekben egyeztetnek Vállalkozóval. A Vállalkozó kapcsolattartói az előzetes tájékoztatóban megjelölésre kerültek, illetve a Vállalkozó elérhetőségei a honlapján is megtalálhatók.

#### IX. Vis maior

1. Felek egyike sem tartozik felelősséggel a másik félnek és nem esik késedelembe, illetve nem követ el szerződésszegést, amennyiben a kötelezettségek teljesítését egy, a Felek érdekkörén kívüli vis maior esemény akadályozza.

2. A jelen szerződéses jogviszonyban vis maiornak tekintendő bármely olyan esemény, amely az adott fél által nem befolyásolható és a fél nem képes a szerződés megfelelő teljesítését gátló eseményt előidézni vagy elhárítani.

3. Felek közül az, akinek érdekkörében az elháríthatatlan akadály felmerült, a körülmények által lehetővé tett legrövidebb időn belül köteles értesíteni a másik felet a vis maior esemény bekövetkeztéről illetőleg jelen szerződés teljesítésére gyakorolt hatásáról és köteles mindent megtenni kötelezettségei teljesítésének folytatása érdekében. A fenti értesítésben meg kell jelölni a szerződéses kötelezettségek teljesítésének várható késedelmi időszakát, amennyiben az felmérhető az adott pillanatban.

4. Vis maior esemény esetén egyik fél sem tartozik felelősséggel a másik fél irányába a jelen Felhasználási szerződés nem, vagy nem szerződésszerű teljesítése okán. Vis maior esemény fennállta esetén Felek kötelesek egyeztetéseket folytatni a szerződés további teljesítésével kapcsolatban.

X. Záró rendelkezések

1. Jelen Felhasználási szerződés hatályba lépésével a Felek között azonos tárgyban akár szóban, akár írásban létrejött minden megállapodás – az egyedi szerződéses feltételeket tartalmazó Trafik-Megrendelőlap és a visszaigazolás kivételével - hatályát veszti és Felek teljes jogviszonyát kizárólag jelen Felhasználási szerződés, illetve az egyedi megrendelés és a Vállalkozó visszaigazolása szabályozza.

2. Vállalkozó a szoftverhez terméktámogatási szolgáltatást csak a Terméktámogatási szerződésben meghatározott feltételekkel nyújt Felhasználó részére. A Felek az egyértelműség érdekében rögzítik, hogy amennyiben Felek között Terméktámogatási (szupport) szerződés létrejött ugyan, azonban az elhárítandó hiba különösen olyan okból ered, amely a terméktámogatási szolgáltatásnak nem része, úgy Vállalkozó egyoldalú döntése alapján ajánlat szerint jár el, amennyiben kapacitása engedi, Felhasználó igénybejelentése alapján.

3. Jelen Felhasználási szerződés vonatkozásában a magyar jog szabályai irányadók. Felek jelen Felhasználási szerződésből eredő jogviták eldöntésére kikötik a magyar bíróság joghatóságát.

4. A jelen Felhasználási szerződésben nem szabályozott kérdésekre a hatályos magyar jogszabályok - különös tekintettel a Polgári Törvénykönyv és az Szerzői jogi tv. rendelkezései - az irányadók.

5. Jelen Felhasználási szerződésből eredő vitás kérdéseket a Felek békés úton, tárgyalások útján, kölcsönös írásbeli egyezséggel kísérlik meg rendezni. Amennyiben a Vállalkozó és a Megrendelő között az ÁSZF alapján történt teljesítésből eredően jogvita keletkeznék, a Vállalkozónak jogában áll az igényét magyar székhelyű bíróság előtt érvényesíteni, amely bíróság a vita eldöntése, illetve az ebben a jogi megjegyzésben foglalt kikötések értelmezése során a magyar jogot fogja alkalmazni.

6. Amennyiben a jelen Felhasználási szerződés bármely rendelkezése érvénytelennek minősülne, ez a Felhasználási szerződés egyéb rendelkezéseinek érvényességét nem érinti, kivéve, ha a Felek ezen rendelkezés nélkül a szerződést nem kötötték volna meg.

Felek jelen Felhasználási szerződést, mint akaratukkal mindenben megegyezőt, annak elolvasása és értelmezése után a külön megrendelő aláírásával és a megrendelés visszaigazolásával kölcsönösen elfogadják és jogviszonyukra, illetve magukra nézve mindenben kötelezőnek ismerik el.

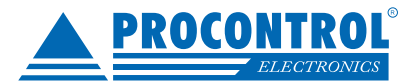

## ProxerNet, a moduláris épületfelügyeleti rendszerszoftver

A Procontrol Elektronika Kft. által kifejlesztett ProxerNet. szoftver **egy modulárisan felépülő** épületfelügyeleti alkalmazás, mellyel a vállalat dolgozóinak beléptetése, munkaideje, irodáinak épületfelügyelete, gépjárművei beléptetése, fizető parkolás felügyelete, ellenőrzött kulcsfelvétel, rendezvényeinek beléptetése, jelenlét-regisztrálása, és akár a gyártásirányítás pontos és kényelmes nyilvántartása is megoldható elektronikus adatrögzítő terminálok és számítógép segítségével.

## Opcionális programmodulok, licencek

A ProxerNet szoftver igény szerint rendelhető opcionális programmodulokból áll. Ezek a modulok adatbázis szintjén összefüggnek, de felhasználás szempontjából extra funkciókat tartalmaznak. A modulokhoz tartozó kezelőfelület csak akkor válik elérhetővé, ha azt megrendelte. Ezek alapján a program tetszés szerint halmozható/kombinálható különböző licencekből épül fel.

Amikor először vásárolja meg a ProxerNet-et, akkor a programot telepítéskor a gyártó/telepítő felprogramozza a megvásárolt licencek szerint, nem igényel Öntől további beállítást a telepítéskor. A programban a Névjegy/Licensz fülön lehet megnézni, mely modulok vannak aktiválva, milyen érvényességi periódussal. A ProxerNet szoftver figyeli továbbá a dolgozók, a hardvereszközök és a probramba bejelentkezett aktív felhasználók számát, ezek is a megrendelt licenc csomag szerint kerülnek beállításra. Használat közben jelzi a program ha valamelyik korlátot elértük, ilyenkor szükség esetén forduljon a gyártóhoz licencbővítésért.

### A licenckulcsok felépítése:

- A megvásárolt programmodul neve
- A programmodul használatának érvényességi ideje
- Dolgozók száma, Hardvereszközök száma és Aktív kapcsolatok száma esetén darabszám

### A ProxerNet opcionális programmoduljai:

- Alapmodul (adatbázis kezelő)
- Beléptető modul
- Kredit modul
- Munkaidő-nyilvántartás modul
- ProxerWeb modul
- Szabadságnaptár modul
- Portai modul Vendégnyilvántartás
- Portai modul Visual Porta
- Portai modul Ügyfélhívás
- Portai modul Kamionhívó
- Parkoló modul
- Gyártásirányítás
- Szekrényzár modul
- KeySafe modul

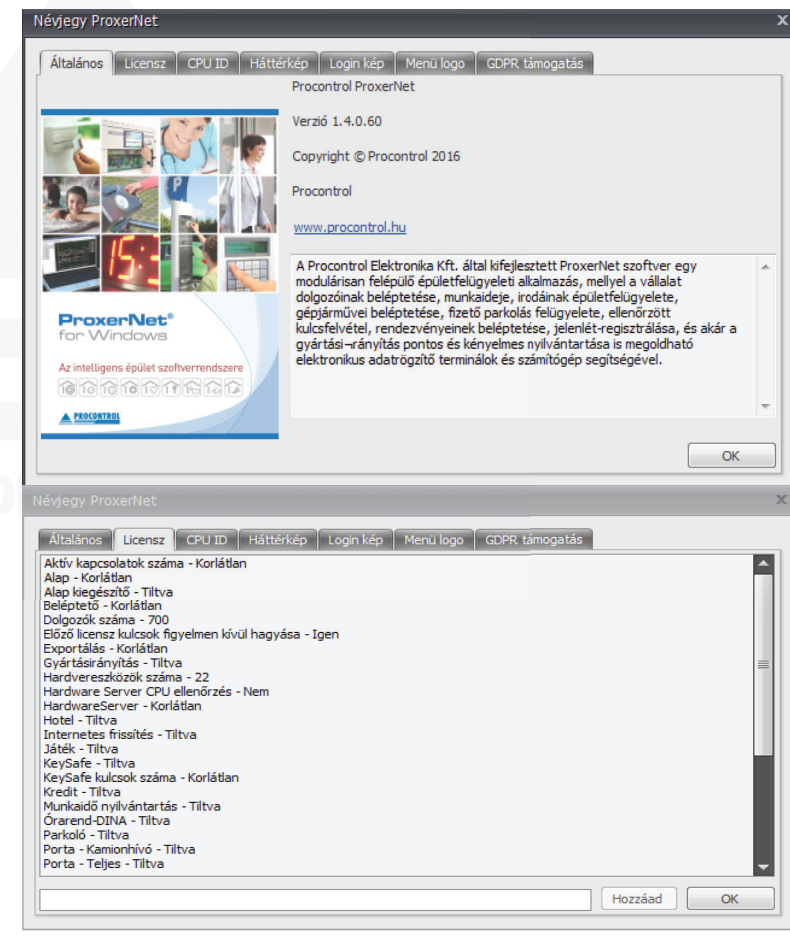

## Programbővítés új licenccel

A programmodulok utólag is bármikor beépíthetők a programba. Ha a felhasználó később további licenceket, programmodulokat, érvényességi idő-bővítést vásárol, megrendelésére válaszként egy licenckulcsot kap, melyet a Névjegy/ Licensz fülön fel kell vennie, és már használhatja is az új funkciókat. Az alsó üres mezőbe kell bemásolni az új licenckulcsot, majd a Hozzáad gombra kattintani az új licenc érvényesítéséhez.

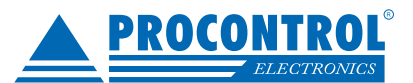

## GDPR – Automatikus adattörlés beállítása

### A GDPR-ról röviden:

2018. május 25-től érvénybe lép Magyarországon is az Európai Unió egységes adatvédelmi szabályozása a GDPR (General Data Protection Regulation), amely minden uniós országban érvényes lesz.

A ProxerNet szoftver Access beléptető illetve a Worktime munkaidő-nyilvántartó modulhoz illetve egyéb, pl. rendszámfelismerő parkoló rendszereknél alkalmazandó.

### Beállítása:

A ProxerNet szoftver Kezdőlap\Névjegy menüpontjának GDPR támogatás fülén találjuk az automatikus adattörlésre vonatkozó beállításokat. Alapértelmezetten a funkció nincs bekapcsolva. A felhasználó választhat a két előre definiált javaslat / profil közül, vagy ha az ő adatkezelési szabályzat eltérő határidőket fogalmaz meg az adatok megőrzési idejére, megadhat egyéni beállításokat. Aktiválást követően a rendszer visszaállíthatatlanul és véglegesen törli a feltételek alapján a

- o Dolgozók
- o Külsősök (beszállító, alvállalkozó, szerződött partner)
- o Rendszeres vendégek
- o Alkalmi vendégek

### törlendő személyes adatait és mozgásadatait.

| Névjegy ProxerNet                                                                                  |                                    |                                                   |             |           |        |  |  |
|----------------------------------------------------------------------------------------------------|------------------------------------|---------------------------------------------------|-------------|-----------|--------|--|--|
| Általános Licensz CPU ID Há<br>GDPR támogatás paraméterezhe<br>V Automatikus adattörlés engedélyez | ttérkép<br><b>:tő autom</b><br>ése | Login kép Menü logo GDPR<br>natikus adattörléssel | támogatás   |           | Hentés |  |  |
| 🔘 Beléptető rendszerhez                                                                            | Θ Mun                              | kaidő nyílvántartó rendszerhez                    | 🔘 Egyéni be | állítások |        |  |  |
| Dolgozók (belsős személyek) adatme                                                                 | gőrzési ide                        | je                                                |             |           |        |  |  |
| Személyes adat, kilépést követően:                                                                 | 2190                               | nap                                               | Mozgásadat: | 2190      | nap    |  |  |
| Külsősök (külsős személyek) adatme                                                                 | gőrzési idej                       | ie                                                |             |           |        |  |  |
| Személyes adat, kilépést követően:                                                                 | 0                                  | nap                                               | Mozgásadat: | 181       | nap    |  |  |
| Rendszeres vendégek adatmegőrzé                                                                    | si ideje                           |                                                   |             |           |        |  |  |
| Személyes adat, kilépést követően:                                                                 | 365                                | nap                                               | Mozgásadat: | 365       | nap    |  |  |
| Alkalmi vendégek adatmegőrzési ideje                                                               |                                    |                                                   |             |           |        |  |  |
| Személyes adat, kilépést követően:                                                                 | 24                                 | óra                                               | Mozgásadat: | 24        | óra    |  |  |

| Névjegy ProxerNet                   |              |                                 |             |            |          |  |  |
|-------------------------------------|--------------|---------------------------------|-------------|------------|----------|--|--|
| Általános Licensz CPU ID Há         | ttérkép      | Login kép Menü logo GDP         | R támogatás |            |          |  |  |
| GDPR támogatás paraméterezhe        | tő auton     | natikus adattörléssel           |             |            |          |  |  |
| Automatikus adattörlés engedélyez   | ése          |                                 |             |            | 🔚 Mentés |  |  |
| Beléptető rendszerhez               | © Mur        | nkaidő nyílvántartó rendszerhez | 🔘 Egyéni be | eállítások |          |  |  |
| Dolgozók (belsős személyek) adatme  | gőrzési ide  | zje                             |             |            |          |  |  |
| Személyes adat, kilépést követően:  | 0            | nap                             | Mozgásadat: | 181        | nap      |  |  |
| Külsősök (külsős személyek) adatmer | gőrzési idej | je                              |             |            |          |  |  |
| Személyes adat, kilépést követően:  | 0            | nap                             | Mozgásadat: | 181        | nap      |  |  |
| Rendszeres vendégek adatmegőrzér    | si ideje     |                                 |             |            |          |  |  |
| Személyes adat, kilépést követően:  | 365          | nap                             | Mozgásadat: | 365        | nap      |  |  |
| Alkalmi vendégek adatmegőrzési idej | je           |                                 |             |            |          |  |  |
| Személyes adat, kilépést követően:  | 24           | óra                             | Mozgásadat: | 24         | óra      |  |  |
|                                     |              |                                 |             |            |          |  |  |

A funkció aktiválásához engedélyezzük az automatikus adattörlést (az erre kijelölt mezőbe tegyünk pipát), majd válaszszuk ki melyik profilt szeretnénk és kattintsunk a Mentés gombra.

Aktiválást követően a rendszer mozgásadatok rögzítéséért felelős szolgáltatása óránként visszaállíthatatlanul és véglegesen törli a feltételek alapján a törlendő adatokat.

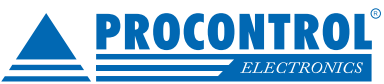

## A ProxerNet rendszer alapelemei

### A Procontrol elektronikus épületfelügyeleti rendszerének alapjai:

Elektronikus adatrögzítő készülékek/hardverek

Dolgozói azonosítók (Blokkolókártyák, karkötők, akár telefonok, amelyekkel a dolgozók azonosítják magukat pl. a blokkolóóráknál (lehet RFID proximity, NFC, Bluetooth, vonalkódos, mágnescsíkos, vagy akár Wiegand rendszerű)

Feldolgozó számítógép

Összeköttetés az adatrögzítő készülékek és a feldolgozó számítógép között (lehet közvetlen kábelkapcsolat, modemes telefonkapcsolat, ethernetes TCP/IP hálózati összeköttetés)

ProxerNet feldolgozóprogram

#### Opcionálisan:

A munkaidő-nyilvántartó rendszer blokkolóórái képesek elektromos ajtózár vagy sorompó vezérlésére, ezáltal beléptető funkciót is elláthatnak. A csak a blokkolás után nyíló ajtó javítja a telephely biztonságát, és rákényszeríti a dolgozókat a blokkolásra.

### Minimum hardverkövetelmény

### Az üzemeltetés megvalósítható saját rendszeren belül (on premise) vagy kiszervezve (SaaS), illetve felhőben.

- o on premise rendszer esetén a rendszer technikai követelményei:
  - szerver legalább: Intel i3/2GB RAM/50GB/1GBit LAN háttértár Windows + MSSQL Express 2008;
  - kliens legalább: Intel Core 2 /2GB RAM /20GB/100MBit LAN/1280x768 felbontás.

### o Virtuális környezet is alkalmas.

o A javasolt szerver hardverspecifikáció nagyobb, pl. 90 olvasót és 1000 főt kezelő beléptető rendszerhez:

- szerver: i5/16gb/500gb ssd/1GBit LAN/Windows + MSSQL 2019

### Továbbá:

- Szünetmentes tápellátás 500VA
- Nyomtatáshoz: Windows-kompatibilis tintasugaras, mátrix- vagy lézernyomtató

### Támogatott operációs rendszerek:

Windows Server 2008, 2008 R2, 2012, 2012 R2, 2016, Windows 7, 8, 8.1, 10 operációs rendszer (32 és 64 bites verzió egyaránt megfelelő)

### Szoftveres alapkövetelmények:

- Microsoft .Net Framework 4.0
- Microsoft SQL Server adatbázis kezelő Management Studio-val
  - o Express verzió megfelelő, telepítését, konfigurálását vállaljuk
  - o Minimális verzió: MSSQL Server 2008R2

#### Adatkapcsolat az adatrögzítő hardverekkel, példák különböző kapcsolati megoldásokra:

- Ethernetes TCP/IP hálózati összeköttetés esetén: Ethernet kártya, Ethernet hálózat
- Közvetlen kábelkapcsolat (RS232 vagy RS485) esetén: egy szabad, működő soros port (pl. COM2)
- USB-csatoló, átalakítóval
- Modemes telefonkapcsolat
- Rádiós modem a 433\868 Mhz frekvenciatartományban

Egyes opciók esetén a fenti hardver/szoftverkövetelmények módosulhatnak.

A fenti követelmények az ajánlott minimális konfigurációt tartalmazzák, gyorsabb számítógép, nagyobb memória eseten a program működése gyorsabb lesz.

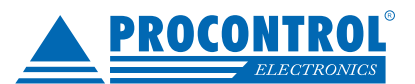

A szükséges lemezhely mérete a tárolt adatok mennyiségének függvényében a megadottnál lényegesen nagyobb lehet, akár 10 GB fölé is nőhet. Mivel az adatbázis mérete folyamatosan módosul, a szabad lemezhelyet rendszeresen szükséges ellenőrizni.

Amennyiben több erőforrás-igényes szoftver fut ugyanazon a számítógépen, akkor a PC túlterheltsége miatt az elvárható működés nem garantált. A ProxerNet szoftvert és a VREC vagy egyéb video-rögzítő szoftvert mindenképpen két külön számítógépre telepítse!

## A ProxerNet szoftveren kívüli követelmények

A rendszer megfelelő működéséhez a lekérdező számítógép és a ProxerNet szoftver mellett szükség van még a következőkre:

- Megfelelően felszerelt adatrögzítő hardverek, terminálok
- A felhasználók megfelelő felvilágosítása
- A programot kezelő személy

## Kezelőfelület

A ProxerNet program futtatásakor az ablak tetején található a menüsor. A róla elérhető funkciók listája dinamikusan változik az éppen megnyitott ablaktól függően.

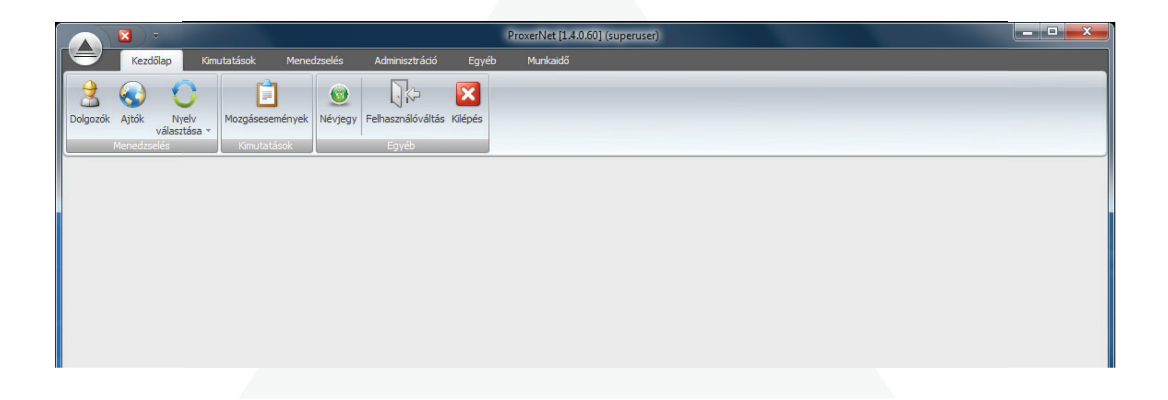

A főablak címében látható a ProxerNet program verziószáma. Ez hasznos információ ahhoz, hogy mindig a program legfrissebb verziójával rendelkezzünk, amennyiben a vásárolt licenc tartalmazza a programfrissítések ingyenes elküldését is.

### A keretrendszer

Az adatfelviteli és adatlekérdező képernyők egységes szerkezet és logika szerint épülnek fel, ezért a dokumentáció elején ezt ismertetjük, az egyes ablakoknál nem térünk ki újra és újra a megegyező elemekre.

A programban jellemzően háromféle ablaktípussal találkozhat:

- "tallózó" ablak, amely egy adatsor (például dolgozó, jeladó, osztály) kiválasztására szolgál.
- "szerkesztő" ablak, amely egy adatsor adatainak a megadására szolgál (pl. új dolgozó felvitelekor az adatbeviteli képernyő, osztály módosításakor az adatfelviteli képernyő, stb.)
- "lekérdező" ablak: amikor valamilyen kimutatást kérünk a programból, akkor a paraméterek megadására és az eredmény megjelenítésére szolgáló ablak.

A programban található listáknál a kijelölésre (ahol engedélyezett a többszörös kijelölés) a Windows rendszerekben megszokott módot használhatjuk: shift + egérkattintással összefüggő tartományt jelölhetünk ki, míg a ctrl + egérkattintással több különálló elemet jelölhetünk ki egyesével.

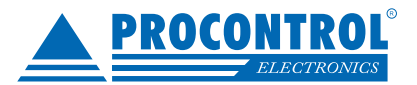

## A tallózó ablak

Ez a típusú ablak az adatsor kiválasztására és azzal valamilyen tranzakció elindítására (új, módosítás, törlés) szolgál. Az ablak felső részén találhatóak a tranzakciókat indító gombok, az alsó részén pedig az adatokat megjelenítő lista. Az ablak részeit az alább látható Jeladók ablakon fogjuk bemutatni.

|     | ▼ Jeladók - Proxemet [1.2.0.0] (superuser) Minveletek                                                             |           |
|-----|----------------------------------------------------------------------------------------------------|-----------|
|     | Kezdőlap Kimutatások Menedzselés Adminisztráció Munkaidő <mark>Műveletek</mark>                                   |           |
|     | Módosit     Frissit     Exportálás     Elfrendezés     Bezár       uveletek     Adatok     Gyorskeresés     Ablak |           |
| 3   | dők                                                                                                    | ×         |
| н   | on ide eru ostlonfeilőret a rsonortneiláshoz                                                                      |           |
|     |                                                                                                    |           |
| 9   | aaw 3can                                                                                                    |           |
|     |                                                                                                    | 1057959   |
| H   |                                                                                                    | 1057859   |
|     |                                                                                                    | 1282243   |
|     |                                                                                                    | 1282244   |
|     |                                                                                                    | 1286629 = |
|     |                                                                                                    | 1286630   |
|     |                                                                                                    | 1288502   |
|     |                                                                                                    | 1290975   |
|     |                                                                                                    | 1290976   |
|     |                                                                                                    | 1292925   |
|     |                                                                                                    | 1609281   |
|     |                                                                                                    | 1609282   |
|     |                                                                                                    | 1609283   |
|     |                                                                                                    | 1937059   |
|     |                                                                                                    | 1937060   |
|     |                                                                                                    | 1941445   |
|     |                                                                                                    | 1941446   |
|     |                                                                                                    | 1943318   |
|     |                                                                                                    | 1945701   |
| 24  | db                                                                                                    | 1971/91   |
|     |                                                                                                    |           |
| Pro | rNet (sa@localhost\PROXERNETSQLSERV) -                                                                            | 02:13:03  |

Az ablak felső részében találhatóak a gombok, melyekkel az alábbi tranzakciókat indíthatjuk:

- Új Új adatsor felvételéhez megjeleníti a megfelelő szerkesztő ablakot
- Módosít A listában kiválasztott adatsort módosíthatjuk vele úgy, hogy megjeleníti a program a szerkesztő ablakot, feltöltve bele a kiválasztott adatsort.
- Töröl A kiválasztott adatsort törölhetjük.
- Frissít Újraolvassa a lista tartalmát
- Exportálás A lenyíló ablakban választott formátumba exportálhatjuk az ablakban látható listát.
- Bezár a tallózó ablakot zárhatjuk be vele

A gombok alatt található a táblázat, amiben az adatsorokat láthatjuk. Itt módosítani általában nem tudunk, csak kiválasztani. A táblázat legfelső sorába írhatunk be szűrőfeltételeket, ekkor a táblázatban csak azokat a sorokat fogjuk látni, amelyek tartalmazzák a beírt kifejezést.

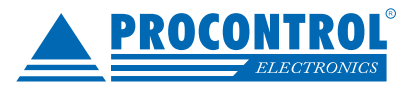

## A szerkesztő ablak

A kiválasztott vagy egy új adatsor adatainak a megadására szolgál. Kétféle módban jeleníthetjük meg: új adatsor felvitele és meglévő adatsor módosítása. Az utóbbi üzemmódban már egy meglévő adatsor adatai látszanak az ablakban és azokat tudjuk módosítani.

Az ablak felső részében láthatóak a gombok, melyekkel az alábbi tranzakciókat indíthatjuk:

- Mentés adatok ellenőrzése, mentése az adatbázisba majd az ablak bezárása
- Mégse a módosítások elvetése majd az ablak bezárása

| - 🛛                       | Kivétel napok/ 2                         | 015.12.12. 0:00:00 - P | roxernet [1.2.0.0] (su | Műveletek              |           |
|---------------------------|------------------------------------------|------------------------|------------------------|------------------------|-----------|
| Kezdőlap                  | Kimutatások M                            | Menedzselés Admini     | sztráció Munkaidő      | Műveletek              | -         |
| Mentés Mégse<br>Műveletek | Elrendezés<br>sszaállítása +<br>Ablak ra |                        |                        |                        |           |
| Kivétel napok Kive        | étel napok/ 2015.12.                     | 12. 0:00:00            |                        |                        | ×         |
| Naptári nap               | 2015.12.12.                              |                        | (Áthelyezett munkar    | apnál ez legyen a szom | bati nap) |
| Munkarendi nap            | 2015.12.24.                              | ÷ ×                    |                        |                        |           |
| - Monikaszonieu f         | μαμ                                      |                        |                        |                        |           |
|                           |                                          |                        |                        |                        |           |
| ProxerNet (sa@localho     | ost\PROXERNETSQLS                        | SERV) -                |                        |                        | 02:27:36  |

Az ablak alsó része mindig változik, az adott adatsort típusa (Dolgozó, osztály, hardvertípus, stb.) határozza meg a látható mezőket, ezekről az adott fejezetben mindig részletesen szólunk.

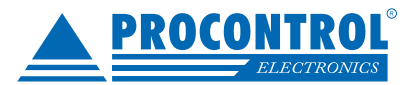

## A lekérdező ablak

A különböző listák lekérésére és nyomtatására szolgálnak a lekérdező ablakok. Az ilyen típusú ablakok felső részén a gombok mellett a lekérdezés paramétereinek a megadására szolgáló elemek is találhatóak, ezek lekérdezésenként változóak. (Például: időszak, olvasók, dolgozó kiválasztása).

| 🔨 🗵 👘                                          | Felhasználói tevékeny                                                                                                    | ség napló - Proxernet [1.2               | .0.0] (superuser)     | Műveletek | -                       |                       |
|------------------------------------------------|----------------------------------------------------------------------------------------------------|------------------------------------------|-----------------------|-----------|-------------------------|-----------------------|
| Kezdőlap                                       | Kimutatások Men                                                                                                    | edzselés Adminisztrá                     | ció Munkaidő          | Műveletek |                         |                       |
| Kezdet 2015.02.18.<br>Vég 2016.02.19.<br>Dátum | Lekérdezés Nyomtatá                                                                                                    | Exportálás<br>visszaállítás<br>blázat Be | s Bezár<br>a *<br>zár | -         |                         |                       |
| Felhasználói tevékeny                          | /ség napló                                                                                                    |                                          |                       |           |                         |                       |
| Húzzon ide eav oszlont                         | feilécet a csonortosításhoz                                                                                                    |                                          |                       |           |                         |                       |
| Név                                            | Belénés                                                                                                    | Kilénés                                  | Portás                | Portán    | Windows felbasználó     | Verzió                |
| 9                                              | berepes                                                                                                    | racpes                                   |                       | 1 of tart | THIRDOW TEMPERATU       | Verzio                |
| > superuser                                    | 2015 10 09 10:17                                                                                                    | 2015 10 09 14:25                         |                       |           | Kalinosak Eva (sol- sa) | 1 0 67 27 (2015 10    |
| superuser                                      | 2015.10.09.14.25                                                                                                    | 2015 10.09 14:28                         |                       |           | Kalincsak Eva (sql: sa) | 1.0.67.27 (2015_10    |
| superuser                                      | 2015.10.09. 14:29                                                                                                    | 2015.10.09. 14:29                        |                       |           | Kalincsak.Eva (sql: sa) | 1.0.67.27 (2015_10    |
| superuser                                      | 2015.10.09.14:30                                                                                                    | 2015.10.09.14:35                         |                       |           | Kalincsak.Eva (sql: sa) | 1.0.67.27 (2015 10    |
| superuser                                      | 2015.10.09.14:35                                                                                                    | 2015.10.09.15:20                         |                       |           | Kalincsak.Eva (sgl: sa) | 1.0.67.27 (2015 10    |
| superuser                                      | 2015.10.09. 15:20                                                                                                    | 2015.10.09. 15:55                        |                       |           | Kalincsak.Eva (sql: sa) | 1.0.67.27 (2015_10    |
| superuser                                      | 2015.10.12.8:56                                                                                                    | 2015.10.12.9:59                          |                       |           | Kalincsak.Eva (sql: sa) | 1.0.67.27 (2015_10    |
| superuser                                      | 2015.10.12.9:59                                                                                                    | 2015.10.12. 10:23                        |                       |           | Kalincsak.Eva (sql: sa) | 1.0.67.27 (2015_10    |
| superuser                                      | 2015.10.12. 10:26                                                                                                    | 2015.10.12. 15:02                        |                       |           | Kalincsak.Eva (sql: sa) | 1.0.67.27 (2015_10    |
| superuser                                      | 2015.10.12. 15:15                                                                                                    | 2015.10.12. 16:31                        |                       |           | Kalincsak.Eva (sql: sa) | 1.0.67.27 (2015_10    |
| superuser                                      | 2015.10.13.8:39                                                                                                    | 2015.10.13. 16:36                        |                       |           | Kalincsak.Eva (sql: sa) | 1.0.67.27 (2015_10    |
| superuser                                      | 2015.10.15.9:55                                                                                                    | 2015.10.15.9:58                          |                       |           | Kalincsak.Eva (sql: sa) | 1.0.67.27 (2015_10    |
| superuser                                      | 2015.10.15. 10:35                                                                                                    | 2015.10.15. 13:40                        |                       |           | Kalincsak.Eva (sql: sa) | 1.0.67.27 (2015_10    |
| superuser                                      | 2015.10.16. 15:27                                                                                                    | 2015.10.16. 15:43                        |                       |           | Kalincsak.Eva (sql: sa) | 1.0.67.27 (2015_10    |
| superuser                                      | 2015.10.16. 15:48                                                                                                    | 2015.10.16. 15:48                        |                       |           | Kalincsak.Eva (sql: sa) | 1.0.67.27 (2015_10    |
| superuser                                      | 2015.10.19. 12:54                                                                                                    | 2015.10.19.14:10                         |                       |           | Kalincsak.Eva (sql: sa) | 1.0.67.27 (2015_10    |
| superuser                                      | 2015.11.02. 8:55                                                                                                    | 2015.11.02. 8:56                         |                       |           | Kalincsak.Eva (sql: sa) | 1.0.67.30 (2015_10    |
| superuser                                      | 2015.11.04. 9:15                                                                                                    | 2015.11.04. 10:22                        |                       |           | Kalincsak.Eva (sql: sa) | 1.0.67.30 (2015_10    |
| superuser                                      | 2015.11.04. 14:08                                                                                                    | 2015.11.04. 14:38                        |                       |           | Kalincsak.Eva (sql: sa) | 1.0.67.30 (2015_10    |
|                                                | a second second s |                                          |                       |           |                         | the second design and |

A gombokkal az alábbi tranzakciók indíthatók:

- Lekérdezés a megadott paraméterekkel elindítja a program a kimutatás elkészítését
- Nyomtatás a táblázatban látható eredményt tudjuk kinyomtatni
- Exportálás a tallózó ablaknál már megismert módon különböző formátumokba tudjuk kimenteni a táblázat tartalmát
- Bezár az ablakot tudjuk vele bezárni

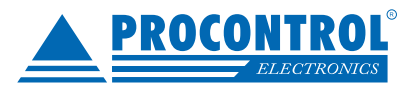

## A program indítása

A program a ProxerNet.exe fájllal indítható vagy az asztalon elhelyezett parancsikonnal. Indítás után a bejelentkező képernyő fogad, ahol meg kell adni a felhasználói nevet és a jelszót. A frissen telepített rendszerbe a superuser felhasználónévvel és a superuser jelszóval lehet belépni. Javasolt ennek a felhasználónak megváltoztatni a jelszavát a visszaélések elkerülése végett.

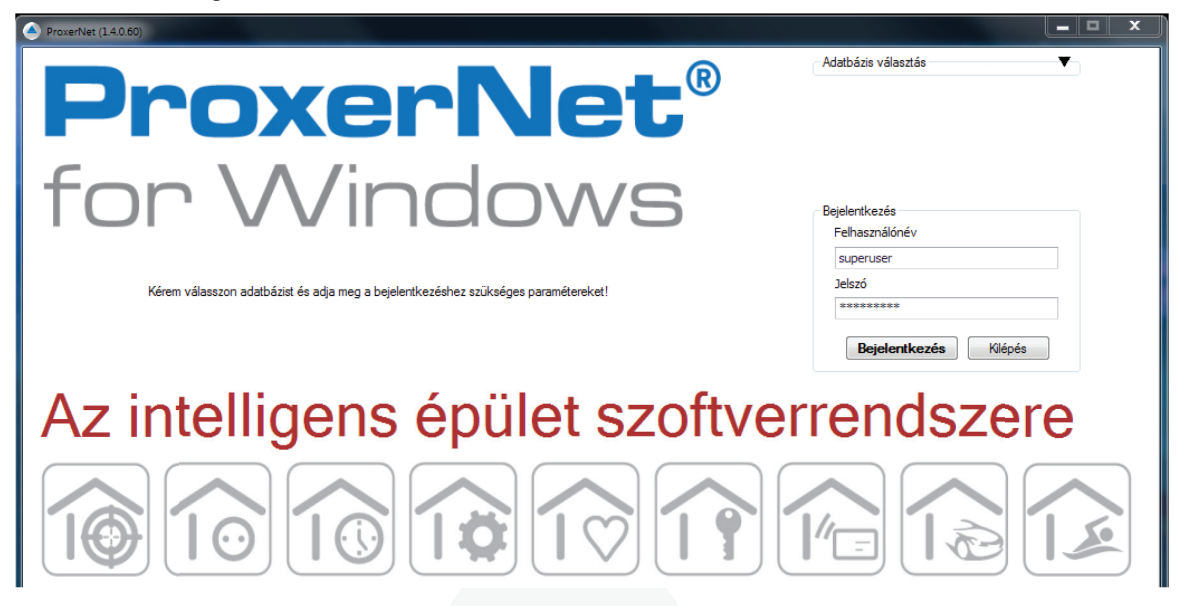

A program első indításakor szükség van az adatbázis-kapcsolat beállítására. Amennyiben az alapértelmezett adatbázist telepítette, ez a beállítás már szerepel a rendszerben és nincs tennivalója.

Ha a programot saját adatbázisszerverre telepítette, akkor meg kell adnia az adatbázis elérhetőségét a következők szerint a Szerkesztés gomb megnyomása után:

- Név: tetszőleges
- Provider: System.Data.SqlClient
- Szerver: az MSSQL Server elérhetősége, melyen az adatbázis található
- Adatbázis: az adatbázis neve
- Felhasználónév/jelszó: egy olyan felhasználó neve és jelszava, akinek van hozzáférése az adatbázishoz, általában sa felhasználó és a jelszava.

A Kapcsolat tesztelése gombbal tudjuk lekérdezni, hogy sikeresen tudunk-e kapcsolódni az adatbázishoz, ha igen kattintsunk a Mentés és OK gombra.

| Kapcsolat adatai |                 |           |              |
|------------------|-----------------|-----------|--------------|
| Név              | ProxerNet       |           |              |
| Provider         | System.Data.Sql | Client    |              |
| Szerver          | localhost\PROX  | ERNETSQLS | ERV          |
| Adatbázis        | ProxerNet       |           |              |
| Felhasználónév   | sa              |           |              |
| Jelszó           | •••••           | W         | indows Auth. |
| Kapcsolat teszte | lése            | Mentés    | Mégse        |
|                  | Ment            | és és OK  | Mégse        |

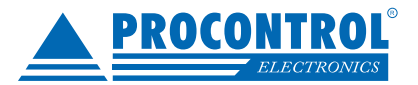

## A rendszer konfigurálása

A rendszer telepítése után be kell állítani a létfontosságú paramétereket és törzsadatokat, melyek a rendszer élete során jellemzően nem változnak, de szükség esetén változtathatóak.

### Paraméterek

Az Adminisztráció/Paraméterek ablakban a rendszer működését alapvetően meghatározó beállítások láthatóak és megváltoztathatók.

A paraméterek értékét csak kellő körültekintéssel változtassa meg. Rosszul beállított paraméterek a program hibás működését okozhatják!

| araméterek                    |                                                                                                    |      |       |  |  |  |  |
|-------------------------------|----------------------------------------------------------------------------------------------------|------|-------|--|--|--|--|
| ategória 🔺                    |                                                                                                    |      |       |  |  |  |  |
| Kulcs                         | Érték                                                                                                    | Alap | eírás |  |  |  |  |
|                               |                                                                                                    |      |       |  |  |  |  |
| © Kategória: HWServer         |                                                                                                    |      |       |  |  |  |  |
| ⊕ Kategória: HWServer\An      | tiPassBack                                                                                                    |      |       |  |  |  |  |
|                               | lansz                                                                                                    |      |       |  |  |  |  |
|                               | ISAM                                                                                                    |      |       |  |  |  |  |
|                               | bug                                                                                                    |      |       |  |  |  |  |
|                               | éd                                                                                                    |      |       |  |  |  |  |
|                               | М                                                                                                    |      |       |  |  |  |  |
|                               | mware                                                                                                    |      |       |  |  |  |  |
| 🗄 Kategória: HWServer\Ke      | ysafe                                                                                                    |      |       |  |  |  |  |
| Kategória: HWServer\Log       |                                                                                                    |      |       |  |  |  |  |
| 🔀 Kategória: HWServer\Motozás |                                                                                                    |      |       |  |  |  |  |
|                               | LS                                                                                                    |      |       |  |  |  |  |
| Kategória: HWServer\Sa        | botage                                                                                                    |      |       |  |  |  |  |
| Kategória: HWServer\SM        | 15                                                                                                    |      |       |  |  |  |  |
| Kategória: HWServer\SM        | ITP                                                                                                    |      |       |  |  |  |  |
| Kategória: HWServer\So        | rompó és hurok                                                                                                    |      |       |  |  |  |  |
|                               | ekrény                                                                                                    |      |       |  |  |  |  |
| 🕀 Kategória: ProxerNetWin     | Gui                                                                                                    |      |       |  |  |  |  |
| Kategória: ProxerNetWin       | a La Carta Carta |      |       |  |  |  |  |
| 🕀 Kategória: ProxerNetWin     | ⊕ Kategória: ProxerNetWinGui\Frissîtés                                                                                                    |      |       |  |  |  |  |
| 🗄 Kategória: ProxerNetWin     | Gui\Jelenléti                                                                                                    |      |       |  |  |  |  |
| 🕀 Kategória: ProxerNetWin     | Gui\Napi jelentés                                                                                                    |      |       |  |  |  |  |
| Kategória: ProxerNetWin       | Gui\Új Személy                                                                                                    |      |       |  |  |  |  |

### Paraméter módosítása

- 1. Válassza ki a kívánt paramétert a Paraméterek ablakban
- 2. Kattintson a Módosítás gombra
- 3. A megjelenő ablakban módosítsa a paraméter értékét
- 4. Az adatok mentéséhez kattintson a Mentés gombra, az ablak adatmentés nélküli bezárásához a Mégse gombra

| Paraméterek                  | CegNev                                   |  |
|------------------------------|------------------------------------------|--|
| Kulcs                        | CegNev                                   |  |
| Érték                        | Cég neve                                 |  |
| Kategória                    | ProxerNetWinGui                          |  |
| Magy <mark>ar l</mark> eírás | A jelenléti íven megjelenítendő cég név. |  |
| Angol leírás                 |                                          |  |
| Svéd leírás                  |                                          |  |
|                              |                                          |  |

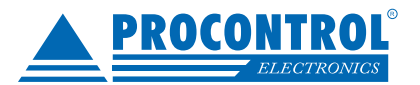

## Munkaállomás paraméterek

Az Adminisztráció/Munkaállomások beállítása menüpontban szabályozhatjuk azokat a beállításokat, amelyek nem a rendszer teljes egészét módosítják, hanem csak az adott gépre érvényesek.

| Mentés Mégse<br>Műveletek Ablak rs                                                                                     |                                                          |                                                                                                    |                                               |                 |
|----------------------------------------------------------------------------------------------------|----------------------------------------------------------|----------------------------------------------------------------------------------------------------|-----------------------------------------------|-----------------|
| Munkaállomás szintű paraméterek                                                                                        |                                                          |                                                                                                    |                                               | ×               |
| Csak egy példány futhat Skin Black Debug mód                                                                           | Helyi sorszám nyomtató neve:<br>Star TSP700II (TSP743II) | Hő nyomtató beállításai<br>Engedélyez<br>Com port: COM1<br>Sebesség: 19200                           | Serial Proxy<br>Engedélyez<br>Host: 127.0.0.1 |                 |
| Indulás teljes méretben Nyelv hu-HU   Kártvankvaró baállításai                                                         | Corpe relá papel                                         |                                                                                                    | Port: 5331                                    | Teszt<br>Teszt2 |
| Kártyaolvasó Celintasia     megnyitás folyamatban     Kártyaolvasót engedélyez     Com port: COM3     Sabersár: 115200 | Com port: COM1   Sebesség: 9600                          | Másodlagos monitor sorszám 0 C<br>Másodlagos monitor méret kényszerítés:<br>Szélesség: 0 C Magasság: | 0 \$                                          |                 |
| Aktualizálás Ut. hiba                                                                                                  |                                                          | Bér export mappa<br>C:\WT3BerExport                                                                  |                                               |                 |
|                                                                                                    |                                                          |                                                                                                    |                                               | Alapállapot     |

Csak egy példány futhat: ne lehessen az adott munkaállomáson két példányban futtatni a ProxerNet programot. Ilyenkor a második példány elindulása helyett a már futó program fog előugrani.

Skin: a program felületének kinézetét szabályozó színösszeállítást tudjuk itt kiválasztani.

Indulás teljes méretben: a program teljes képernyős méretben indul el.

Kártyaolvasó engedélyez: amennyiben a számítógéphez kapcsoltunk kártyaolvasót, jelöljük be ezt az opciót, és adjuk meg a port számát és a sebességet.

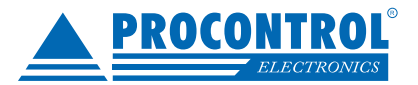

## Adatbázis beállítása

Itt tudja módosítani az adatbázis elérés paramétereit. Ezt a beállítást csak kellő körültekintéssel és a fejlesztőkkel való egyeztetés után módosítsa, mert adatvesztéshez és a program leállásához vezethet, ha helytelenül állítja be.

## Rendszerinfó

Ebben az ablakban hibakeresési célokat szolgáló információk olvashatók, módosítani sem tud. Telefonos segítségnyújtáskor lehet szükség az itt látható információkra.

| Rendszerinformációk                                                             |                                                                                                    |
|---------------------------------------------------------------------------------|----------------------------------------------------------------------------------------------------|
| Rendszerinfo Adatbázis frissítés                                                |                                                                                                    |
| Program verzió információk                                                      |                                                                                                    |
| A program verziószáma: 1.2.0.1 (2016<br>A ClickOnce deployment verziószáma:     | 5.02.22. 12:00)<br>nem ClickOnce deployment!                                                              |
| Elérési útvonal információk                                                     |                                                                                                    |
| A ProxerNet program futási helye: C:\<br>A program beállításainak helye: C:\Use | users\Kalincsak.Eva\Desktop\ProxerNet<br>ers\Kalincsak.Eva\AppData\Local\Procontrol\ProxerNet\user.config |
| Felhasználó információk                                                         |                                                                                                    |
| Felhasználó ID-je: 10<br>SQL szerver felhasználó: sa                            | -                                                                                                    |
|                                                                                 |                                                                                                    |

## **PROCONTROL ELECTRONICS LTD.**

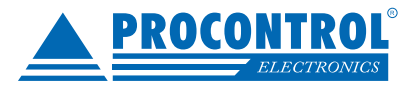

## Szervezeti felépítés

## Telephelyek

Ebben az ablakban tudjuk megadni a cég telephelyeit. Egy telephelynek minden esetben léteznie kell, mert a dolgozókat telephelyhez is hozzá kell rendelni.

| L            | Új Módosít Töröl<br>Műveletek                   | Frissít Exportálás<br>Adatok | Gyorskeresés | Elrendezés Bezár<br>visszaállítása *<br>Ablak |  |
|--------------|-------------------------------------------------|------------------------------|--------------|-----------------------------------------------|--|
| _            |                                                 |                              |              |                                               |  |
| Т            | elephelyek                                      |                              |              |                                               |  |
| T<br>Hú      | elephelyek                                      | cet a csoportosításhoz       |              | _                                             |  |
| T<br>Hú      | elephelyek<br>izzon ide egy oszlopfejlék<br>Név | cet a csoportosításhoz       | Cím          |                                               |  |
| T<br>Hú<br>V | elephelyek<br>izzon ide egy oszlopfejléc<br>Név | cet a csoportosításhoz       | Cím          |                                               |  |

### Új telephely felvitele

- 1. Kattintson az Új gombra.
- 2. A megjelenő ablakban adja meg a telephely megnevezését.
- 3. Adja meg a telephely címét.
- 4. Az adatok mentéséhez kattintson a Mentés gombra. Amennyiben nem akarja menteni az adatokat, az ablakot a Mégse gombbal bezárhatja. Ilyenkor a beírt adatok elvesznek.

| Mentés Mégse<br>Műveletek | e Elrendezés<br>visszaállítása ≁<br>Ablak rs |  |  |
|---------------------------|----------------------------------------------|--|--|
| Telephelyek               | Új telephely                                 |  |  |
| Cím:                      | Ismeretlen                                   |  |  |

### Telephely módosítása

- 1. Válassza ki a módosítani kívánt telephelyet a Telephelyek ablakban.
- 2. Kattintson a Módosítás gombra.
- 3. A megjelenő szerkesztő ablakban módosítsa a telephely adatait.
- 4. Az adatok mentéséhez kattintson a Mentés gombra, az ablak mentés nélküli bezárásához a Mégse gombra.

### Telephely törlése

A rendszer jelenlegi verziójában nem lehet a felhasználónak telephelyet törölnie, ez a funkció csak a fejlesztők számára elérhető.

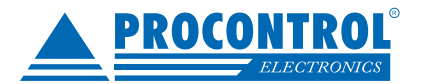

## Területek

Az Adminisztráció/Területek menüpontban lehetőség van egymással hierarchikus viszonyban álló területek felvitelére. Ezzel az épületeken belüli védett objektumot elhelyezkedését írjuk le. A területek felrögzítésének célja az objektumok fokozott védelme: igény esetén bekapcsolható az egyes terminálokon, hogy csak akkor engedjék át az adott személyt, ha az a rendszer adatai szerint is az adott terminállal egy helyiségben tartózkodik. A területeket használjuk különböző motozások/ szondáztatások beállítására is.

Például legyen adott az ábrán látható elrendezés: főépületünkben 3 helyiséget védünk valamilyen beléptető eszközzel, és az egyik helyiségen belül (Szoba1) még egy széf védelmét is kártyás vagy ujjlenyomatos beléptető véd. Ekkor ezt az elrendezést felrögzítve a rendszerbe elérhetjük, hogy csak akkor tudjon valaki a Szoba1 helyiségbe bemenni, ha jelenleg a Főépületben tartózkodik. Ugyanígy megadhatjuk, hogy a Széf területet védő terminál csak akkor engedi át a személyt, ha éppen a Szoba1 helyiségben tartózkodik.

|                                                       | J []                                  | 31 54                                    |                 |
|-------------------------------------------------------|---------------------------------------|------------------------------------------|-----------------|
| Kezdőlap Ki                                           | Területek - Workt<br>mutatások Menedz | ime 3 [1.0.57.0]<br>selés Adminisztráció | Mí –<br>Művelet |
| Új Módosít Töröl F<br>Műveletek<br>rületek            | rissit Exportálás<br>Adatok Gy        | Bezár<br>Ablak                           |                 |
| Név<br>Főépület<br>Szoba1<br>Szóf<br>Szoba2<br>Szoba3 |                                       |                                          |                 |

A fenti ábrán látható az alaprajz a ProxerNet programban rögzítve.

Új terület felvételéhez kattintsunk az Új gombra és adjuk meg a megfelelő adatokat:

Név: A terület neve:

Telephely: Melyik telephelyhez tartozik a terület.

Tartalmazó terület: Ha ez egy alterület akkor megadandó.

**Motozások gyakorisága:** Ezrelékben milyen sűrűn forduljon elő motozásjelzés. A Feltartóztatás motozáskor bejelölésével biztosíthatjuk, hogy a dolgozót az adott eszköz nem engedi át motozásjelzés esetén.

| Mácu Tís tarrilat               |  |
|---------------------------------|--|
| Nev. Oj terdiet                 |  |
| Telephely:                      |  |
| Tartalmazó terület:             |  |
| Motozások gyakorisága (0-1000): |  |
|                                 |  |

23

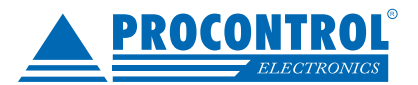

### Osztályok

Az osztályok segítségével a dolgozókat egy hierarchikus rendszerbe sorolhatjuk. Az osztályok ablakban kell megadnunk az egyes osztályokat, és a köztük fennálló hierarchiát. Ezen felül az egyes osztályokhoz hozzárendelhetünk belépési jogosultságokat, melyeket az adott osztályba sorolt összes dolgozó automatikusan megkap.

|                                                                | er)            |                                                 | 9 |
|----------------------------------------------------------------|----------------|-------------------------------------------------|---|
| Kezdőlap Kimutatások Menedzselés Adminisztráció                | Munkaidó       | ő Műveletek                                     |   |
| Új Módosit Töröl Mentés Mégse<br>Műveletek Adatok Gyorskeresés | Bezár<br>Ablak |                                                 |   |
| sztályok                                                       |                |                                                 |   |
| zzen ida zau antenfallácet a connectacitáchoz                  |                | Fa nézet (Fogd és Vidd - Hierarchia átrendezés) |   |
| izzonnue egy oszioprejecet a csoportositasiroz                 | -              | Osztály neve                                    |   |
| Osztály neve                                                   |                | > 🕒 ProxerNet                                   |   |
| ProxerNet                                                      | <u>^</u>       | - Adminisztráció                                |   |
| Adminisztráció                                                 |                | Beszerzés                                       |   |
| Beszerzés                                                      |                | Műhely                                          |   |
| Műhely                                                         |                | Windows Programozók                             |   |
| Windows Programozók                                            |                | - Iroda                                         |   |
| Iroda                                                          | =              | - Előkészítés                                   |   |
| Előkészítés                                                    | 1.00           | - Gépkocsi vezetők                              |   |
| Gépkocsi vezetők                                               |                | Hardveresek                                     |   |
| Hardveresek                                                    |                | - Elektronika fejlesztés                        |   |
| Elektronika feilesztés                                         |                | Menedzsment                                     |   |
| Menedament                                                     |                | Minőségellenőrzés                               |   |
| Minősésellenővzés                                              |                | Projektvezetés                                  |   |
| Parial transfer                                                |                | - Vezetőség                                     |   |
| Projektvezetes                                                 |                | - Raktarosok                                    |   |
| Vezetoseg                                                      |                | - Tervezok                                      |   |
| Raktarosok                                                     | -              | resztelok                                       |   |

Általános adatok fülön az alábbiakat adhatjuk meg:

- Név: az osztály neve
- Tartalmazó osztály: ennek az osztálynak lesz az alárendeltje.

| ntés Mégse                                                                                                | Elrendezés<br>visszaállítása *<br>Ablak 5               | X Jog törlése                      |      |
|----------------------------------------------------------------------------------------------------|---------------------------------------------------------|------------------------------------|------|
| sztályok Wind                                                                                             | ows Programozó                                          | k                                  |      |
| talános adatok                                                                                            | Jogok                                                   |                                    |      |
| Név                                                                                                    | Windows F                                               | Programozók                        |      |
| Tartalmazó osz                                                                                            | tály ProxerNet                                          |                                    | ¥    |
|                                                                                                    |                                                         |                                    |      |
| <ul> <li>Vendég oszt</li> <li>Kilépés csak</li> </ul>                                                     | tály is<br>a mai napon                                  | Beléptetett vendég riasztás (óra): | \$ × |
| <ul> <li>Vendég oszt</li> <li>Kilépés csak</li> <li>Munkaidő ter</li> </ul>                               | tály is<br>a mai napon<br>minálok felülbírál            | Beléptetett vendég riasztás (óra): | ¢ ×  |
| <ul> <li>Vendég oszt</li> <li>Kilépés csak</li> <li>Munkaidő ter</li> <li>Hozzáad</li> </ul>              | tály is<br>a mai napon<br>minálok felülbírál<br>XElvesz | Beléptetett vendég riasztás (óra): | ‡ ×  |
| Vendég oszt                                                                                               | tály is<br>a mai napon<br>minálok felülbírál            | Beléptetett vendég riasztás (óra): | ÷×   |
| <ul> <li>Vendég oszt</li> <li>Kilépés csak</li> <li>Munkaidő ter</li> <li>Hozzáad</li> <li>Név</li> </ul> | tály is<br>a mai napon<br>minálok felülbírál            | Beléptetett vendég riasztás (óra): | ‡ ×  |
| Vendég oszt                                                                                               | tály is<br>a mai napon<br>minálok felülbírál            | Beléptetett vendég riasztás (óra): | ‡ ×  |

 Vendég osztály: ha rendelkezünk portai modullal, akkor ezzel a jelölővel tudjuk szabályozni, hogy az adott osztály megjelenjen-e a portai beléptető ablakban. (A portai ablakban a vendéget érkezéskor besorolhatjuk valamelyik osztályba, ezzel egyértelműen megadva, hogy mely ajtókon mehet át és melyeken nem.)

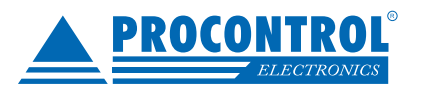

- Vendég riasztás (óra): ha egy vendég többet tartózkodik benn, mint a beállított óra akkor riaszt
- Kilépés csak a mai napon
- Munkaidő terminálok felülbírálása
- Vendég riasztás (óra): ha egy vendég többet tartózkodik benn, mint a beállított óra akkor riaszt

### Jogok fülön:

A táblázatban láthatjuk az adott osztálynak kiadott belépési jogokat.

- Új jog hozzáadásához kattintson az Új jog hozzáadása gombra, a megjelenő ablakban válassza ki a hozzáadni kívánt jogokat és az OK gombbal nyugtázza.
- Jog elvételéhez jelölje ki a táblázatban az elvenni kívánt jogo(ka)t, majd kattintson a Jog törlése gombra.

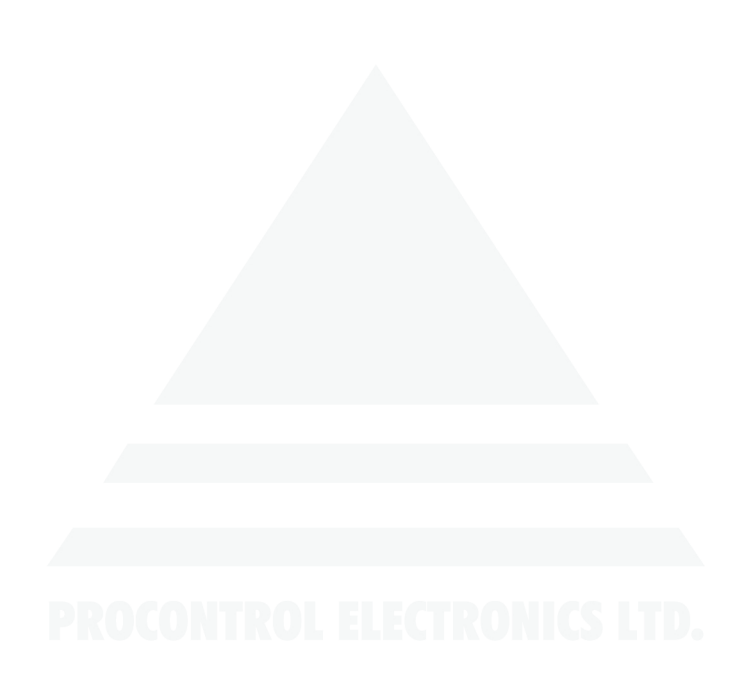

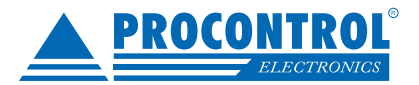

## Porták

Amennyiben megvásároltuk a rendszer portai beléptető modulját, akkor itt tudjuk definiálni az egyes porták "összetételét", azaz hogy milyen hardvereszközök (olvasók, forgóvillák, kamerák) tartoznak egy adott portához. Ez azért szükséges, hogy egy adott portán elindított vizuál portás meg tudja állapítani, hogy mely kamerák képét kell mutatnia belépéskor és a portás jóváhagyásakor melyik kapun kell beengednie a vendéget.

Ennek az ablaknak a használatát jellemzően a rendszer telepítésekor javasoljuk, fejlesztői támogatással.

| Új Módosít Töröl<br>Frissít Exportálás           | Elrendezés Bezá<br>visszaállítása * | )<br>r                            |
|--------------------------------------------------|-------------------------------------|-----------------------------------|
| Műveletek Adatok G                               | yorskeresés Ablak                   |                                   |
| Porták                                           |                                     | : s                               |
| lúzzon ide egy oszlopfejlécet a csoportosításhoz |                                     |                                   |
| Porta neve                                       | Portai számítógép neve              | Megjegyzés                        |
| 2                                                |                                     |                                   |
| Porta                                            | HUSO-W000093                        | Porta                             |
| Szerver                                          | PC-ACCESS                           |                                   |
| Porta neve:                                      |                                     |                                   |
| VideoServer:                                     | ✓ Kiléptető olvasó:                 | ✓ × Irány: 0. ‡                   |
| Hozzárendelt hardverek                           |                                     | Lehetséges vendégfogadó személyek |
| Új X Törlés                                      | táshoz                              | Új X Törlés                       |
| Nev                                              |                                     | Nev                               |
|                                                  |                                     |                                   |

A beállított felületen a **Lehetséges vendégfogadó személyek**nél tudjuk felvenni azokat a dolgozókat, akikhez a vendégek érkeznek.

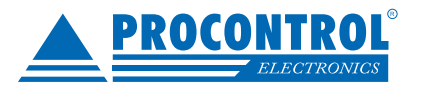

## Hardvereszközök

## Hálózat

Az Adminisztráció/Hálózat ablakban tudjuk megadni, hogy milyen beléptető készülékeink vannak és azokat milyen kommunikációs csatornán keresztül érjük el. Javasoljuk, hogy a hálózat adatainak felviteléhez kérje kollégánk segítségét az adatok helyes rögzítéséhez.

| ódo  | osít H<br>me | elyi Új komm.csatorna Új hardver Új olvasó Új szenzor Alapállapot<br>nü • generálás<br>Műveletek | ssít | Exportálás DSManager addressbook<br>generálás<br>Adatok | Gyorskeresés | Elrendezés<br>visszaállítása +<br>Ablak | Bezár |
|------|--------------|--------------------------------------------------------------------------------------------------|------|---------------------------------------------------------|--------------|-----------------------------------------|-------|
| láló | ózat         |                                                                                                  |      |                                                         |              |                                         |       |
| Ne   | év           |                                                                                                  |      | Egyéb                                                   |              |                                         |       |
| Ģ    | - COM        | 1                                                                                                |      | 192, 168.0, 240                                         |              |                                         |       |
|      | 🖨 - B        | eléptető 1                                                                                       |      | WorkStar 64 fali olvasó (PCS)                           |              |                                         |       |
|      |              | Beléptető 1                                                                                      |      |                                                         |              |                                         |       |
|      | L            | Beléptető 1 (külső olvasó)                                                                       |      |                                                         |              |                                         |       |
| Ð    | - COM        | 2                                                                                                |      | 192.168.0.241                                           |              |                                         |       |
| Ð    | - COM        | 3                                                                                                |      | 192.168.0.242                                           |              |                                         |       |
| Ð    | - COM        | 4                                                                                                |      | 192.168.0.243                                           |              |                                         |       |

## Véletlenszerű motozás, alkoholszondáztatás, vagyonvédelmi ellenőrzés funkció

A Workstar terminálok és a ProxerGate kapuk képesek véletlenszerű motozási / szondáztatási riasztás funkcióra. Online működésű funkció, a ProxerNet szoftver vezérlése szükséges hozzá. A ProxerNet szoftverben általánosan ill. személyenként külön-külön is beállítható be/ki irányonként egy motozási valószínűség (ezrelékben). A ProxerNet szoftver az adminisztrátor által megadott paraméterek alapján küld riasztási felszólítást a Workstar terminálnak. A portán áthaladó személyeket a szoftver ez alapján véletlenszerűen kijelöli motozásra. A dolgozó kártyáját felmutatja az a Workstar terminálnak, és az riaszt: megszólal a kapunként eltérő hangjelzés (dallam) és/vagy fényjelzés. Beállítható egyedi motoztatás is (pl. a gyanúsított személyeket biztosan megmotoztatja).

### Működési módok

### A kapu feltartóztatja a motoztatott személyt:

Ekkor őt a motozás után nyugtázni kell.

A motozást úgy lehet nyugtázni, hogy a személyzet elkéri a motozott személytől a kártyáját és lehúzza az erre külön kijelölt motozás nyugtázó olvasón. Az olvasó(k) adatlapján be kell pipálni a "Motozást nyugtázó olvasó" jelölőnégyzetet. A motozás nyugtázó olvasót értelemszerűen célszerű egy külön a motozásra kijelölt helyiségben elhelyezni védett területen.

Amennyiben nincs erre a célra kijelölve egy külön olvasó, akkor fel kell venni a motozás nyugtázására jogosult személyeket a rendszerbe. Ők azon az olvasón melyen a dolgozót feltartóztatták, kártyázásukkal nyugtáznak, majd a dolgozó a saját kártyájával áthaladhat. Az ezen joggal rendelkező személyek bármelyik kártyájukkal le tudják nyugtázni egy adott olvasón zajló motozásokat. A nyugtázás után az addig motozás miatt feltartóztatott összes személy (!) át tud haladni az olvasón, és az áthaladással egyidejűleg a motozása lezárul. A jogot úgy kell kiadni, hogy a személyt összekapcsolják a ProxerNet-ben egy felhasználóval (Menedzselés / Felhasználók), és a felhasználónak kiadják a "Motozas nyugtazas" nevű jogot.

### A kapu átengedi a motoztatott személyt:

Ekkor a biztonsági őrökön múlik, hogy feltartóztatják-e a személyt. Ebben az esetben nem naplózzuk a motozásra kijelölés utáni eseményeket és nem kell nyugtázni sem a motozást.

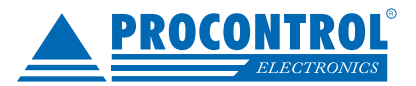

## Felhasználó kezelés

## Felhasználók

A rendszerbe alaphelyzetben csak érvényes felhasználónévvel és jelszóval lehet belépni. Egy beépített felhasználója van a rendszernek, a superuser. Egy frissen telepített ProxerNet programba a superuser felhasználónévvel és superuser jelszóval tudunk belépni. A Menedzselés/Felhasználók menüpontban tudjuk elvégezni a jogosultak karbantartását.

A felső menüsoron az Információ résznél láthatjuk, hogy aktuálisan hány felhasználó van bejelentkezve a ProxerNet programba, a felhasználó listánál megtekinthetjük ki van bejelentkezve illetve, hogy a többi felhasználó mikor jelentkezett be és ki.

| Új Módosít T<br>Műveletek | öröl Frissít Expo      | rtálás<br>Gvor | E<br>skeresés | Elrendezés<br>kezelés *<br>Ablak | Bejelentkezettek száma:<br>Információ | 1                    |
|---------------------------|------------------------|----------------|---------------|----------------------------------|---------------------------------------|----------------------|
| Felhasználók              |                        |                |               |                                  |                                       |                      |
| Húzzon ide egy oszlo      | pfejlécet a csoportosi | táshoz         |               |                                  |                                       |                      |
| Felhasználónév            | Jogosultság szintje    | Személyek      | Megjegyzés    | Bejelentkezve                    | Utolsó bejelentkezés                  | Utolsó kijelentkezés |
| ₽                         |                        |                |               |                                  |                                       |                      |
| Kiss János                | 4                      |                |               |                                  | 2016.03.29.                           | 2016.03.29.          |
| superuser                 | 4                      |                |               | <b>V</b>                         | 2016.05.31.                           |                      |
| Tóth István               | 2                      |                |               |                                  | 2016.02.24.                           | 2016.02.24.          |
|                           |                        |                |               |                                  |                                       |                      |

### Új felhasználó

- 1. Kattintsunk az Új gombra.
- 2. A megjelenő ablakban adjuk meg a felhasználó adatait:

| Felhasználók Felhaszná | lók / Új                                            |
|------------------------|-----------------------------------------------------|
| Alapadatok Felhasznák  | osztályai Felhasználó olvasói Jogok Csoporttagságok |
| Felhasználó alapadatai |                                                     |
| Felhasználó név        |                                                     |
| Jelszó                 | Törlés                                              |
|                        | Új jelszó                                           |
| Új jelszó (n           | iégegyszer)                                         |
|                        | Megjegyzés                                          |
| Jogszint               | Programindításkor automatikusan induló modul        |
|                        | Nincs szűrés osztályra                              |
|                        | Nincs szűrés olvasóra                               |
| Személy                | Elrendezés sablon:                                  |
| Helyettes              | Saját elrendezés 📄                                  |

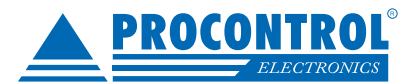

- Az alapadatok fülön az alábbiak adhatók meg:
  - **Felhasználó név:** az a név, amivel a felhasználó be szeretne jelentkezni.
  - Jelszó: ebben a mezőben látszik, ha van megadva jelszó. Már meglévő jelszót a Törlés gombbal tudunk törölni.
  - o Új jelszó: új felhasználó esetén illetve jelszóváltáskor használható. Jelszó megadása nem kötelező.
  - Új jelszó (még egyszer): az előbb megadott új jelszó.
  - Jogszint: a nagyobb érték több jogot, magasabb jogosultsági szintet jelent.
  - Nincs szűrés osztályra: bepipálása esetén ez a felhasználó az összes osztály dolgozóit látni fogja a különböző lekérdezéseknél.
  - Nincs szűrés olvasóra: bepipálása esetén ez a felhasználó az összes olvasót látni fogja, tud lekérdezést végrehajtani rájuk.
  - **Programindításkor automatikusan induló modul:** a felhasználó jogosult menüpontjai közül lehet választani, hogy bejelentkezéskor melyik felület jelenjen meg automatikusan.
  - o Elrendezés sablon: melyik elrendezés sablont használja a felhasználó.
  - o Saját elrendezés: saját elrendezésként használja-e a sablont.
  - o Portás: portai modul használata esetén be kell pipálni, ha az adott személy portás.
  - Személy: a felhasználót, amennyiben a cég dolgozója is egyben hozzárendelhetjük ehhez a dolgozóhoz, a legördülő listából kiválasztva a megfelelő dolgozót.
  - Helyettes
- A felhasználó osztályai/olvasói fülön az alábbiakat állíthatjuk be:
  - Amennyiben a felhasználót korlátozni szeretnénk (ennek megfelelően az előző pontban említett Nincs szűrés osztályra/olvasóra nincs bepipálva), akkor ezeken a füleken az Új gombra való kattintás után tudunk választani, hogy mely olvasókat illetve osztályokat szeretnénk, hogy lássa ez a személy.
  - o A Hozzáad gombbal tudjuk hozzáadni ezeket.
  - o Téves hozzárendelés esetén kiválasztva a megfelelő sort a Törlés gombbal tudjuk visszavonni.

| Fe      | elhasználók Peter.Kiss                                                               |
|---------|--------------------------------------------------------------------------------------|
| A       | apadatok Felhasználó osztályai Felhasználó olvasói Jogok Csoporttagságok             |
| H       | ozzárendelt osztályok                                                                |
|         | Új X Törlés                                                                          |
|         |                                                                                      |
| H       | úzzon ide egy oszlopfejlécet a csoportosításhoz                                      |
| Hi      | úzzon ide egy oszlopfejlécet a csoportosításhoz<br>Osztály név                       |
| Hi<br>> | úzzon ide egy oszlopfejlécet a csoportosításhoz<br>Osztály név<br>Iroda              |
| Hi      | úzzon ide egy oszlopfejlécet a csoportosításhoz<br>Osztály név<br>Iroda<br>Takarítók |

- A Jogok fülön különböző jogokat rendelhetünk a felhasználóhoz illetve elvehetünk tőle az alábbi módon:
  - o a bal oldali listában kijelöljük a kiadni kívánt jogot, majd megnyomjuk a >> gombot
  - o a jobb oldali listában kijelöljük az elvenni kívánt jogot, majd megnyomjuk a << gombot
- A Csoporttagságok fülön az előző pontban leírt módon tudjuk a felhasználót csoporthoz rendelni vagy kivenni egy csoportból.
- 3 Az adatok mentéséhez kattintsunk a Mentés gombra, az ablak adatmentés nélküli bezárásához pedig a Mégse gombra.

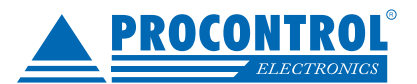

### Felhasználó módosítása

- 1. Válasszuk ki a Felhasználók ablakban a módosítani kívánt sort
- 2. Kattintsunk a Módosít gombra
- 3. A megjelenő ablakban adjuk meg a felhasználó adatait az Új felhasználó részben leírtak alapján
- 4. Mentsük a változtatásokat a Mentés gombbal vagy dobjuk el a Mégse gombbal

### Felhasználó törlése

A rendszer jelenlegi verziójában felhasználót csak a fejlesztők tudnak törölni, ez a funkció a felhasználók számára nem elérhető.

## Felhasználói csoportok

A felhasználókat csoportokba sorolhatjuk a jogosultságok könnyebb kezelése érdekében. Minden felhasználó megkapja az csoportjának a jogait, azaz eléri a megfelelő menüpontokat

|    | Új Módosít Töröl          | Frissít Exportálás<br>Adatok | Gyorskeresés | Bezár<br>Ablak |  |
|----|---------------------------|------------------------------|--------------|----------------|--|
| Ea | lbasználói csoportok      |                              |              |                |  |
|    |                           |                              |              |                |  |
| Hú | zzon ide egy oszlopfejléd | et a csoportosításhoz        |              |                |  |
|    | Csoportnév                |                              |              |                |  |
| 7  |                           |                              |              |                |  |
| >  | Fejlesztők                |                              |              |                |  |
|    | Felhasználók              |                              |              |                |  |
|    | Korlátozott               |                              |              |                |  |
|    | Rendszergazdák            |                              |              |                |  |
|    |                           |                              |              |                |  |

### Felhasználói csoport adatai

A felhasználói csoportnál az alábbi adatokat kell megadnunk:

Általános adatok

Név: a felhasználói csoporthoz egy egyedi nevet kell rendelnünk, kötelezően

### Jogok

A kiadható jogok közül a ">>" gombbal adhatjuk ki a jogokat a csoportnak, míg a csoportnak adott jogok közül a "<<" gombbal vehetjük el a jogokat.

### Tagok

A hozzárendelhető felhasználók közül a ">>" gombbal adhatjuk hozzá a tagokat a csoporthoz, míg a csoport tagjai közül a "<<" gombbal törölhetjük a tagokat.

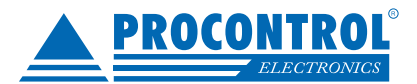

## Felhasználói tevékenységek naplója

Jelenleg a rendszerbe belépő felhasználók ki és belépési időpontját kérdezhetjük le vele. Ha a felhasználó portás (azaz a felhasználó szerkesztő felületen a portásnak jelöltük) és portai gépen történt a belépés a "Portán" oszlopban megjelenik az adott porta neve.

| Ke | ezdet 2015.03.29         | lekérdezés Nyomtatá     | ás Exportálás                    | zés Bezár |        |                                                   |                                 |
|----|--------------------------|-------------------------|----------------------------------|-----------|--------|---------------------------------------------------|---------------------------------|
|    | Dátum                    | Lekárdezás Tá           | <ul> <li>visszaállíta</li> </ul> | ása 🔻     |        |                                                   |                                 |
|    | elbasználói tevékenysé   |                         |                                  | Jeza      |        |                                                   |                                 |
|    | enasznalor tevekenysej   | gnapio                  |                                  |           |        |                                                   |                                 |
|    | úzzon ide egy oszlopfejl | écet a csoportosításhoz |                                  |           |        |                                                   |                                 |
|    | Név                      | Belépés                 | Kilépés                          | Portás    | Portán | Windows felhasználó                               | Verzió                          |
| 7  |                          |                         |                                  |           |        |                                                   |                                 |
|    | gal.mariann              | 2015.03.30. 9:08        | 2015.03.30. 9:14                 |           |        | gal.mariann (sql: PROCONTROL\Gal.Mariann)         | 1.0.66.13 (2014_12_30_16_44_30) |
|    | superuser                | 2015.03.30. 10:06       | 2015.03.30. 10:07                |           |        | Kalincsak.Eva (sql: PROCONTROL\Kalincsak.Eva)     | 1.0.67.1 (2015_03_23_12_46_18)  |
|    | gal.mariann              | 2015.03.30. 14:16       | 2015.03.30. 14:24                |           |        | gal.mariann (sql: PROCONTROL\Gal.Mariann)         | 1.0.66.13 (2014_12_30_16_44_30) |
|    | Molnar.Erzsebet          | 2015.03.30. 15:46       | 2015.03.30. 15:48                |           |        | molnar.erzsebet (sql: PROCONTROL\Molnar.Erzsebet) | 1.0.66.13 (2014_12_30_16_44_30) |
|    | Molnar.Erzsebet          | 2015.03.30. 15:48       | 2015.04.01. 15:40                |           |        | molnar.erzsebet (sql: PROCONTROL\Molnar.Erzsebet) | 1.0.66.13 (2014_12_30_16_44_30) |
|    | gal.mariann              | 2015.03.31. 14:37       | 2015.03.31. 16:24                |           |        | gal.mariann (sql: PROCONTROL\Gal.Mariann)         | 1.0.66.13 (2014_12_30_16_44_30) |
|    | Szegedi.Bela             | 2015.03.31. 18:45       | 2015.03.31. 18:45                |           |        | Szegedi.Bela (sql: sa)                            | 1.0.67.2 (2015_03_31_11_34_38)  |
|    | Szegedi.Bela             | 2015.03.31. 18:59       | 2015.03.31. 19:01                |           |        | Szegedi.Bela (sql: sa)                            | 1.0.67.1 (2015_03_06_14_35_34)  |
|    | Szegedi.Bela             | 2015.04.01. 14:31       | 2015.04.01. 17:02                |           |        | Szegedi.Bela (sql: sa)                            | 1.0.67.1 (2015_03_06_14_35_34)  |
|    | Molnar.Erzsebet          | 2015.04.02. 8:26        | 2015.04.02. 8:32                 |           |        | molnar.erzsebet (sql: PROCONTROL\Molnar.Erzsebet) | 1.0.66.13 (2014_12_30_16_44_30) |
|    | Molnar.Erzsebet          | 2015.04.02. 9:35        | 2015.04.02. 11:16                |           |        | molnar.erzsebet (sql: PROCONTROL\Molnar.Erzsebet) | 1.0.66.13 (2014_12_30_16_44_30) |
|    | superuser                | 2015.04.02. 9:41        | 2015.04.02. 9:53                 |           |        | Kalincsak.Eva (sql: PROCONTROL\Kalincsak.Eva)     | 1.0.67.2 (2015_04_01_12_25_42)  |
|    | kovacs.robert            | 2015.04.02. 11:18       | 2015.04.02. 11:22                |           |        | kovacs.robert (sql: PROCONTROL\kovacs.robert)     | 1.0.66.13 (2014_12_30_16_44_30) |
|    | Kovacs.Tunde             | 2015.04.02. 15:49       | 2015.04.02. 16:09                |           |        | kovacs.tunde (sql: sa)                            | 1.0.66.13 (2014_12_30_16_44_30) |
|    | superuser                | 2015.04.03. 8:19        | 2015.04.03. 8:19                 |           |        | Kalincsak.Eva (sql: PROCONTROL\Kalincsak.Eva)     | 1.0.67.2 (2015_04_01_12_25_42)  |
|    | kovacs.robert            | 2015.04.03. 8:30        | 2015.04.03. 9:41                 |           |        | kovacs.robert (sql: PROCONTROL\kovacs.robert)     | 1.0.66.13 (2014_12_30_16_44_30) |
|    | superuser                | 2015.04.03. 8:46        | 2015.04.03. 8:47                 |           |        | Kalincsak.Eva (sql: PROCONTROL\Kalincsak.Eva)     | 1.0.67.2 (2015_04_01_12_25_42)  |
|    | gal.mariann              | 2015.04.03. 9:58        | 2015.04.03. 10:01                |           |        | gal.mariann (sql: PROCONTROL\Gal.Mariann)         | 1.0.66.13 (2014_12_30_16_44_30) |
|    | Molnar.Erzsebet          | 2015.04.03. 10:52       | 2015.04.03. 10:54                |           |        | molnar.erzsebet (sql: PROCONTROL\Molnar.Erzsebet) | 1.0.66.13 (2014_12_30_16_44_30) |
|    | Molnar.Erzsebet          | 2015.04.03. 11:15       | 2015.04.03. 11:23                |           |        | molnar.erzsebet (sql: PROCONTROL\Molnar.Erzsebet) | 1.0.66.13 (2014_12_30_16_44_30) |
|    | Kovacs.Karoly            | 2015.04.06. 7:42        | 2015.04.28. 13:45                |           |        | kovacs.karoly (sql: PROCONTROL/Kovacs.Karoly)     | 1.0.66.13 (2014_12_30_16_44_30) |
|    | superuser                | 2015.04.07. 11:58       | 2015.04.07. 11:59                |           |        | Kalincsak.Eva (sql: PROCONTROL\Kalincsak.Eva)     | 1.0.67.2 (2015_04_01_12_25_42)  |
|    | Szegedi.Bela             | 2015.04.07. 12:43       | 2015.04.07. 12:46                |           |        | Szegedi.Bela (sql: sa)                            | 1.0.67.2 (2015_04_01_12_25_42)  |

## **PROCONTROL ELECTRONICS LTD.**

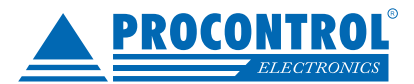

## Törzsadatok adminisztrálása

Ahhoz, hogy a beléptető rendszer megfelelően működjön fel kell vinnünk a dolgozókat illletve meg kell adnunk a hozzájuk rendelt kártyák vagy egyéb jeladók azonosítóját. Továbbiakban jeladónak nevezzük a dolgozókhoz rendelendő proximity kártyákat, kulcstartókat vagy bármely tetszőleges olyan azonosítót, amit kártyaszámként a dolgozóhoz tudunk rendelni. A későbbiekben lesz szó arról hogyan lehet manuálisan vagy asztali kártyaolvasóval kártyaszámot rögzíteni, ekkor a rendszer automatikusan felveszi a még ismeretlen jeladót. Léteznek más típusú azonosítók is például ujjlenyomat, pinkód, de ezek használatára ebben a dokumentumban nem térünk ki.

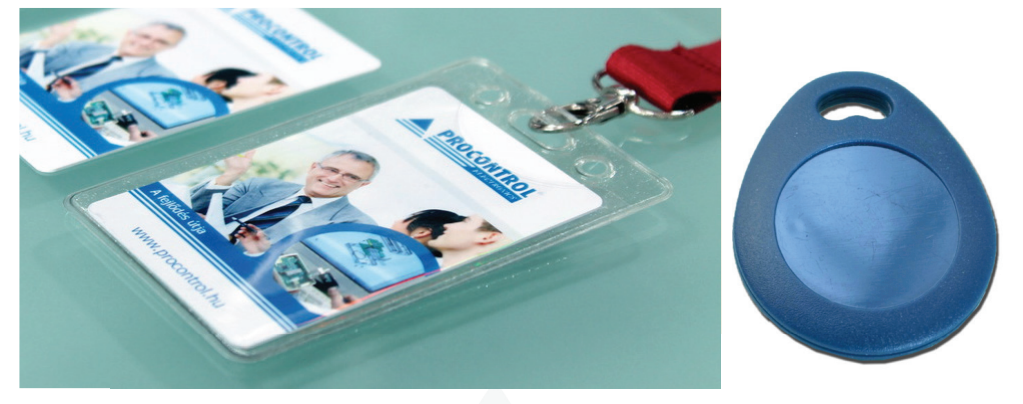

## Dolgozók

A Kezdőlap menüben a Dolgozók pontra kattintva tudjuk megnyitni a dolgozókat nyilvántartó ablakot (a Menedzselés menüpontból is elérhető). A felületen az oszlopfejléceken túl osztályokra a jobb oldali Osztályok részben is szürhetünk. Lenyitva faszerűen láthatjuk az osztályok hierarchiáját, kiválasztva egyet bal oldalt a program megjeleníti az ebbe az osztályba tartozó dolgozókat. A szűrést megszüntetni a Szűrés pipa kivételével tudjuk.

| 4   |             | <b>₹</b><br>Kezdőlap Ki             | Szer<br>mutatások         | nélyek - Pro<br>Menedzselés | oxerNet [1.3<br>Adminisz | .0.0] (superu<br>tráció Eg     | iser)<br>yéb Mur          | nkaidő <mark>Műv</mark> | ek<br>eletek       |                    |             |          | □ X            |
|-----|-------------|-------------------------------------|---------------------------|-----------------------------|--------------------------|--------------------------------|---------------------------|-------------------------|--------------------|--------------------|-------------|----------|----------------|
| [   | Új Mó       | dosît Töröl Uj<br>felv<br>Műveletek | jlenyomat<br>étel indítás | enléti<br>ív                | Automatikus<br>frissítés | Exportálás Sz<br>* e<br>idatok | remélytörzs<br>xportálása | Gyorskeresés            | Elrende<br>kezelés | zés Bezár<br>Ablak | Szűrés      | Kreditek | Osztályok<br>T |
| с   | Osztályok   | Személyek                           |                           |                             |                          |                                |                           |                         |                    |                    |             |          | ×              |
| H   | úzzon ide ( | egy oszlopfejlécet a                | a csoportosításho         | )Z                          |                          |                                |                           |                         | 0                  | sztályok           |             |          |                |
|     | Törzs       | Név                                 | Személy típus             | Telephely                   | Osztály                  | Kártyaszám                     | Munkakor                  | Kilépés dátuma          |                    | Szures             |             |          |                |
| 7   | RBC         | RBC                                 | RBC                       | RBC                         | RBC                      | RBC                            | RBC                       |                         | 0                  | példa Kft          |             |          |                |
|     | 00009       | Balatoni Sándo                      | Belsős                    | Példa Kft,                  | Iroda                    |                                |                           | 2016.07.15.0            |                    | - Minősé           | aellenőrzés | 12       |                |
| >   | 00003       | Bede József                         | Belsős                    | Példa Kft.                  | Iroda                    | 2659531                        |                           |                         | >                  | - Iroda            |             |          |                |
|     | 00032       | Bodó László                         | Belsős                    | Példa Kft.                  | Iroda                    | 2659752                        |                           |                         |                    | - Takarít          | ók          |          |                |
|     | 00005       | Császár Dávid                       | Belsős                    | Példa Kft.                  | Iroda                    | 9000000,                       |                           | 2017.09.01.0            | ···· <sup>†</sup>  | ··· Raktár         | osok        |          |                |
|     | 00044       | Nagy Katalin                        | Belsős                    | Példa Kft.                  | Iroda                    |                                | adminisztrá               | *5                      |                    | Szerelő            | ik          |          |                |
| 5   | db          |                                     |                           |                             |                          |                                |                           |                         | Þ                  |                    |             |          |                |
| Pro | oxerNet-Pe  | eldaKft (sa@localho                 | st) -                     |                             |                          |                                |                           |                         |                    |                    |             |          | 12:05:56       |

A dolgozólistában a dolgozók különböző háttérszínekkel jelenhetnek meg:

Fehér: aktív, jeladóval rendelkező dolgozó

Halvány sárga: aktív dolgozó, de nincs hozzárendelve jeladó

Narancssárga: a dolgozó ki van léptetve, ezek a dolgozók, csak a felső menüsoron a Szűrés panelen lévő Inaktív személyek elrejtése pipa kivételével láthatóak.

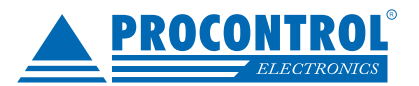

Az egyes dolgozókra jobb klikk-es kattintással hasznos funkciók érhetőek el:

Hatályos jogok: felugróablakban megtekinthetők, hogy a dolgozó, mely olvasókon jogosult áthaladni Törzslap: megnyitható a dolgozó szerkesztő, lényegében a duppla klikkel/Módosít gombbal egyenértékű Kredit jóváírások: lásd a Kredit modul leírásánál

Jelenléti ív:megnyitható a dolgozó aktuális jelenléti íve

|   | 49999 | Pető Viktor       | Belsős | Példa Kft.        | Raktárosok |
|---|-------|-------------------|--------|-------------------|------------|
|   | 00027 | Simon Sándor      | Belsős | Példa Kft.        | Takarítók  |
|   | 00034 | Simon Sándorné    | Belsős | Példa Kft.        | Raktárosok |
| > | 00013 | Szabó János       | Belsős | Példa Kft.        | Raktárosok |
|   | 00039 | Szabó Szilveszter | Bel    | Hatályos jogok    | Kft        |
|   | 00028 | Szabóné Balhá     | Bel    | Törzslap          | ítók       |
|   | 00022 | Szakács József    | Bel    | Kredit jóváírások | ítók       |
|   | 00031 | Szűcs Gábor       | Bel    | Jelenléti ív      | rosok      |
|   | 49998 | Tóth Mária        | Belsős | Példa Kft.        | Példa Kft  |
|   | 00018 | Tóth Szilvia      | Belsős | Példa Kft.        | Raktárosok |

## Új dolgozó felvitele

Kattintson az Új gombra az ablak felső részén. A megjelenő Új dolgozó ablakban adja meg a dolgozó szükséges adatait.

|                                                                  |                                                                                                    | -        | Jeladók Ujjlen                   | yomatok  |             |                                     |           |                     |
|------------------------------------------------------------------|----------------------------------------------------------------------------------------------------|----------|----------------------------------|----------|-------------|-------------------------------------|-----------|---------------------|
|                                                                  | ☆ Személves adatok                                                                                               | <b>^</b> | Jeladónapló                      | -        |             |                                     | Course    |                     |
| Tallóz                                                           | Törzsszám 00022 Generálás<br>Név<br>Munkatársi szám Személy típus Belsős +<br>Felhasználó + X Generálás<br>Jármű |          | Létező kiad<br>Kártyaszám<br>9   | Kiadva   | Visszavonva | Megjegyzés                          | R         | t                   |
| Használat belép<br>Használat belép<br>Használat belép<br>Helység | itetésre is<br>itetésre is<br>itetésre is<br>5-os vezető név                                                     |          | Jogok<br>Hozzáad<br>Jog név<br>V | X Elvesz | Jog cso     | portok<br>záad X Elve<br>soport név | sz V Auto | omatikus jogcsoport |

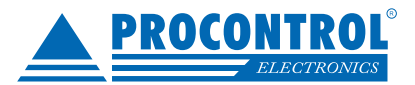

### Fénykép hozzáadása dolgozóhoz

A Fotó részben, ahogy a neve is mutatja, fényképet tudunk rendelni a dolgozóhoz. A kép mérete nem haladhatja meg a 200 kilobájtot. A Tallóz gombra kattintva kereshetünk a fájlrendszerben képet, az Adminisztráció/Paraméterek menüpontban a SZEMELYFOTOKUTVONAL paraméter értéke határozza meg, hogy melyik mappában kezdhetjük meg a keresést. Amennyiben rossz képet csatoltunk, vagy már nem aktuális, a Töröl gombra kattintva törölhetjük.

| Fotó   | ☆ Személyes adatok       |
|--------|--------------------------|
|        | Törzsszám 00128 Generála |
|        | Név                      |
|        | Munkatársi szám          |
|        | Személy típus Belsős     |
|        | Felhasználó - X Generála |
| Tallóz | Jármű                    |
| Töröl  | Jogosítvány szám:        |

A dolgozó fényképe megjelenhet kártyázáskor a portai számítógépen Vizuál Portás modul esetén, illetve kijelzővel rendelkező beléptető termináljainkon is megjeleníthető.

### Személyes adatok

**Törzsszám:** A dolgozót egyedi azonosítója, a Generálás gombra kattintva, illetve új dolgozó esetén automatikusan generálódik a törzsben lévő legnagyobb törzsszám után. A mezőbe tetszőleges törzsszám beírható a Személy típusnál leírt korlátok között. Nem lehet két azonos törzsszámmal rendelkező dolgozó a szoftverben.

Név: A dolgozó neve. Megadása kötelező!

**Munkatársi szám:** Tetszőleges egyéb azonosító tárolására alkalmas mező, amennyiben a Felhasználónál nem használja a Generálás gombot.

**Személy típus:** Belsős vagy Külsős közül választhatunk. A szoftver 1-49999-es törzsszámig Belsős-nek tekinti a dolgozót, 50000 feletti törzsszámmal pedig Külsős dolgozónak.Igény esetén a határok változtathatóak. Figyelem ez a mező csak létrehozáskor módosítható, a későbbiekben nincs rá lehetőség!

**Felhasználó:** A későbbiekben lesz róla szó, hogy a dolgozókhoz felhasználót is rendelhetünk. Ha már létre van hozva a felhasználó, akkor egyszerűen válasszuk ki a legördülő listából. A Generálás gombbal amennyiben van Munkatársi szám megadva, akkor a Munkatársi számnál megadott névvel létrehoz egy felhasználót a rendszerben, melyet hozzárendel ehhez a dolgozóhoz.

Jármű: Parkoló modul esetén ebben a mezőben kerül megjelenítésre a dolgozóhoz rendelt jármű rendszáma.

Jogosítványszám: A dolgozó jogosítványszáma

### Kapcsolati adatok

E-mail: A dolgozó email címe. Szabadságnaptár esetén van mód erre az email címre való értesítő emai küldésére.

**Tel1, Tel2, Tel3:** Itt megadhatjuk a dolgozó telefonszámát/telefonszámait, ha a Használat beléptetésre is részt bepipáljuk, akkor a telefonszám bekerül a dolgozó jeladói közé (lásd lentebb).

Irányítószám, Helység, Cím: A dolgozó címe értelemszerűen.

Megjegyzés: Tetszőleges megjegyzés írására lehetőséget nyújtó mező.

| E-mail            |                           |
|-------------------|---------------------------|
| Tel1              | Használat beléptetésre is |
| Tel2              | Használat beléptetésre is |
| Tel3              | Használat beléptetésre is |
| Irányítószám      | Helység                   |
| Cím               |                           |
| Megjegyzés        |                           |
| 6-os vezető mtsz. | 6-os vezető név           |

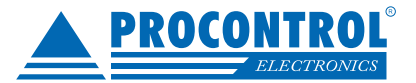

### Munkaviszony adatok

**Cég/Cégcsoport:** Az Adminisztráció/Cég illetve Cégcsoport menüpontban felvitt cégek/cégcsoportok közül lehet választani.

Munkakör: a dolgozó munkaköre

Telephely: A már felvitt telephelyek közül válasszuk ki a megfelelőt a listából.

**Antipassback tilt:** Bejelölése esetén nem történik antipassback vizsgálat a dolgozónál. Abban az esetben használjuk mikor a telepített eszközre be van állítva az antipassback vizsgálat, de ezt a dolgozót szeretnénk mindig átengedni.

Osztály: A már felvitt osztályok közül válasszuk ki a megfelelőt a listából.

| ceg                                                   | ✓ × Cégcsoport                          |                            |
|-------------------------------------------------------|-----------------------------------------|----------------------------|
| Munkakör                                              | Státusz Jogállás                        |                            |
| Telephely Proxer                                      | Net Főtelephely                         |                            |
| Osztály Raktáro                                       | sok 👻 Beosztás Divízió                  |                            |
| Vezető                                                | ★ X Div. vezető mtsz. Div. vezető név [ |                            |
| Belépés dátuma [                                      | 2015.09.01. 10:32 *                     | Szerkesztés                |
|                                                       | - X                                     | Szerkesztés                |
| Kilépés dátuma                                        |                                         |                            |
| Kilépés dátuma<br>Felmentés dátuma                    | a 🕂 👻                                   | Szerkesztés                |
| Kilépés dátuma<br>Felmentés dátuma<br>Munkarend 7 órá | a × X<br>IS ×                           | Szerkesztés<br>Szerkesztés |

Beosztás: A dolgozó beosztása.

Dívízió: A dolgozó részlege.

Vezető: itt kiválaszthatunk egy másik dolgozót, aki ennek a dolgozónak a vezetője.

Div.vezető mtsz/név: A dolgozó részlegvezetőjének munkatársi száma illetve neve.

Belépés dátuma: Itt adhatjuk meg a Szerkesztés gomb lenyomása után, hogy a dolgozó mikortól dolgozik a cégnél.

**Felmentés dátuma:** A Szerkesztés gombra kattintás után itt adhatjuk meg, hogy a dolgozó felmentési\felmondási idejét tölti, ettől a dátumtól nem kezeli hiányzónak a program, amennyiben nincs belépése a dolgozónak.

**Kilépés dátuma:** A Szerkesztés gomb lenyomása után adhatjuk meg a dolgozó kilépésének dátumát. Ettől a dátumtól a dolgozót kiléptetettnek tekintjük.

**Munkarend:** Új dolgozó felvitelekor a már felvitt munkarendek közül válasszuk ki a megfelelőt a listából. Meglévő dolgozó esetén kattintsunk a Munkarend mellett található Szerkesztés gombra. Használatát lásd a Munkarendnapló fejezetnél.

**Munkaidő nyilvántartása:** A dolgozónak tartunk-e nyilván munkaidőt. Amennyiben be van pipálva akkor a dolgozónak le tudjuk kérdezni a jelenléti ívét és egyéb munkaidőhöz kapcsolódó adatait.

**Átvihető óra+/-:**Balanszzárás esetén megadható, hogy a dolgozó mennyi plusz illetve minusz órát vihet át a következő balansszámítási időszakra.

Tárgyévben felhasználható fizetett szabadságnapok száma: A Szerkesztés gombra kattintva beírhatjuk, hogy hány szabadságnappal rendelkezik a dolgozó, mellette kiválaszthatjuk, hogy ezt melyik évre szeretnénk definiálni.

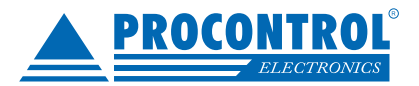

## Szabadságok megadása

A szabadságszámok felvitelét a felső menüsor Szabadságok megadása menüpontjával is elvégezhetjük.

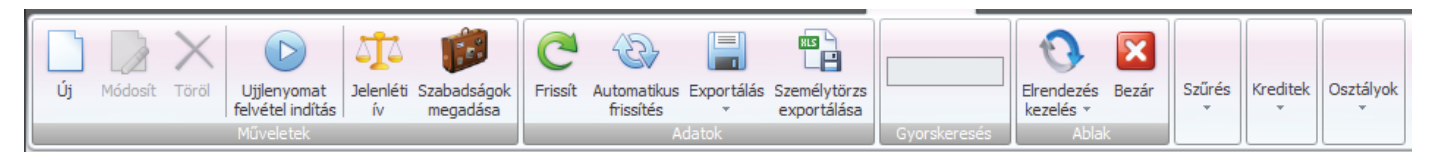

A megjelenő ablak Idei szabadságok oszlopába vigyük fel a kívánt értékeket, majd kattintsunk a Mentés gombra.

|   | entés Mégse<br>Műveletek<br>Szabadságok megadása |                   |                           |                     |                              |                        | ×        |
|---|--------------------------------------------------|-------------------|---------------------------|---------------------|------------------------------|------------------------|----------|
|   | Név                                              | Osztály           | Tavalyi szabadságok(2018) | Életkor alapján jár | Javasolt szabadság mennyiség | Idei szabadságok(2019) |          |
| 7 | 8 <u>-</u> C                                     | RBC               | =                         | =                   | =                            | =                      | <b>^</b> |
|   | Nagy Dániel                                      | Minőségellenőrzés | 0                         | 0                   | 0                            |                        | 21       |
|   | Tóth Mária                                       | Példa Kft         | 0                         | 0                   | 0                            |                        | 22       |
|   | Kiss Mihály                                      | Minőségellenőrzés | 0                         | 0                   | 0                            |                        | 25       |
|   | Kovács Enikő                                     | Minőségellenőrzés | 0                         | 0                   | 0                            |                        | 32       |
| > | Bálint László                                    | Minőségellenőrzés | 0                         | 0                   | 0                            |                        | 0        |
|   | Bede József                                      | Iroda             | 0                         | 0                   | 0                            |                        | 0 _      |

## Egyéb adatok

Az **Egyéb adatok** részben a Belépési kredit használat bepipálásával adhatjuk meg a szoftvernek, hogy a dolgozó egyes olvasókon kredit használatával haladhat át. A Kreditek mező mutatja hány kreditje van a dolgozónak, a Kredit adás mezőbe írhatjuk, be mennyit szeretnénk neki adni és a pipa jelre kattintva adhatjuk oda ezeket a krediteket a dolgozónak. Amennyiben van beüzemelt motozásjelzés, akkor a Motozások gyakorisága mezőben állíthatjuk be, hogy az adott dolgozót hány ezrelékben érintse a motozásra való kiválasztás. Üres mező esetén az adott területre vonatkozó ezrelék lesz érvényes a dolgozóra kiválasztáskor, 0 esetén ezt a dolgozót sosem választjuk ki, míg 1000 ezrelék esetén mindenképpen kiválasztódik motozásra a terület beállításaitól függetlenül.

| 📄 Belépési kredit használat | Kreditek | 0 | Kredit adás                    | ~    |
|-----------------------------|----------|---|--------------------------------|------|
| Regisztrációs szám          |          |   | Motozások gyakorisága (0-1000) | \$ × |

## Jogok és jogcsoportok

A Jogok/Jog csoportok részekben tudunk a dolgozónak jogokat adni különböző eszközök, kulcsok használatára ezekről a megfelelő fejezetekben külön fogunk szólni.

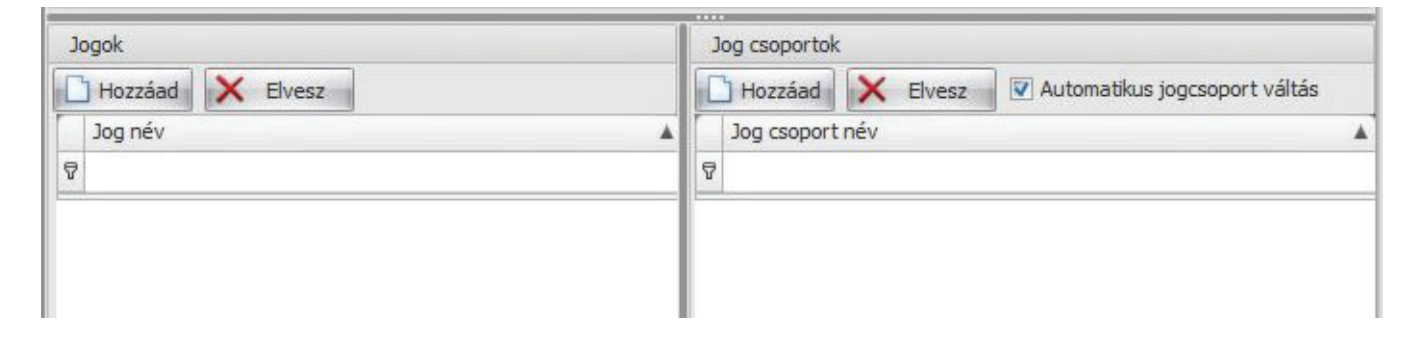
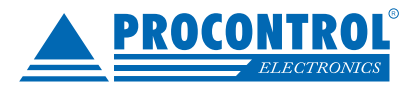

#### Jeladó hozzárendelése dolgozóhoz

A Jeladók részben tudunk a dolgozóhoz jeladót rendelni az alábbi módokon:

**Tallózó gomb:** rákattintva választhatunk a már létező jeladók közül. A megjelenő ablakban válasszuk ki a jeladót majd kattintsunk a Hozzáad gombra.

**Kiad gomb:** a Jeladó száma mezőbe írjuk be a kiadni kívánt kártya/jeladó számát majd kattinsunk a gombra. A kiadás előtt lehetőségünk van megadni, hogy mikortól és esetleg meddig szeretnénk a jeladó érvényességét. Ehhez pipáljuk be az Érvényesség megadása mezőt, majd a mellette megjelenő adlakokban adjuk meg az intervallumot és csak ezután adjuk ki a kártyát/jeladót.

**Asztali kártyaolvasó:** amennyiben rendelkezik asztali kártyaolvasóval, olvassa be a jeladó számot és a program kérdésére igent válaszolva az aktuális dátummal kirendelhető a jeladó. A kártyaolvasó telepítéséhez olvassa el a mellékelt telepítési útmutatót, majd ezek után az Adminisztráció\Munkaállomások beállításának Kártyaolvasó fülén engedélyezze az olvasót adja meg a kapott soros port számát, végül Aktualizálás és Mentés gombok után használhatja kártyaolvasóját.

|                         |                   |                                       |            |                                       | eladók Ujjlenyomatok                   |
|-------------------------|-------------------|---------------------------------------|------------|---------------------------------------|----------------------------------------|
|                         |                   |                                       |            | · · · · · · · · · · · · · · · · · · · | eladónapló                             |
|                         |                   |                                       |            | a                                     | 🗌 Érvényesség megadá:                  |
|                         |                   |                                       | X 🙆 Kiad   | ó száma:                              | Tallózó Jelad                          |
|                         |                   |                                       |            | tupozómi                              | Dâvid kất                              |
|                         |                   |                                       |            | tyaszam: -                            | KOVIQ Kal                              |
|                         |                   |                                       |            | avon                                  | Nyomtat X Vissz                        |
|                         | 123               | 1.00 1 0                              |            | Visszavonya                           | 10 and 10                              |
| ártyas                  | Ro                | Kartyaszam                            | Megjegyzes | TIDDEGTOTTE                           | Nadva                                  |
| ártyas                  | R0                | Kartyaszam<br>=                       | Megjegyzes | =                                     | =                                      |
| ártyas<br>8275          | 838675            | Kartyaszam<br>=<br>9838675            | Megjegyzes | 2015.11.12. 12:23                     | 2015.11.09. 17:31                      |
| ártyas<br>8275<br>38675 | 838675<br>6461203 | Kartyaszam<br>=<br>9838675<br>6461203 | Megjegyzes | 2015.11.12. 12:23                     | 2015.11.09. 17:31<br>2015.11.12. 12:23 |
|                         | 838675<br>6461203 | Kartyaszam<br>=<br>9838675<br>6461203 | Megjegyzes | 2015.11.12. 12:23                     | 2015.11.09. 17:31<br>2015.11.12. 12:23 |

# Figyelem a fenti jeladó hozzárendelések akkor kerülnek érvénybe ha a dolgozó szerkesztőn a Mentés gombra kattintottunk!

Ebbe a táblázatba kerül a dolgozó telefonszáma is, amennyiben belépésre is használhatja.

### Jeladó visszavonása

Amennyiben kiválasztunk egy jeladót és a Visszavon gombra kattintunk, akkor megjelenik a Visszavonva oszlopban a visszavonás dátuma, innentől nincs hozzárendelve a jeladó a dolgozóhoz.

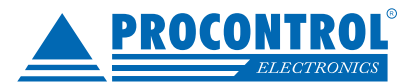

## Access: Beléptető modul - jogosultságok

A programban minden jognak nevet tudunk adni, a jogok olvasókra és időzónákra vonatkoznak. Ezeket a nevesített jogokat tudjuk ezután kiosztani a dolgozóknak illetve visszavonni tőlük.

## Időzónák

A Menedzselés/Időzónák menüpontban lehet időszakok csoportokat megadni, melyeket időzónának hívunk. Az időzónának vannak tételei, amelyek egy-egy időszakot jelentenek. Az időzónának a belépési jogosultságoknál van szerepük, amikor azt tudjuk megadni, hogy egy személy egy olvasón mely időzónában jogosult áthaladni. Az időzónák alkotják a munkaidő nyilvántartás alapját is, Munkaidő nyilvántartó modul esetén lásd a Műszakok fejezetet.

| Időzónák - P                                     | oxernet [1.2.0.1] (superuser)  | Műveletek | _ <b>_</b> X |
|--------------------------------------------------|--------------------------------|-----------|--------------|
| Kezdőlap Kimutatások Mened                       | zselés Adminisztráció Munkaidő | Műveletek |              |
| Új Módosít Töröl<br>Műveletek Adatok Gy          | Dirskeresés                    |           |              |
| Időzónák                                         |                                |           | ×            |
| Húzzon ide egy oszlopfejlécet a csoportosításhoz |                                |           |              |
| Megnevezés                                       | Kezdet                         |           |              |
| 7                                                |                                |           |              |
| > H-P 06-10                                      | 2015.08.31.                    |           |              |
| H-P 06-14                                        | 2015.08.31.                    |           |              |
| H-P 07-14                                        | 2010.04.05.                    |           |              |
| H-P 07-15                                        | 2015.07.27.                    |           |              |
| H-P 08-16:00                                     | 2013.02.18.                    |           |              |
| H-P 14-22                                        | 2015.07.27.                    |           |              |
| H-P 22-06                                        | 2015.07.27.                    |           |              |
| Korlátlan                                        | 2008.10.13.                    |           |              |
| 8 db                                             |                                |           |              |
| ProxerNet (sa@localhost\PROXERNETSQLSERV)   -    |                                |           | 09:40:40 ,;  |

## Időzóna felvitele

#### Az időzóna szerkesztő ablakban az alábbi adatokat tudjuk megadni:

- Név: egy egyedi nevet kell adnunk az időzónának.
- **Kezdet:** egy dátumot kell megadnunk, amikortól az időzóna érvényes. A dátum pontos megadása a periódus szempontjából fontos, mert azt az érvényesség napjától számoljuk (ezért célszerű egy hétfői napot választani a periódusra.)
- **Periódus:** A megadott időzónatételek számával kell megegyeznie, hány naponta ismétlődik az időzóna.

#### Jog generálásnál felhasznál

Az időzónatételeknél a Pozíció azonosítja a napot, 0 jelenti a hétfőt, 1 a keddet és így tovább. A képen látható módon megadott időzóna szerint, amennyiben munkaidő nyilvántartás zajlik a dolgozó hétfőtől péntekig 8-16-ig dolgozik és szombat, vasárnap nem.

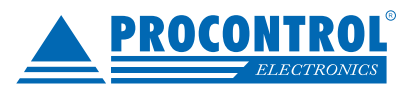

| Mente   | iveletek                                                     | 6 C Hozzáad                                                           |          |
|---------|--------------------------------------------------------------|-----------------------------------------------------------------------|----------|
| Jeler   | léti ív Időzónák H-P 08-16:00                                |                                                                       | ×        |
| A       | ap adatok                                                    |                                                                       |          |
| N<br>Ki | év H-P 08-16:00<br>ezdet 2013.02.18. ▼ hétfő<br>eriódus 7. € | <ul> <li>Jog generálásnál felhasznál</li> <li>Heti generál</li> </ul> |          |
| Te      | telek                                                        |                                                                       |          |
|         | Pozíció                                                      | Kezdet                                                                | Vég      |
| >       | 0                                                            | 08:00::00                                                             | 16:00:00 |
|         | 1                                                            | 08:00::00                                                             | 16:00:00 |
|         | 2                                                            | 08:00::00                                                             | 16:00:00 |
|         | 3                                                            | 08:00::00                                                             | 16:00:00 |
|         | 4                                                            | 08:00::00                                                             | 16:00:00 |
|         | 5                                                            | 00:00::00                                                             | 00:00:00 |
|         | 6                                                            | 00:00::00                                                             | 00:00:00 |
|         |                                                              |                                                                       |          |

#### Két módon adhatunk meg időzónatételeket a programban:

1. **Pozíció/Kezdet/Vég:** a műveletek között adhatjuk meg az időzóna tétel pozícióját, az időzóna kezdetét és végét, majd a Hozzáad gombbal adhatjuk a listához. Kiválasztva egy időzónatételt a Töröl gombbal tudunk törölni.

2. Heti generál gomb segítségével: a gombra kattintva állítsuk be a Tól mezőben az időzóna kezdetét, az Ig mezőben az időzóna végét, valamint válasszuk ki a napokat, amelyeken érvényes ez az időzóna. Ily módon egyszerre több időzónatételt tudunk létrehozni.

| 🔽 Hétfő     | Tól: | 08:00 | *  |  |
|-------------|------|-------|----|--|
| 🔽 Kedd      | Ig:  | 16:00 | \$ |  |
| 🔽 Szerda    |      |       |    |  |
| 🔽 Csütörtök |      |       |    |  |
| 💟 Péntek    |      |       |    |  |
| 🕅 Szombat   |      |       |    |  |
| Vasárnap    |      |       |    |  |

### Kiadható jogok

Ahhoz, hogy a személyek átmehessenek az egyes olvasókon, jogot kell nekik adnunk. A leírás korábbi részében már leírtuk, hogyan lehet a belépési jogokat az osztályoknak vagy a dolgozóknak kiadni. A Menedzselés/Kiadható jogok menüpontban magukat a belépési jogokat tudjuk definiálni és testre szabni.

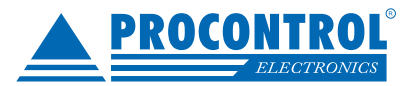

## Belépési jog adatai

#### A belépési jog szerkesztésekor az alábbi adatokat kell megadnunk:

 Megnevezés: egy egyedi nevet kell adnunk a jogosultságnak. Amennyiben csak egy olvasó-időzóna párra vo natkozik, célszerű az olvasó és az időzóna nevének valamilyen kombinációját választani.

#### Jogosultságok:

Itt kell felsorolnunk, hogy az adott jog mely olvasókon mely időzónában jogosít fel áthaladásra. A portás engedélyezi opciót akkor jelöljük be, ha az adott olvasón csak azután haladhat át a személy, ha a portás a vizuál portás modulban engedélyezte az áthaladást.

| Új Módosít Töröl Helyi<br>menü -<br>Műveletek<br>Jogok                                                                                                    | ×            |
|----------------------------------------------------------------------------------------------------|--------------|
| HUzzoni kde egy loszlópfejléset a csoportositáshoz<br>Megnevezés<br>Kapuvezériő - H-V 08-16 rug<br>Kapuvezériő - Korlátlan<br>Kapuvezériő - Korlátlan<br>Kapuvezériő - Korlátlan<br>Kapuvezériő - Korlátlan<br>Kapuvezériő - Korlátlan<br>Kapuvezériő - Nyitvatartás próbája 15:40-15:45<br>Keysafe Premier - Futárszolgálat délután munkanapokon 15-17h<br>Keysafe Premier - H-P 06-18<br>Keysafe Premier - H-P 08-16<br>Keysafe Premier - H-P 08-16<br>Keysafe Premier - H-P 08-16<br>Keysafe Premier - H-P 08-16<br>Keysafe Premier - H-P 08-16<br>Keysafe Premier - H-V 08-16 rug<br>Keysafe Premier - Korlátlan<br>Keysafe Premier - Korlátlan<br>Labor 1 - Korlátlan<br>Labor 1 - Korlátlan<br>Labor iroda külső - Korlátlan |              |
| Időzónák [Kérem válasszon időzónát]       Másolás másikról         Hozzáad Mégse       Portás engedélyezi       Másolás másikról         Igyéb       Másolás másikról       Másolás másikról         Jogok       Minden blokkolóóra-korlátlan       Minden blokkolóóra-korlátlan/Olvasó hozzáadás         Húzzon ide egy oszlopfejlécet a csoportosításhoz       Olvasó név         Image: Seléptető 1       Beléptető 2         Beléptető 3       Beléptető 3                                                                                                    | óna) r⊒<br>× |

Beléptető 1 (külső olvasó) Beléptető 2 (külső olvasó) Beléptető 3 (külső olvasó) Beléptető 4 (külső olvasó)

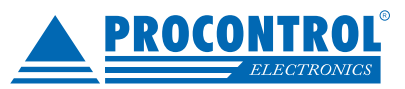

| Új Módosít Töröl Helyi<br>menü -<br>Műveletek Adatok Gyorskeresés Gyorskeresés |
|--------------------------------------------------------------------------------|
| Jogok                                                                          |
| Húzzon ide egy oszlopfejlécet a csoportosításhoz                               |
| Megnevezés                                                                     |
|                                                                                |
| Kapuvezérlő - H-V 08-16 rug                                                    |
| Kapuvezérlő - Korlátlan                                                        |
| Kapuvezérlő - Korlátlan                                                        |
| Kapuvezérlő - Korlátlan                                                        |
| Kapuvezérlő - Korlátlan                                                        |
| Kapuvezérlő - Korlátlan!                                                       |
| Kapuvezérlő - Nyitvatartás próbája 15:40-15:45                                 |
| Keysafe Premier - Futárszolgálat délután munkanapokon 15-17h                   |
| Keysafe Premier - H-P 06-18                                                    |
| Keysafe Premier - H-P 08-16                                                    |
| Keysafe Premier - H-P 09-15:30                                                 |
| Keysafe Premier - H-V 08-16 rug                                                |
| Keysafe Premier - Korlátlan                                                    |
| Keysafe Premier - Nyitvatartás próbája 15:40-15:45                             |
| Labor 1 - Korlátlan                                                            |
| Labor 2 - Korlátlan                                                            |
| Labor iroda - Korlátlan                                                        |
| Labor iroda külső - Korlátlan                                                  |
| 148 db                                                                         |

## Ajtók

Eddig csak olyan lehetőséget láthattunk, amikor osztályhoz vagy dolgozóhoz tudtunk belépési jogosultságokat rendelni. Ezt a két funkciót akkor tudjuk használni, amikor egy kiválasztott osztálynak vagy dolgozónak akarunk kiadni egy vagy több jogot. Előfordulhat azonban az a szituáció, amikor egy belépési jogot szeretnénk kiadni egyszerre több dolgozónak. Erre kínál megoldást ez az ablak.

A baloldali listában láthatóak a dolgozók, akiket "húzd és vidd" módszerrel dobhatunk rá a kiválasztott jogra, ezzel megadva nekik az adott jogot. A jog elvételéhez a dolgozókat a jog alól kell kivonszolnunk.

A változtatások adatbázisba mentéséhez az ablakot a Mentés gombbal kell bezárnunk, különben módosításaink elvesznek!

### Jogcsoportok

A jogok még egyszerűbb kirendeléséhez hozzunk létre jogcsoportokat a Menedzselés\Jogcsoportok menüpontban. A felület bal oldalán hozzáadhatjuk a kívánt jogokat, a jobb oldalon pedig kirendelhetjük a dolgozókat. Akár egy jog esetén is praktikus lehet ezt a megoldást választani, a dolgozószerkesztőn a jogcsoportok résznél a meg fognak jelenni az így kirendelt jogcsoportok.

| Erendezés                                                   |                                                                                                    |
|-------------------------------------------------------------|----------------------------------------------------------------------------------------------------|
| kezelés ▼<br>Műveletek Ablak ™                              |                                                                                                    |
| og csoportok 🛛 Jog csoport szerkesztő                       |                                                                                                    |
| év: Szerverszoba                                            |                                                                                                    |
|                                                             |                                                                                                    |
| Jogok                                                       | Tagok                                                                                                    |
| Jogok                                                       | Tagok                                                                                                    |
| Jogok<br>Hozzáad X Elvesz<br>Jog név                        | Tagok       Hozzáad     Kelvesz       Törzsszám     Név       Munkatársi szám     Munkakör                                                                                                    |
| Jogok<br>Hozzáad Elvesz<br>Jog név<br>V                     | Tagok       Hozzáad     Elvesz       Törzsszám     Név     Munkatársi szám     Munkakör       V     V     Munkatársi szám     Munkakör                                                                                                    |
| Jogok<br>☐ Hozzáad X Elvesz<br>Jog név<br>₽<br>Szerverszoba | Tagok       Image: Display to the second second secon |
| Jogok<br>☐ Hozzáad X Elvesz<br>Jog név<br>♥<br>Szerverszoba | Tagok         Tagok         Törzsszám       Kév       Munkatársi szám       Munkakör         P       Szerver szoba       1         76142       Informatikus 1.       1                                                                                                    |

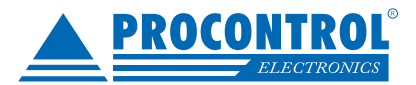

## Mozgásesemények

A Kimutatások\Mozgásesemények a beléptető rendszerhez kapcsolódóan az egyik legfőbb menüpont. Ebben a menüpontban követhetjük nyomon a dolgozók mozgásait. A fentebb módon definiált jogosultság esetén látszódnak az esetleges jogtalan próbálkozások. A felület alapértelmezetten automatikusan frissül, ezt ki is kapcsolhatjuk. Megadhatunk tetszőleges dátumot, illetve kiválaszthatunk dolgozókat, hardvereszközöket majd a Lekérdez gombbal elvégezhetjük a kívánt szűrést.

|    |                            | 23:59:59            | 1      | Transfer            |                     | Munkahénéné     | 1      |                        |                    |       |                    |   |
|----|----------------------------|---------------------|--------|---------------------|---------------------|-----------------|--------|------------------------|--------------------|-------|--------------------|---|
| Vé | g 2016.03.04               | Napon belül 📃       |        | Torzsszam           | Nev                 | Munkatarsi szám |        | Exportálás 👻 🔀 Bezá    | r li               | AutoF | rissitės<br>solása |   |
|    | Dátum                      | Idő                 |        | 7                   |                     |                 | î      | Táblázat               | Bezár              | AutoF | rissítés           |   |
| M  | ozgásesemények             |                     |        | 05275               | Bácskai Zoltán      |                 |        |                        |                    |       |                    | , |
|    |                            |                     |        | 99991               | Bajcsi Tamás        |                 | _      |                        |                    |       |                    |   |
|    | zzon ide egy oszlopfejléce | t a csoportosításho | 0      | 00020               | Bálint Attila       |                 | _      | our come               |                    |       |                    |   |
|    | Időpont                    | Kártyasz            | s      | 10014               | Bálint Gábor        |                 | _      | Olvasó neve            | Munkaállomás       |       | Munkaidős m        |   |
| 7  |                            |                     | z<br>e | 10044               | Balog Gábor         |                 | _      |                        |                    |       |                    | 1 |
|    | 2016.03.04 07:22:15        | 219389233           | 5      | 10069               | Bánfi Péter         |                 | _      | Utcai (külső olvasó)   |                    |       | <b>V</b>           |   |
|    | 2016.03.04 07:22:20        | 221168455           |        | 43603               | Bárány Erika        |                 | _      | Utcai (külső olvasó)   |                    |       | <b>V</b>           |   |
|    | 2016.03.04 07:22:30        | 221168455           |        | 03684               | Báron Béla          |                 |        | Utcai (külső olvasó)   |                    |       | <b>V</b>           |   |
|    | 2016.03.04 07:22:40        | 221168455           |        | 10058               | Battancs Zsolt      |                 |        | Utcai (külső olvasó)   |                    |       | <b>V</b>           |   |
|    | 2016.03.04 07:23:14        | 178                 |        | 04085               | Bazsa László Zoltán |                 | -      | Cserepes Raktár2       | sip.procontrol.loc |       |                    |   |
|    | 2016.03.04 07:23:20        | 219389478           | (Mind  | kijelölése: CTRL+A) | Hozzáad             | 23              | 34 sor | Utcai (külső olvasó)   |                    |       | <b>V</b>           |   |
|    | 2016.03.04 07:25:46        | 221168455           |        |                     |                     |                 |        | Labor 1 (külső olvasó) |                    |       |                    |   |
|    | 2016.03.04 07:27:57        | 174899425           |        |                     | Eltávolít           |                 |        | Torony (külső olvasó)  |                    |       |                    | 1 |
|    | 2016.03.04 07:28:54        | 304632909           |        | Törzsszám           | Név                 | Munkatársi szám |        | Kapuvezérlő            |                    |       | <b>V</b>           | 1 |
|    | 2016.03.04 07:28:56        | 0                   | ï      |                     |                     |                 |        | Galambduuch (külső     |                    |       |                    |   |
|    | 2016.03.04 07:29:32        | 219389479           | á      |                     |                     |                 |        | Labor 1 (külső olvasó) |                    |       |                    |   |
|    | 2016.03.04 07:29:54        | 174899425           | 1      |                     |                     |                 |        | Labor 1 (külső olvasó) |                    |       |                    |   |
|    | 2016.03.04 07:30:33        | 224450485           | 5      |                     |                     |                 |        | Labor 1 (külső olvasó) |                    |       |                    | ľ |
|    | 2016.03.04 07:31:00        | 304554110           | t      |                     |                     |                 |        | Kapuvezérlő            |                    |       | <b>V</b>           | ľ |
|    | 2016.03.04 07:31:47        | 219387114           | 0      |                     |                     |                 |        | Bemutató terem (kül    |                    |       |                    |   |
|    | 2016.03.04 07:32:01        | 39525258            | t      |                     |                     |                 |        | Labor 1 (külső olvasó) |                    |       |                    |   |
|    | 2016.03.04 07:32:35        | 219387119           |        |                     |                     |                 |        | Bemutató terem (kül    |                    | 1     |                    |   |
|    | 2016.03.04 07:34:34        | 702101520           |        |                     | OK                  |                 |        | Kapuvezérlő            |                    |       | <b>V</b>           |   |
|    | 2016.03.04 07:34:48        | 0                   | ×      |                     |                     |                 |        | Galambduuch (külső     |                    |       |                    |   |
|    | 2016 03 04 07:35:22        | 210386641           | 00027  | Géczi Bàlint        | elektromüszerész    | (100) log       | .::    | Utcai (külső olyasó)   |                    |       |                    | - |

A ProxerNet szoftver és a VRecNet videó-kamerás megfigyelőrendszer együttes alkalmazása esetén a beléptető terminálnál kihelyezett kamera segítségével a dolgozókról a kártyájuk felmutatásakor állóképet készít a rendszer. A Proxer-Net szoftverben a mozgásról bejegyzett adatrekordnál a jobb gombra majd a Fénykép gombra kattintva megjeleníthető a dolgozóról készült fotó, de külön méretezhető oszlop is lehet.

| lozgáse: | semények    | <u> </u>            |                        |    |                 |                                                         |                |             |   |      |                                                           |         |         |           |
|----------|-------------|---------------------|------------------------|----|-----------------|---------------------------------------------------------|----------------|-------------|---|------|-----------------------------------------------------------|---------|---------|-----------|
|          | e egy oszlo | pfejlécet a csoport | osításhoz              |    |                 |                                                         |                |             |   |      |                                                           |         |         |           |
| Kárty    | . Törz      | Kártyatulajdo       | Olvasó neve            | Át | Időpont 🔺       | Mozgáskód neve                                          | Pozició        | Hardver     | M | Kép  | Munkaidős moz                                             | Vendég  | Rövid k | Telephely |
|          |             |                     |                        |    |                 |                                                         |                |             |   |      |                                                           |         |         |           |
| 2866.    | 00062       | Gudmon Orsolya      | Utcai (külső olvasó)   |    | 2017.07.07 08:2 | (100) Jogosult, BE irány                                | marketing      | Utcai       |   |      |                                                           |         | 23562   | Cserenes  |
| 2866.    | 00062       | Gudmon Orsolya      | Utcai                  | V  | 2017.07.07 08:2 | (226) Kiküldetés (kilépés)                              | marketing      | Utcai       |   | 20   | Jeladótörténe                                             | t<br>t  |         | s         |
| 2094     | 00077       | Gubik Tamás         | Kapuvezérlő            |    | 2017 07 07 08:3 | (0) Jogosult, irány nélkül                              | elektromű      | Kapuvez     |   | 100  | Fénykép                                                   |         |         |           |
| 2051.    |             | Gubic Turnus        | hapavezeno             |    | 2017.07.07 00.5 | (b) sogosure, indriv mentar                             | cicke official | resporez    |   |      | Parkoló össze                                             | sítő    |         |           |
| 2193.    | 00077       | Gubik Tamás         | Labor 2 (külső olvasó) | V  | 2017.07.07 08:3 | (100) Jogosult, BE irány                                | elektromű      | Labor 2 B   |   |      | Mozgásadat megjegyzés szerkesztése<br>Áthaladt frissítése |         |         | e s       |
| 2037.    | . 22165     | Kovács Tünde        | Kapuvezérlő            | 7  | 2017.07.07 08:3 | (0) Jogo <mark>s</mark> ult, irány <mark>nél</mark> kül | alkalmazott    | Kapuvez     |   | 1 P  | Munkaidős tö                                              | irlés   |         | s         |
| 2866.    | 00065       | Bodó János          | Torony                 | V  | 2017.07.07 08:4 | (200) Jogosult, KI irány                                | nyári gya      | Torony      |   | A da | Hatalyos jogo                                             | ek<br>E | 23230   | Cserepes  |
| 2865.    | 00089       | Szmolenszki M       | Utcai (külső olvasó)   | V  | 2017.07.07 08:4 | (100) Jogosult, BE irány                                | nyári gya      | Utcai       |   | 1    |                                                           | E       | 12896   | Cserepes  |
| 2865.    | 00089       | Szmolenszki M       | Labor 2 (külső olvasó) | V  | 2017.07.07 08:4 | (100) Jogosult, BE irány                                | nyári gya      | Labor 2 B   |   |      |                                                           |         | 12896   | Cserepes  |
| 7053.    | 09596       | Rácz Viktor         | Kapuvezérlő            | V  | 2017.07.07 08:5 | (0) Jogosult, irány nélkül                              | alkalmazott    | Kapuvez     |   |      |                                                           | 1       | 49238   | Cserepes  |
| 2244.    | 00075       | Blum Balázs         | Utcai (külső olvasó)   | V  | 2017.07.07 08:5 | (100) Jogosult, BE irány                                | Programozó     | Utcai       |   | t.   |                                                           |         | 40028   | Cserepes  |
| 2038.    | 60905       | Kovács Károly       | Szilágyi utcai kapuvez | V  | 2017.07.07 08:5 | (0) Jogosult, irány nélkül                              | Senior üg…     | Szilágyi u… |   |      |                                                           |         | 60688   | Cserepes  |
| 2022.    | 04176       | Kovács Attila       | Kapuvezérlő            | V  | 2017.07.07 09:1 | (0) Jogosult, irány <mark>nél</mark> kül                | Ügyvezet       | Kapuvez     |   | 1    |                                                           | 17      | 24000   | Cserepes  |

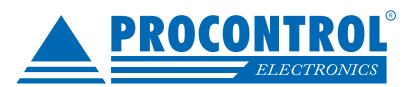

Ezzel az opcióval a vezetőségnek olyan egyszerűen kezelhető ellenőrző funkciót adunk a kezébe, amivel kiszűrhető, ha valaki más kártyáját mutatja fel az olvasónak. Dupla kattintással egy külön felugró ablakban is megtekinthető a blokkoláskor készült kép.

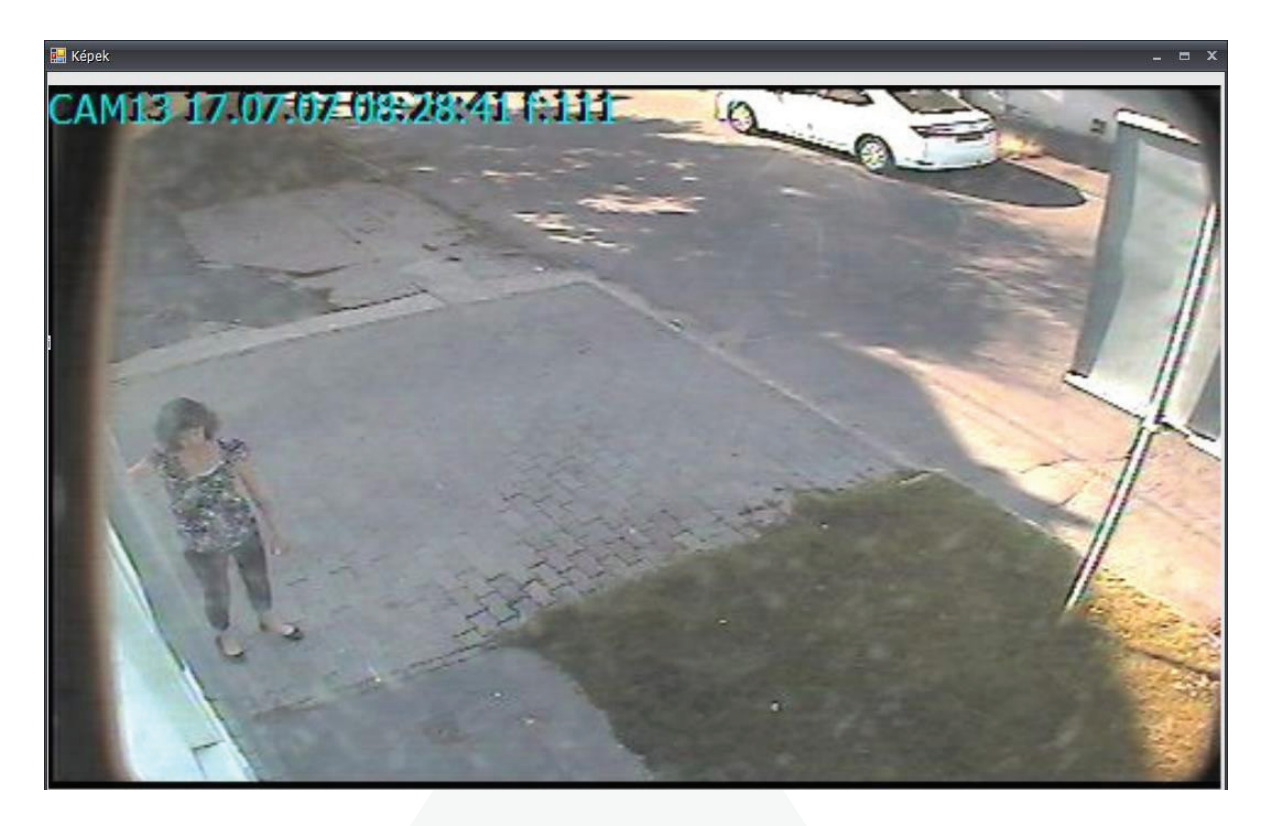

A jobb-klikkes menüpontokból nem csak a képet nyithatjuk meg, hanem akár a dolgozó szerkeztőt, de lehetőségünk van a dolgozó jogainak lekérdezésére is. Ez utóbbi funkció olyan esetekben hasznos lehet mikor az adott terminál nem engedi be a dolgozót, ekkor gyanakodhatunk a jogosultság hiányára, melyet ebben a felugró ablakban könnyen ellenőrizhetünk.

| 🔜 Hatályos jogok                  |                       |       |            |         |          | 5 X |
|-----------------------------------|-----------------------|-------|------------|---------|----------|-----|
| Húzzon ide egy oszlopfejlécet a o | csoportosításhoz      |       |            |         |          |     |
| Típus                             | Olvasó                | Kulcs | Nap        | Kezdet  | Vég      |     |
| ₽                                 |                       |       |            |         |          | -   |
| Osztály: Ügyvitel, marketing      | Torony (külső olvasó) |       | SZ         | 6:00:00 | 18:00:00 |     |
| Osztály: Ügyvitel, marketing      | Torony (külső olvasó) |       | CS         | 6:00:00 | 18:00:00 |     |
| Osztály: Ügyvitel, marketing      | Torony (külső olvasó) |       | Р          | 6:00:00 | 18:00:00 |     |
| Osztály: Ügyvitel, marketing      | Torony (külső olvasó) |       | SZ         | 1:00:00 | 1:00:01  |     |
| Osztály: Ügyvitel, marketing      | Torony (külső olvasó) |       | V          | 1:00:00 | 1:00:01  |     |
| Osztály: Ügyvitel, marketing      | Utcai                 |       | Minden nap | 0:00:01 | 23:59:59 |     |
| Osztály: Ügyvitel, marketing      | Utcai                 |       | Н          | 6:00:00 | 18:00:00 |     |
| Osztály: Ügyvitel, marketing      | Utcai                 |       | к          | 6:00:00 | 18:00:00 |     |
| Osztály: Ügyvitel, marketing      | Utcai                 |       | SZ         | 6:00:00 | 18:00:00 |     |
| Osztály: Ügyvitel, marketing      | Utcai                 |       | CS         | 6:00:00 | 18:00:00 |     |
| Osztály: Ügyvitel, marketing      | Utcai                 |       | Р          | 6:00:00 | 18:00:00 |     |
| Osztály: Ügyvitel, marketing      | Utcai                 |       | SZ         | 1:00:00 | 1:00:01  |     |
| Osztály: Ügyvitel, marketing      | Utcai                 |       | V          | 1:00:00 | 1:00:01  |     |
| Osztály: Ügyvitel, marketing      | Utcai (külső olvasó)  |       | Н          | 6:00:00 | 18:00:00 |     |
| Osztály: Ügyvitel, marketing      | Utcai (külső olvasó)  |       | к          | 6:00:00 | 18:00:00 | j.  |
| Osztály: Ügyvitel, marketing      | Utcai (külső olvasó)  |       | SZ         | 6:00:00 | 18:00:00 | -   |
| Osztály: Ügyvitel, marketing      | Utcai (külső olvasó)  |       | CS         | 6:00:00 | 18:00:00 |     |
| Osztály: Ügyvitel, marketing      | Utcai (külső olvasó)  |       | Р          | 6:00:00 | 18:00:00 |     |
| Osztály: Ügyvitel, marketing      | Utcai (külső olvasó)  |       | SZ         | 1:00:00 | 1:00:01  | -   |

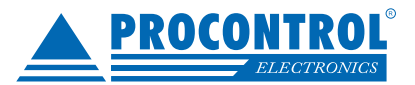

## **Kredit Modul**

A ProxerNet szoftverben a dolgozóknak adhatunk krediteket, melyekkel szabályozhatjuk például, hogy egy adott forgókapun csak addig haladhat át a dolgozó, amíg el nem fogynak a kreditjei. Ezenfelül alkalmazhatjuk bármilyen olyan tevékenységénél a dolgozónak, melynél a dolgozó a kártyáját/azonosítóját használja egy adott készüléken.

## Kreditkezelés

A már említett krediteket két helyen tudjuk a programban módosítani:

1. A Dolgozók menüpontban egy adott dolgozót megnyitva, az Egyéb adatok résznél:

| 🔽 Belépési kredit használat | Kreditek | 6 | Kredit adás | × |
|-----------------------------|----------|---|-------------|---|

A Kreditek mezőben láthatjuk a dolgozó aktuális kreditjeinek a számát, a Kredit adás mezőben beírva a megfelelő menynyiséget és a pipára kattintva adhatuk kreditet a dolgozónak vagy éppen el is vehetünk tőle. Ahhoz, hogy a rendszerben aktiválódjon a dolgozó kredit használata pipáljuk be a Belépési kredit használat mezőt.

2. A Dolgozók menüpontban a dolgozó listánál:

|   | Törzsszám | Név           | Kredit   | Kreditek 🛛 🔻 | Telephely  | Osztály       | Kártyaszám |
|---|-----------|---------------|----------|--------------|------------|---------------|------------|
| 7 |           |               |          |              |            |               |            |
| I | 00019     | Varga Norbert | <b>V</b> | 5            | Példa Kft. | Projektvezető | 21941435   |
|   | 00018     | Varga Gábor   |          | 5            | Példa Kft. | Ügyvezető     | 21941434   |

A Kreditek oszlopban láthatjuk a dolgozó aktuális kreditjeinek a számát, a Kredit oszlopban pedig bepipálhatjuk azokat a dolgozókat, akiknek kreditet szeretnénk kiosztani vagy éppen elvenni tőlük. A felső menüsoron a Kreditek résznél pipáljuk be a Kredit kiosztást, írjunk be annyi kreditet amennyi szeretnénk majd kattintsunk a Kiosztás gombra. Ezzel a módszerrel az előzővel ellentétben több dolgozónak is tudunk egyszerre kreditet adni.

| ROCONT | Kredit kiosztás 💟<br>Plusz kredit 5 | (Kiosztás      | S LTD |
|--------|-------------------------------------|----------------|-------|
|        | Kreditek                            | r <sub>N</sub> |       |

## A kredit napló funkciói

A modul a kreditek mozgásának nyomon követése céljából lett kifejlesztve. A krediteket kétféleképpen lehet lekérdezni. Az egyik lekérdezési mód az, ahol a jóváírások és a levonások is látszanak (ez az alapértelmezett). A másik lehetőség, hogy csak a jóváírásokat jeleníti meg a program.

E két variáció mellett pedig kiválaszthatjuk azt is, hogy kiket és melyik időpontban akarjuk lekérdezni. Alapértelmezetten minden személyt megjelenít, akiknek kötelező a kredithasználat. Az éppen aktuális időponttól visszamenőleg egy hónapot listáz ki.

Ezen kívül lehetőségünk van még a lekérdezett adatok kinyomtatására, exportálására különböző fájlformátumokba: Adobe Acrobat dokumentumként (pdf), weblapként (html), vagy Excel táblázatba (xls), szövegfájlba (txt), valamint egy "gyors Excel" táblába. Ez utóbbi annyit tesz, hogy létrehoz egy ideiglenes Excel dokumentumot és azonnal meg is nyitja (természetesen ezt - ha kívánja - később el is mentheti).

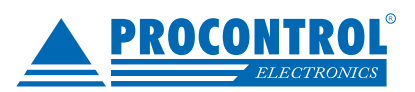

| Kezd | et 2016.04.30 Név Varga Gábor, Varga Nor | ~            | 4           |                 | 0                         | ×               |                  |
|------|------------------------------------------|--------------|-------------|-----------------|---------------------------|-----------------|------------------|
| Vég  | 2016.05.30.  Csak kredit jóváírások      | Lekérdezés N | lyomtatás E | Exportálás<br>T | Elrendezés E<br>kezelés * | Bezár           |                  |
|      | Dátum Paraméterek                        | Lekérdezés   | Táblá:      | zat             | Bezár                     |                 |                  |
| Kree | dit Napló                                |              |             |                 |                           |                 | ×                |
| D    | átum                                     | Törzs Szám   | Olvasó      | Gépazono        | osito                     | Jóváíró személy | Jóváírt Kreditek |
| ₽    |                                          |              |             |                 |                           |                 |                  |
| > =  | Név: Varga Gábor                         |              |             |                 |                           |                 |                  |
|      | 2016.05.26. 14:31:20                     | 18           | -           | PALKO-AF        | RNOLD                     | superuser       | -2               |
|      | 2016.05.26. 14:40:40                     | 18           | -           | PALKO-AF        | RNOLD                     | superuser       | 7                |
|      | Összes kreditváltozás: 2                 |              |             |                 |                           |                 |                  |
| E    | Név: Varga Norbert                       |              |             |                 |                           |                 |                  |
|      | 2016.05.26. 14:29:09                     | 19           | -           | PALKO-AF        | RNOLD                     | superuser       | 3                |
|      | 2016.05.26. 14:41:16                     | 19           | -           | PALKO-AF        | RNOLD                     | superuser       | 2                |
|      | Összes kreditváltozás: 2                 |              |             |                 |                           |                 |                  |
|      |                                          |              |             |                 |                           |                 |                  |

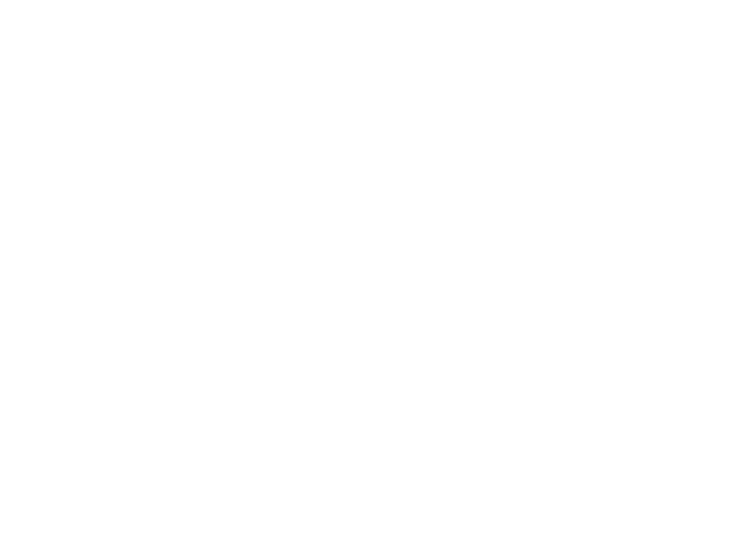

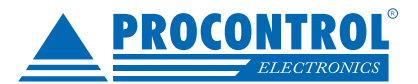

## CardPrint: Kártyanyomtatás modul

A ProxerNet szoftverben lehetőség van a dolgozók kártyáinak megtervezésére illetve nyomtatására. A Menedzselés főmenüpontban találjuk a következőkben leírt menüpontokat.

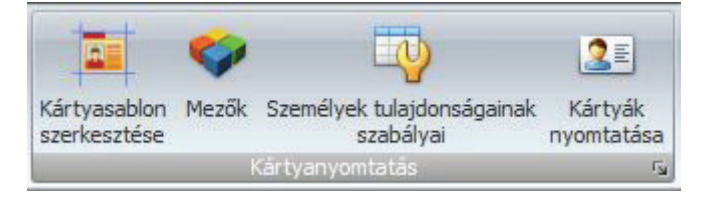

### Személy tulajdonság szabályok

A ProxerNet Személy tulajdonság szabályok a Menedzselés/Kártya Nyomtatás/Személy tulajdonság szabályok gombbal nyitható meg. A lista felsorolja az összes definiált szabályt prioritásokba csoportosítva. A definiált szabályok közül azt találja meg a rendszer egy adott személyhez, amelynél itt kitöltött jellemző értéke megegyezik a személyével. Mindig a legtöbb egyezéssel rendelkező szabály lesz a megtalált!

Fontos: A dolgozóknál a ki nem töltött mező értéket is értékként veszi!

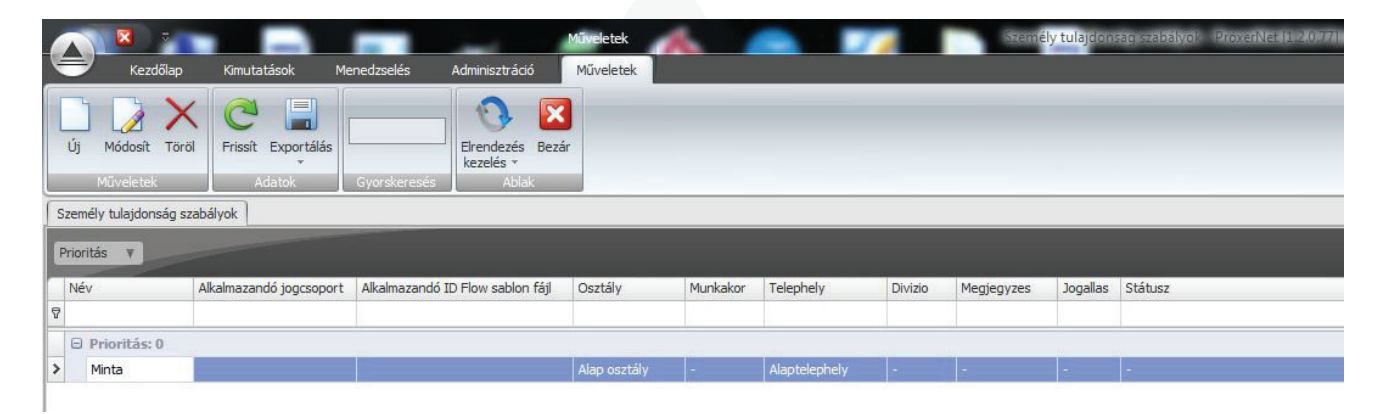

A szabály szerkesztésekor megadhatjuk, hogy a dolgozó mely konkrét mező értékeinél milyen jogcsoportba kerüljön automatikusan ("Alkalmazandó jogcsoport"), illetve milyen kártya sablonnal legyen nyomtatva ("Alkalmazandó kártya sablon"):

| Személy tulajdonság szabályok 📔 Személy tulajdonság szal                  | bályok/ Minta           |
|---------------------------------------------------------------------------|-------------------------|
| ?                                                                         |                         |
| Név Minta                                                                 | Prioritás 0 ‡ ?         |
| Alkalmazandó kártya sablon                                                | Alkalmazandó jogcsoport |
| ID Flow sablon útvonal M                                                  | Jog csoport C           |
| Sablon Sablon - Minta 🔹 ?                                                 | ?                       |
| Feltételek                                                                |                         |
| Osztály Alap osztály                                                      | ✓ C                     |
| Telephely Alaptelephely                                                   | • C                     |
| Munkakör                                                                  | C                       |
| Divízió                                                                   | C                       |
| Megjegyzés                                                                | C                       |
| Jogállás                                                                  | C                       |
| Státusz                                                                   | C                       |
| Feltétel szövegesen: Ha Osztály = Alap osztály és Teleph<br>Alaptelephely | nely =                  |
| Alaptelephely                                                             |                         |

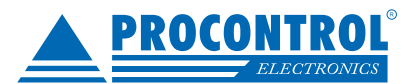

A létrehozott szabályok között átfedés lehet: pl. egy személyre igaz lehet egy olyan feltétel, amelynél az osztály és munkakör van megadva és egy olyan is, amelynél a jogállás és státusz van megadva. Ilyen esetekben kell a prioritás értéket megadni (minden új szabály alapértelmezetten 0 prioritású).

A rendszer mindig a legmagasabb prioritású szabályoktól kezdi a keresést. Például ha 3-as prioritású szabályok között nem talál megfelelőt, akkor a 2-esekben folytatja a keresést és így tovább.

Ily módon "Nem" feltételt is létre lehet hozni, például ha létrehoztunk több feltételt a munkakör és jogállás kombinációira jogcsoport megadással és azt akarjuk, hogy B1 státusz esetén ne legyen jogcsoport alkalmazva, akkor egy magasabb prioritással létre kell hozni egy olyan szabályt ahol a Státusz B1 és nincs megadva jogcsoport.

## Kártya nyomtatás folyamat

A ProxerNet kártya nyomtatás folyamat két fő részből áll, kártya sablon készítésből és kártya nyomtatásból.

### Kártya sablon készítés

A kártya sablon készítés a ProxerNet-be épített Procontrol IDesign programmal történik. A program közvetlenül indítható a ProxerNet-ből, a "Menedzselés" fül "Kártya nyomtatás" csoportjából:

| IDesign 1.0.0.4     | _                | -                |         |                                             |                                       |   |
|---------------------|------------------|------------------|---------|---------------------------------------------|---------------------------------------|---|
| 🔁 Sablonok          | 🗖 🔲 🖾 🖬 Sablon k | beállításai      |         | 🍰 Elem paraméterei                          |                                       | 8 |
| Sablon - Minta      | Név Sabl         | on - Minta       |         | (lijon be szőveget)                         |                                       | • |
|                     | Adatforrás       | Adatok Kartyahoz | -       |                                             |                                       |   |
|                     | Szélesség        | 3.452            |         | ⊿ Egyéb                                     |                                       |   |
|                     | Magasság         | 2.204            |         | Betűszín                                    | 139; 69; 19                           |   |
|                     | Margók           | 0.045            |         | <ul> <li>Betűt ípus<br/>lgazítás</li> </ul> | Courier New; 20pt; style=Bold<br>Left | _ |
|                     | Forgatás         |                  |         | ▷ Méret<br>Né                               | 289; 33                               |   |
|                     | Nyomtató         | PDFCreator       | •       | Pozíció                                     | 21: 136                               |   |
|                     |                  |                  |         | Szöveg                                      | frjon be szöveget                     | _ |
|                     |                  |                  |         | Az elem neve                                |                                       |   |
|                     |                  |                  |         |                                             |                                       |   |
|                     | / Kártva n       | ézet             |         | ×                                           |                                       | 8 |
|                     | Sablon nyo       | mtatása          |         |                                             |                                       |   |
|                     |                  |                  |         |                                             |                                       | = |
|                     |                  |                  |         |                                             |                                       |   |
|                     | l Ir             | jon be           | szovege | C                                           |                                       |   |
|                     | Ír               | jon be           | szövege | t                                           |                                       |   |
| Műveletek           |                  |                  |         |                                             |                                       |   |
| Új Új duplikálással | Töröl 🕞 Ment     |                  |         |                                             |                                       |   |
|                     |                  |                  |         |                                             |                                       |   |

A megnyíló ablakban szerkeszthetjük a sablonokat, hozhatunk létre újat, törölhetünk.

A bal oldali MDI ablakban ("Sablonok") kezelhetjük a már létező sablonokat. Ha a listában kiválasztunk egyet, akkor az betöltődik a szerkesztő felületbe, illetve az alsó gombokkal hozhatunk létre újat vagy törölhetünk, vagy az aktuálisan szerkesztettet menthetjük.

A "Sablon beállításai" MDI ablakban adhatunk nevet a sablonnak. Itt adható meg az adatforrás, amelyből a program a dinamikus mezők adatait kérdezi le a majdani nyomtatáskor. Adatforrásként jelenleg az "AdatokKartyahoz" elemet kell választani.

A szélesség, magasság, margók értékek egyéni beállítások, alapértelmezettként a hitelkártya mérethez(CR-80) vannak beállítva. A nyomtatónak a kártya nyomtatót kell választani, amellyel a nyomtatás fog történni.

A "Kártya nézet" MDI ablak a sablon grafikus felületet két oldallal. A bal oldali a kártya első oldala a másik pedig a hátsó. Új elemek (kép, szöveg) felhelyezése a jobb-klikk menüben a beszúrás alatti két ponttal történik.

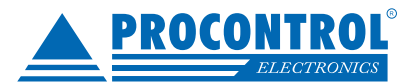

Az "Elem paraméterei" MDI ablakban a kiválasztott elem tulajdonságai szerkeszthetők.

A képek és szövegek alapvetően két típusúak lehetnek: statikus illetve dinamikus.

Statikus például "Telephely:" címke, dinamikus pedig az aktuálisan nyomtatott személy telephelyének neve, amely az adatforrásból jön. A kettő közti különbséget az határozza meg, hogy az "Adatforrás kulcs"-ot kitöltjük-e. Ha nem töltjük ki akkor statikus lesz és a szöveg mezőben megadott érték fog megjelenni nyomtatásban.

Minden elem közös tulajdonsága a név, pozíció és méret. Ezekből a név csak egy szubjektív elnevezése az elemnek, nem játszik szerepet sehol. A pozíciót nem kell feltétlenül manuálisan szerkeszteni, hanem elég az elemet egérrel vonszolni a "Kártya nézet" ablakban. Szöveg típusú elem esetén betűtípus, betűméret, stb. is megadható:

Az ablak jobb szélén levő zöld nyilakkal előtérbe illetve háttérbe lehet mozgatni az elemet.

Kép esetén, ha nem statikus képet, hanem a személy fotóját akarjuk beilleszteni, akkor adatforrás kulcsnak a "Szemely-FotokKep"-et kell kiválasztani, statikus kép esetén pedig a "Kép" sorban kell betallózni a kép fájlt.

#### Egyéb tudnivalók:

- Ha a "Kártya nézet" jobb oldali részére nem helyezünk elemet, akkor azt meg sem próbálja kinyomtatni, ez akkor praktikus, ha csak egy oldalt képes a nyomtató nyomtatni. (Ha egyoldalas nyomtatón próbálunk kétoldalas kártyát nyomtatni akkor az két egymást követő kártyára kerül!)

- A "Kártya nézet"-en levő "Sablon nyomtatása" gombbal kinyomtatható a sablon dinamikus adatok nélkül.

- Érdemes feltelepíteni például az Adobe Acrobat programot és beállítani az "Adobe PDF"-et nyomtatóként (vagy egyszerű papír nyomtatót) a "Sablon beállításai" ablakban a teszteléshez.

## Kártya nyomtatás

A kártya nyomtatás alapja a ProxerNet-ben egy feltétel rendszer. A programban megadható, hogy a személy mely tulajdonságai alapján mely sablonnal történjen a nyomtatás. Erről további információ a "Személy tulajdonság szabályok" pont alatt található.

#### A következőkben a legegyszerűbb eset -amikor csak egy sablon van használva- kerül bemutatásra:

A Személy tulajdonság szabályoknál létre kell hozni egy olyan szabályt(ha még nincs), amelyben semmi sincs kitöltve, csak a "Név" és a "Sablon". Ez lesz az alapértelmezett szabály, ami mindenkire igaz és meghatározza a nyomtatáshoz használandó IDesign sablont.

A kártya nyomtatás felület a "Menedzselés" fül "Kártya nyomtatás" csoportjából nyitható meg:

| Dolgozó<br>hozzáadás<br>Lista mű | Dolgozó<br>eltávolítás<br>veletek | Lekérdezés           | zés mód | ) Változott sze<br>) TRAINEE<br>) Külsős, még | emélyek<br>nem nyomtatott<br>Lekérdezé | személyek    | Mikortól: 2016.01.26. 10:1<br>Már nyomtatottak is | 13 -          | Nyomt | atás Exportálás<br>Táblázat | Elrendezés<br>kezelés *<br>Bezá | Bezár | Nyomtatás<br>* |
|----------------------------------|-----------------------------------|----------------------|---------|-----------------------------------------------|----------------------------------------|--------------|---------------------------------------------------|---------------|-------|-----------------------------|---------------------------------|-------|----------------|
| Kártya nyo                       | mtatás                            |                      |         |                                               |                                        |              |                                                   |               |       |                             |                                 |       |                |
|                                  | egy oszlopfejl                    | écet a csoportosítás | hoz     |                                               |                                        |              |                                                   |               |       |                             |                                 |       |                |
| Törzs                            | Név                               | Osztály              | Divízió | Munka                                         | Munkakör I                             | Jtoljára ny… | Személy tulajdonság s                             | ID Flow sable | n fá  | Jogcsoport                  | IDesign sa                      | Ny    | Státusz        |
| ⊽<br>≯ ⊕ 118                     | Varga László                      | i Alap osztály       |         |                                               |                                        |              | Minta                                             |               |       |                             | Sablon - M                      |       |                |

Az ablak fejlécében a "Lekérdezés mód"-nál a "Külsős, még nem nyomtatott személyek"-et kell választani. Ezután a "Lekérdezés" gombbal kérdezhető le a külsős személyek listája. A listához manuálisan is hozzáadhatók/elvehetők személyek.

Maga a nyomtatás "A kártya nyomtatás elindítása" gombbal indul. Előtte azonban ellenőrizzük, hogy a lenyíló menüben az "IDesign" van kiválasztva.

Az ablak táblázat részében a "Státusz" oszlop mutatja, az adott személy nyomtatásának eredményét.

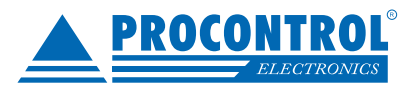

## Worktime: Munkaidő-nyilvántartás modul

A Proxernet szoftver munkaidő-nyilvántartásra, jelenléti ív nyomtatására is képes.

A modul funkciói a következők:

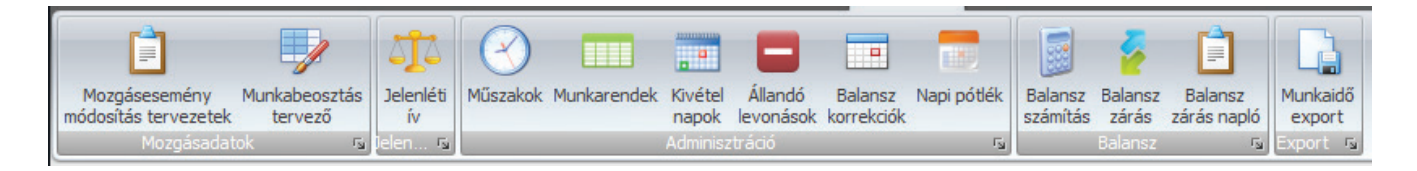

## Felülírható terminálok

A munkaidő nyilvántartásához blokkolóórákra van szükség, melyek rögzítik a dolgozók mozgásait. Azonban előfordulhat, hogy bizonyos terminálon egyes dolgozók csak áthaladnak, míg másoknak az munkaidőt rögzít. Ehhez az Adminisztráció \ Hálózat menüpontban az olvasó beállításainál kell a Munkaidő rögzítés módját Felülírható-ra állítani. Alapértelmezettem egyik olvasó sem felülírható. **Figyelem amennyiben a rendszerben több felülírható olvasót definiálunk, mindegyik működése felül lesz írva a lentebb leírtak szerint!** 

| Hálózat Iroda<br>Általános Anti | passback                   |                            |                                                    |               |
|---------------------------------|----------------------------|----------------------------|----------------------------------------------------|---------------|
| Név:                            | Iroda                      |                            | Megjegyzés:                                        |               |
| Hardvereszköz:                  | Iroda                      | •                          | Munkaidő rögzítés módja a felülírható terminálokon | Felülírható 🔹 |
| Sorszám:                        |                            | 0 ‡                        |                                                    |               |
| Iránykénys                      | szerítés: NemModosit       | •                          |                                                    |               |
|                                 | V Blokkolóóra              | 🔲 Jóváhagyás vizsgálata    |                                                    |               |
|                                 | 🔽 Telephely bejárata       | 🛅 Belépéskredit használata |                                                    |               |
|                                 | 🔲 Motozást nyugtázó olvasó |                            |                                                    |               |

Amennyiben teljes osztályra vonatkozóan szeretnénk meghatározni, hogy az olvasó számukra munkaidős vagy nem akkor a képen látható módon válasszuk ki az Adminisztráció \ Osztályok menüpontban a munkarögzítés módját. Alapértelmezetten a Nem módosít opció van érvényben, azaz az olvasó beállítása dönti el, hogy munkaidős mozgásokat rögzít-e. Ha a Blokkolóóra ki van választva akkor munkaidős, egyébként nem, értelemszerűen egy nem munkadős olvasóból is készíthetünk munkaidőset az előzőeket alkalmazva.

| Munkaidő rögzítés módja a felülírható terminálokon | Nem módosít                       |
|----------------------------------------------------|-----------------------------------|
| Vendég osztály is                                  | e Nem módosít<br>Munkaidős moznás |
| 🗐 Kilépés csak a mai napon                         | Nem munkaidős mozgás              |

Az egyes dolgozóknál ugyanebből a három opcióból választhatunk, a dolgozó beállítása felülírja a dolgozó osztályának beállítását.

| Munkaidő rögzítés módja | Nem módosít - | ] |
|-------------------------|---------------|---|
|-------------------------|---------------|---|

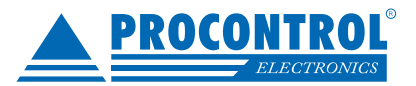

## Mozgáskódok

A mozgáskódok a mozgások fő jellemzői az időponton kívül. A mozgáskódok szerkesztésére szolgáló felület az alap modul része és az Adminisztráció fül alatt "Mozgáskódok" néven található meg:

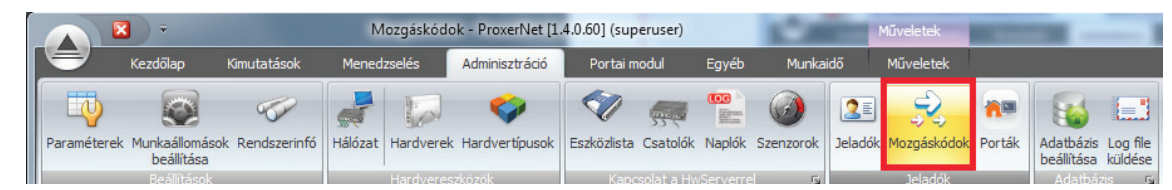

Duplán kattintva egy mozgáskódra láthatjuk annak beállításait:

| Mentés Mégse<br>Műveletek<br>Műveletek                                                                                              |                                                            |
|----------------------------------------------------------------------------------------------------|------------------------------------------------------------|
| Mozgáskódok Mozgáskódok / (212) Hivatalos (kilép                                                                                    | és)                                                        |
| Kód 212 🗘                                                                                                    | Fizetettnek számít, időkorlátozással                       |
| Név (212) Hivatalos (kilépés)<br>Rövid név Hivat. KI<br>Jogcím Hivat.<br>Béradat kód                                                | Engedélyez Fizetett korlátozás max (perc)                  |
| 🔲 Igazolt                                                                                                    | Engedélyezett időszakok                                    |
| <ul> <li>Fiztetett</li> <li>Benntöltött</li> <li>Többnapos</li> <li>Elejetört</li> <li>Végetört</li> <li>Műszakba számít</li> </ul> | Húzzon ide egy oszlopfejlécet a csoportosításhoz<br>Tól Ig |
| Munkaidős minősítés                                                                                                    | Adat 0 / 0 +                                               |

#### A felületen az alábbiakat állíthatjuk be:

Kód: a mozgáskód számszerű egyedi azonosítója. Nem szabad módosítani!

Név: a mozgáskód neve, egyszerű szöveges mező.

Rövid név: néhány karakterre rövidített elnevezés, amely a jelenléti íven megjelenítésnél van használatban.

**Jogcím:**\_itt kell megadni, hogy szövegesen mely jogcímet képviseli az ezzel a mozgással megkezdett szakasz. Több mozgáskódnak lehet ugyanaz a jogcíme, ilyenkor az összesítésekben összevonódnak.

Bér adat kód: munkaidő exporthoz használatos

Menüben: NI

Igazolt: például a csúsztatás mozgáskód lehet igazolt, de nem fizetett

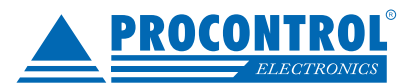

Fizetett: fizetett, ez az alapja a ledolgozott idő összeszámolásnak, például normál belépés, kiküldetés.

Benntöltött: éjszakai szünetek kezeléséhez használatos

**Többnapos:** alapfeltevés, hogy a következő napokon keresztül folytatódik, amíg meg nem szakítja egy új esemény (minősített szakasz)

- Elejetört: (eleje lehet tört): ha a napi utolsó mozgás elejetört, akkor az aktuális elméleti-idő végéig tart.
- <u>Végetört</u>: (vége lehet tört): ha az előző napi esemény többnapos és végetört, akkor az aktuális nap az a szerinti minősítéssel, az elméleti-idő kezdettől indul.

A Kiküldetés például tipikusan többnapos, eleje- és végetört! A normál kilépés pedig csak többnapos!

Műszakba számít: többműszakos munkarendek esetén használatos

**Munkaidős minősítés:** ezen típusú mozgásokat tudják felvenni az adminisztrátorok manuálisan egy jelenléti ívre, annak módosításakor.

**Fizetettnek számít, időkorlátozással:** megadhatjuk, hogy a mozgáskód - *annak ellenére, hogy nem fizetett* - fizetettnek számítson maximum X percig. Amennyiben az "engedélyezett időszakokban" definiálunk legalább egy időszakot, akkor ez az engedmény csak az időszak(ok)on belül lesz érvényes.

Például ha valaki kilép a telephelyről normál kilépéssel dohányozni, akkor a rendszer a beállított X percig fizetettnek számolja a kint létét.

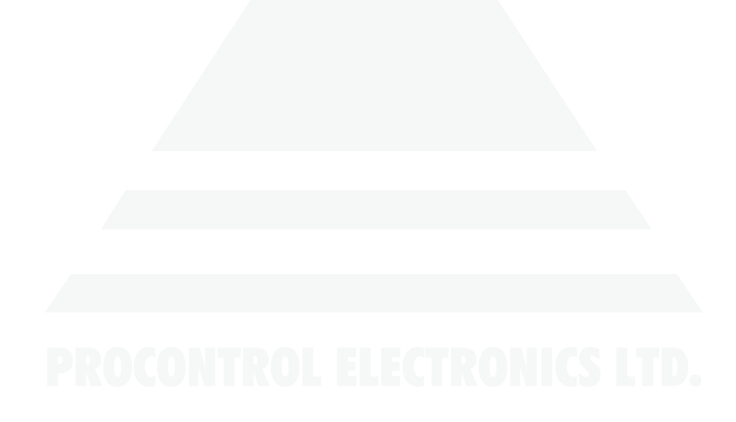

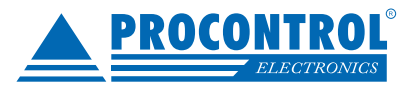

## Műszakok

A Műszakok menüpontban adhatunk meg műszakokat, melyeket a későbbiekben munkarendhez, majd a dolgozókhoz rendelhetünk. A műszakok három időzónából állnak össze: Elméleti-, törzs- és peremidő.

- Elméleti idő: Ez az időszak határozza meg a dolgozó munkaidejét.
- **Törzsidő:** Az az időszak, amikor a dolgozónak kötelessége bent tartózkodni a munkahelyen. Rövidebb vagy megegyezik az elméleti idővel.
- **Peremidő:** Az az időszak, amikor a dolgozó bent tartózkodhat a munkahelyen.Hosszabb vagy megegyezik az elméleti idővel.

**Időzónák:** az időzónák naponként adnak meg tól-ig időszakokat, és különböző méretű periódusokban értelmezhetők. Jellemzően 1 hetes periódusokat használunk, azaz H, K, SZ, P, SZ, V-ra adjuk meg az időszakokat. Az időzónák szer-kesztésére szolgáló felület a Menedzselés fül alatt "Időzónák" néven található meg.

| Új Módosit Torol<br>Műveletek Adatok        | tálás<br>Gyorskeresés | Bezár        |           |   |
|---------------------------------------------|-----------------------|--------------|-----------|---|
| Műszakok                                    |                       |              |           | × |
| Húzzon ide egy oszlopfejlécet a csoportosít | áshoz                 |              |           |   |
| Név                                         | Elméleti idők         | Törzsidők    | Peremidők |   |
| 7                                           |                       |              |           |   |
| 8 óra+                                      | H-P 08-16:30          | H-P 08-16:30 | Korlátlan |   |
| 8 óra                                       | H-P 07-15             | H-P 07-15    | Korlátlan |   |
| 4 órás                                      | H-P 06-10             | H-P 06-10    | Korlátlan |   |
| 7 órás                                      | H-P 07-14             | H-P 07-14    | Korlátlan |   |
| Délelőtt                                    | H-P 06-14             | H-P 06-14    | H-P 06-14 |   |
| Délután                                     | H-P 14-22             | H-P 14-22    | H-P 14-22 |   |
| Éjszaka                                     | H-P 22-06             | H-P 22-06    | H-P 22-06 |   |
|                                             |                       |              |           |   |
| 7 db                                        |                       |              |           |   |

Duplán kattintva egy műszakra tudunk módosítani annak beállításain.

| e Elrendezés<br>visszaállítása ≁<br>Ablak r⊠ |                                           |
|----------------------------------------------|-------------------------------------------|
| 1űszakok/ 8 óra                              |                                           |
|                                              |                                           |
|                                              |                                           |
| 8 óra                                        |                                           |
| 8 óra<br>H-P 07-15                           | + X                                       |
| 8 óra<br>H-P 07-15<br>H-P 07-15              | + X                                       |
|                                              | Elrendezés<br>visszaállítása •<br>Ablak • |

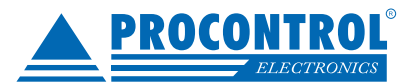

## Munkarendek

A munkarendek határozzák meg a dolgozók munkabeosztását, valamint a munkaidő számítás szempontjából egyéb jellemzőket is meghatároznak.

#### A munkarendek két fő csoportba sorolhatók:

- Rugalmas: a rugalmas munkaidő azt jelenti, hogy a ledolgozandó órákat a dolgozó saját belátása szerint osztja be az adott napon, természetesen különböző megkötésekkel. Rugalmas munkarend esetén egyetlen műszakot kell csak beállítani, annak az elméleti idejének határozza meg a nap ledolgozandó óraszámot. A beállított műszak törzsideje azt az intervallumot adja meg, amikor a dolgozónak kötelessége bent tartózkodni, ez jellemzően az elméleti időnél szűkebb időszak.
- Kötött: a dolgozók műszakokba osztva dolgoznak, a műszak beosztás lehet periodikus, illetve manuálisan előre ütemezett. Kötött munkarend esetében beszélhetünk túlóráról és hiányról, melyek számítását lentebb részletezzük.

Mindkét csoportban megadható peremidő, amely definiálja, hogy a dolgozó mettől meddig tartózkodhat benn a munkahelyen.

| Új Módosít Töröl Fr             | issît Exportálás   | E            | Elrendezés<br>szaállítása * | Bezár |          |          |   |
|---------------------------------|--------------------|--------------|-----------------------------|-------|----------|----------|---|
| Műveletek                       | Adatok             | Gyorskeresés | Abiak                       |       |          |          |   |
| Munkarendek                     |                    |              |                             |       |          |          | × |
| Húzzon ide egy oszlopfejlécet a | i csoportosításhoz |              |                             |       |          |          |   |
| Név                             | Típus              |              | Műszak 1                    |       | Műszak 2 | Műszak 3 |   |
| 7                               |                    |              |                             |       |          |          |   |
| Alap Rugalmas (Ebéd1, éj.)      |                    | 0            | Alap 8h                     |       |          |          |   |
| Alap Rugalmas (Ebéd nélkül)     |                    | 0            | Alap 8h                     |       |          |          |   |

Duplán kattintva egy munkarendre láthatjuk annak beállításait:

| Munkarendek Munkarendek/ Alap munkarend             |                              |                                         |                                      |  |  |  |
|-----------------------------------------------------|------------------------------|-----------------------------------------|--------------------------------------|--|--|--|
| Általános beállítások                               | Állandó levonás              |                                         |                                      |  |  |  |
| Név Alap munkarend                                  | Engedélyez                   |                                         |                                      |  |  |  |
| 🕅 Műszakpótlék önálló kerekítése                    |                              |                                         |                                      |  |  |  |
| 💟 Ledolgozandó időből levonjuk a pihenőidő hosszát  | Fix fizetett távolléti idő   | Mozgásesemény automatikus korrekció     | Húzzon ide egy oszlopfejlécet a csor |  |  |  |
| 🕅 Szigorú peremidő                                  | perc: 2 ×                    | Engedélyez     30     másodpercen belül |                                      |  |  |  |
| 🔲 Csak az első és utolsó blokkolás figyelembevétele | Műszakok                     |                                         |                                      |  |  |  |
| 🔘 Rugalmas 🛛 💿 Kötött                               | Műszak 1 (kötelező) Alap mű  | szak • X                                |                                      |  |  |  |
| Kötött munkarend beállításai                        | Műszak 2                     | Utólagos műszak megállapítás            |                                      |  |  |  |
| Túlórából pótol műszak hiányt                       | Műszak 3                     | 🗾 💮 Egyedi (naptár alapú) ütemezés      |                                      |  |  |  |
| Műszak kezdési idő (perc): 0 🗘                      |                              |                                         |                                      |  |  |  |
| Műszak zárási idő (perc): 0 🗘                       | Egyedi műszak ütemezés       |                                         |                                      |  |  |  |
|                                                     | Húzzon ide egy oszlopfejléce |                                         |                                      |  |  |  |
| Munkaido kerekites                                  | Műszak                       | Dátumtól                                |                                      |  |  |  |
|                                                     |                              |                                         |                                      |  |  |  |
| Karakitá mád                                        |                              |                                         |                                      |  |  |  |
| Verences mou Matematica                             | J                            |                                         |                                      |  |  |  |
| be iranyu mozgas kerektesi mou Matematikar          |                              |                                         |                                      |  |  |  |
| KI iranyu mozgas kerekitesi moo Matematikai         | Adat 0 / 0 + - A V X         |                                         |                                      |  |  |  |
| Túlóra kerekítés                                    | Jelenléti ív nyomtatás       | Balansz zárás                           | _                                    |  |  |  |
| I ulora kerekites alkalmazasa NaponBeluliSzaka 🗸    | Műszakpótlék számítása       | 🔲 Balansz időszakok kezelése            |                                      |  |  |  |
| Kerekites alkalmazásának helye                      | Kezdete: 18 🗘 Vége: 6        | Atvihető óra plusz                      |                                      |  |  |  |
| Túlôra kerekítés (perc)                             |                              | Atvihető óra minusz 0 🗸                 |                                      |  |  |  |
| Túlóra kerekítés mód Matematikai 👻                  |                              |                                         |                                      |  |  |  |

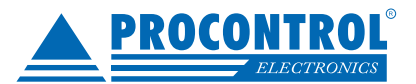

#### Általános beállítások

Név: a munkarend neve, tetszőlegesen módosítható.

Műszakpótlék önálló kerekítése: lásd a kerekítéseknél.

Ledolgozandó időből levonjuk a pihenőidő hosszát: Amennyiben az időzónákat úgy definiáltuk hogy az tartalmazza a pihenőidő hosszát, akkor ezzel a beállítással adhatjuk meg, hogy a pihenőidőt vonja le ebből az időintervallumból. Ez a ledolgozandó munkaidő és a szabadságra számolt időnél fontos.

**Szigorú peremidő:** levonjuk a peremidőn kívül teljesített részt. Normál esetben a későbbiekben bemutatott jelenlétiíven csak peremidősértésként jelenik meg, ha a dolgozó a peremidőn kívüli időszakban a munkahelyen tartózkodott. Szigorú peremidő esetén az elfogadott munkaideje is változik.

Példa szigorú peremidő működésére:

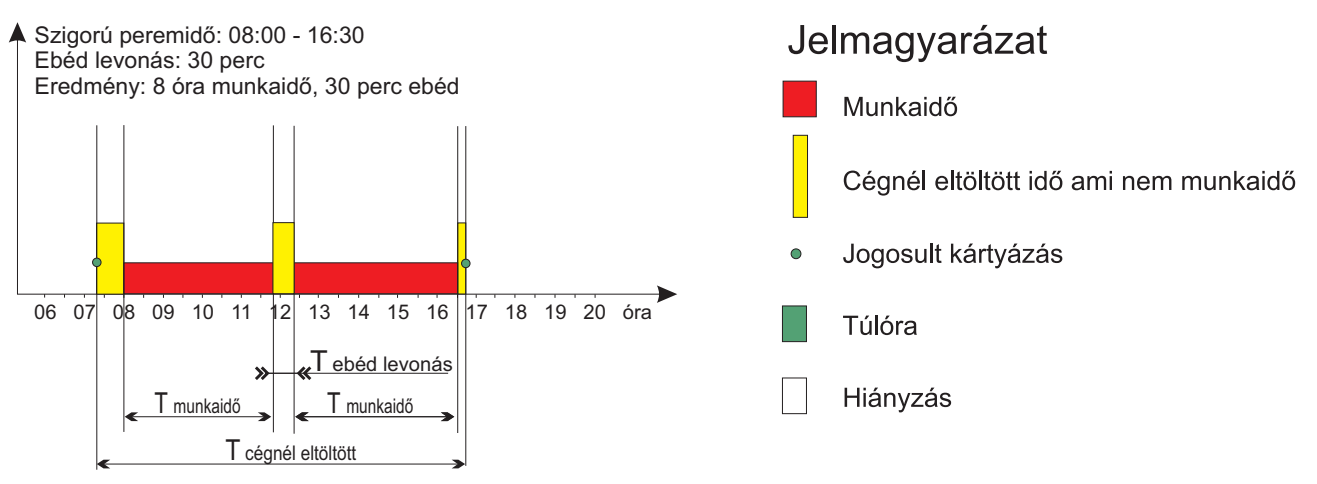

Csak az első és utolsó blokkolás figyelembevétele: a dolgozó jelenléti ívén két blokkolást jelenik meg egy napra, a legelső és a legutolsó függetlenül attól, hogy napközben hány blokkolása volt, a munkaidő számolása is ez alapján történik.

Rugalmas: a munkarend a fenti leírás szerint rugalmas, nem alkalmazhatóak rá, a kötött munkarend beállításai.

**Kötött:** a munkarend kötött a fenti leírás szerint: a kijelölt időben "műszak szerint" kell dolgozni, az elméleti idő megegyezik a törzsidővel. Kötött munkarend esetén, ha a dolgozó késik vagy előbb megy el, mint a megadott idő, akkor a dolgozónak hiányt számol a rendszer, amennyiben pedig korábban jön és később megy el, akkor pedig túlórát.

#### Kötött munkarend beállításai

Túlórából pótol műszak hiányt: túlórából pótoljuk az alapidőből esetlegesen hiányzó -aznapi- részt.

**Műszak kezdési idő és műszak zárási idő:** kötött munkarendnél használjuk, azt szabályozza, hogy a műszak kezdete előtt és műszak vége után mennyi idővel váltunk át túlórába.

Példa:

30-30 perc, műszak 8-16

Ha 16:29-ig dolgozik valaki, akkor nem kap túlórát. Ha 16:31-ig, akkor 31 perc túlórát kap.A 16:30 30 perc túlóra.

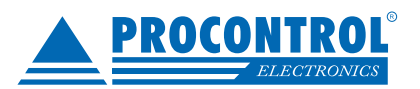

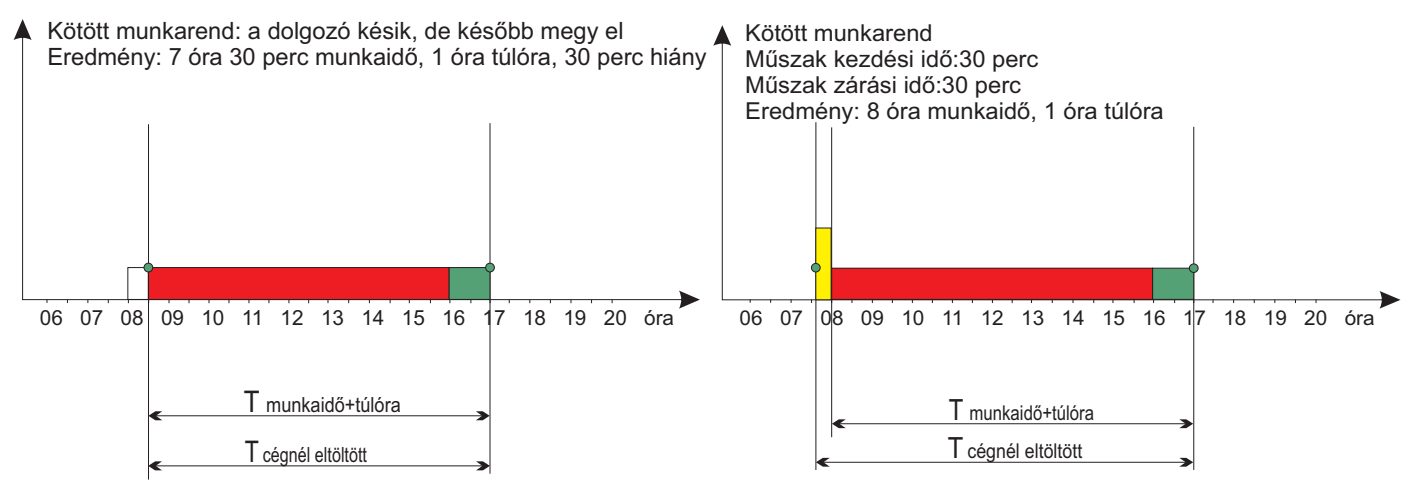

#### Munkaidő kerekítés

#### Kerekítés alkalmazása:

- NaponBeluliSzakaszokatEgyenkent: a napközben keletkezett munkaidőnek számító szakaszokat kerekíti és ezeket a kerekített szakaszokat összegzi.
- NapiOsszesiteseket: összeszámolja a napi összes munkaidőt és ezt kerekíti.
- BeKiMozgastEgyenkent: kiválasztása esetén beállíthatjuk, hogy a dolgozó 'BE' illetve 'KI' mozgásait milyen módon és hány percre kerekítse a program.

#### Kerekítés (perc): kerekítési egység percben.

#### Kerekítés mód:

- Matematikai: kerekítési egység fele és felette: fel, egyébként le (*tehát 30 perces egységnél 7:46=8, 7:44=7:30*)
- Le: mindig le (*tehát 30 perces egységnél 7:46=7:30, 7:44=7:30*)
- Fel: mindig fel (tehát 30 perces egységnél 7:46=8, 7:44=8)

**'BE' irányú mozgás kerekítési mód:** BeKiMozgastEgyenként kerekítés alkalmazási módnál állítható az értéke. **'KI' irányú mozgás kerekítési mód:** BeKiMozgastEgyenként kerekítés alkalmazási módnál állítható az értéke.

#### Túlóra kerekítés

#### Túlóra kerekítés alkalmazása:

- NaponBeluliSzakaszokatEgyenkent:ugyanaz, mint a Kerekítés, csak a túlórákra vonatkozóan.
- NapiOsszesiteseket: ugyanaz, mint a Kerekítés, csak a túlórákra vonatkozóan.

#### Kerekítés alkalmazásának helye:

- Lehető legtöbbet a műszakpótlékból vonjon le
- Lehető legtöbbet a normál túlórából vonjon le
- Munkaidő végéről
- Munkaidő elejéről

Túlóra kerekítés perc és mód: ugyanaz, mint a Kerekítés, csak a túlórákra vonatkozóan kerekít.

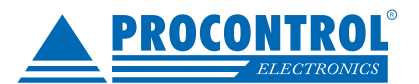

**Állandó levonás:** az Engedélyez mezőt bepipálva engedélyezhetünk és kiválaszthatunk állandó levonást a műszakhoz. Az állandó levonás lehet például ebéd, vagy más nem fizetett idő, amit a dolgozó minden nap bent tölt.

**Fix fizetett távolléti idő:** előfordulhatnak olyan munkarendek, amikor az elméleti idő hossza ingadozó (pl. hétfőn 9 óra, pénteken csak 7 óra) Hogy ez a minősítet távollétekre adott időkben (pl. szabi, kiküldetés) ne jelentkezzen, ezt az óraszámot használjuk ledolgozandó időként egész napos távollét esetén.

**Mozgásesemény automatikus korrekció:** az Engedélyez mezőt bepipálva engedélyezhetjük a programnak, hogy a jelenléti ív lekérdezéskor és magán a jelenléti íven, amennyiben két blokkolást talál egymást követően "rövid időn belül", akkor a másodikat vegye figyelembe munkaidőszámításnál, az előbbit pedig ne jelenítse meg. A felületen másodpercben adható meg, hogy maximum mennyi idő telhet el a két mozgás között. Ezzel a dolgozónak lehetőséget biztosítunk, hogy elrontott blokkolás esetén a beállított X másodpercen belül javítani tudja a blokkolását.

Például: a dolgozó ebédelni megy, de elfelejti megnyomni az Ebéd minősítő gombot és az óra Normál kilépést rögzít, ekkor ezen bizonyos X ideig még kiblokkolhat ebédre, ezzel felülírva az elrontott kilépést.

#### Műszakok

#### Műszakok:\_

- Utólagos műszak megállapítás: a rendszer a blokkolások alapján utólag következtet arra, hogy épp melyik műszakban dolgozott a személy.
- Egyedi (naptár alapú) ütemezés: dátum tartományokkal adjuk meg, mely naptól meddig tartanak a műszakok

**Műszakpótlék számítása:** első sorban többműszakos munkarendek esetén használjuk, a jelenléti ívre felkerül, hogy a dolgozó mennyit töltött a műszakpótlékos időszakban (alapértelmezetten este 6 és reggel hat óra között). A Kezdete és Vége mezőkkel állítható ez az intervallum.

#### Balansz zárás

Balansz időszakok kezelése: a jelenléti íven az időszaki balansz mellett megjelenik a nyitó és záró balansz is.

Átvihető óra plusz: Egy balanszzárás esetén ennyi óra vihető át pluszban az addigi balanszból.

Átvihető óra minusz: Egy balanszzárás esetén ennyi óra vihető át minuszban az addigi balanszból.

| Nyitó balansz:                                    | 31:23                     |                      |
|---------------------------------------------------|---------------------------|----------------------|
| Ledolgozott:<br>Ledolgozandó:<br>Időszaki balansz | 170:16<br>-161:00<br>9:16 | (21 nap)<br>(21 nap) |
| Záró balansz<br>(nyitó+időszaki):                 | 40:39                     |                      |

**Jogcím határ korlátozás:** megadhatjuk, hogy egy adott jogcímen eltöltött idő csak hányadik perctől érvényes (alapesetben azonnal).

Például ha definiálunk egy "Jogosult KI irány - 5 perc" bejegyzést akkor minden 5 percnél rövidebb kilépést figyelmen kívül hagy a rendszer.

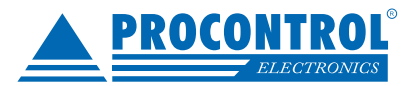

## Munkarendnapló

A dolgozó(k) munkarendje beléptetéstől kezdve változhat, ekkor a dolgozót át kell sorolni adott időponttól a másik munkarendbe erre szolgál a munkarendnapló. A munkarendnaplót a dolgozó szerkesztő felületen érhetjük el, duplán kattintva a dolgozóra a Munkarend mező melllett a Szerkesztés gombra kattintva.

| Munkarend | Alap munkarend | ¥                                                                                                    | Szerkesztés | - |
|-----------|----------------|----------------------------------------------------------------------------------------------------|-------------|---|
|           |                | Concerning of the second second second second second second second second second second second second second se |             |   |

A felület jobb oldalán láthatjuk, hogy melyik munkarend mikortól van hozzárendelve a dolgozóhoz. Ebből a listából ha szükséges, kiválasztva a megfelelő sort, a Törlés gombbal tudunk törölni. A hozzárendeléshez válasszuk ki a baloldali legördülő listából a kívánt munkarendet, adjuk meg az érvényesség kezdetét és kattintsunk a Hozzáadás gombra.

| álasztott munkarend                                   | Kétműszakos                                                       | -   | Név            | Dátumtól    |  |
|-------------------------------------------------------|-------------------------------------------------------------------|-----|----------------|-------------|--|
|                                                       |                                                                   | - > | Alap munkarend | 1980.09.30, |  |
| vényeség kezdete                                      | 2016.09.30.                                                       | -   | Kétműszakos    | 2016.09.30. |  |
| Törlés                                                | Hozzáadás >>                                                      |     |                |             |  |
| Törlés<br>Csoprtos műveletek (C                       | Hozzáadás >>                                                      |     |                |             |  |
| Törlés<br>Csoprtos műveletek (C<br>Az egész osztályra | Hozzáadás >><br>sak hozzáadás esetén)<br>is vonatkozzon a művelet |     |                |             |  |

**Csoportos műveletek:** hozzáadás esetén lehetőség van, hogy több dolgozóhoz egyszerre rendeljünk hozzá munkarendet az alábbiak szerint.

- Az egész osztályra is vonatkozzon a művelet: a hozzáadás előtt pipáljuk be ezt a mezőt, amennyiben azt szeretnénk, hogy a dolgozóval azonos osztályban lévő többi dolgozóra is vonatkozzon ez a munkarend hozzárendelés.
- Azonos munkarendben lévőkre is vonatkozzon a művelet: a hozzáadás előtt pipáljuk be ezt a mezőt, amennyiben azt szeretnénk, hogy a dolgozóval azonos munkarendben lévő többi dolgozóra is vonatkozzon ez a munkarend hozzárendelés.

A csoportos hozzárendelés esetén körültekintően járjunk el!

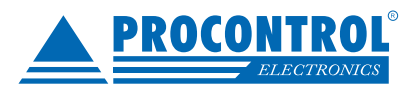

## Állandó levonások

Állandó levonásokkal definiálhatunk olyan időlevonásokat, amelyek a bent létből vonódnak le minden nap, ilyen például az ebéd.

| Új Módosít Töröl<br>Műveletek | Frissît Exp     | ortálás<br>Gyorski | Elrendezés<br>visszaállítása –<br>Ablak | Bezár                                            |                                                       |
|-------------------------------|-----------------|--------------------|-----------------------------------------|--------------------------------------------------|-------------------------------------------------------|
| Állandó levonások             | cet a csoporto  | sításhoz           |                                         |                                                  | к                                                     |
| Név                           |                 | Levonás (perc)     | Megfelelő mozgáskód                     | Megfelelőnek beállított mozgás tiltja a levonást | Megfelelőnek beállított mozgás kompenzálja a levonást |
| ₽                             |                 |                    |                                         |                                                  |                                                       |
| Ebéd1                         |                 | 30                 | Ebéd KI                                 |                                                  | V                                                     |
| Ebéd2 (nem kell az egés       | szet kitölteni) | 30                 | Ebéd KI                                 |                                                  |                                                       |

#### Az alábbiak állíthatóak be egy állandólevonásnál:

Név: az állandó levonás megnevezése, tetszőleges módosítható.

Levonás (perc): a levonás mértéke percben

Megfelelő mozgáskód 1: az első két pipálható mező adja az értelmét

Megfelelő mozgáskód 2: az első két pipálható mező adja az értelmét

Levonás ennyi óra után: csak akkor vonjuk le a beállított levonást, ha a dolgozó az adott napon több órát töltött fizetetten bent, mint az itt beállított óraszám.

Például, ha a dolgozó reggel 7-től dolgozott 9:30-ig és utána hazament, akkor aznap 2 óra 30 perc a fizetett munkaideje tehát kevesebb, mint a képen látható beállított 3 óra, ezért nem történik meg aznapra a levonás.

**Pihenőnapon is legyen levonás:** ha be van pipálva, akkor amennyiben a dolgozó pihenőnapon dolgozik ugyanúgy megtörténik a levonás.

**Megfelelőnek beállított mozgás tiltja a levonást:** ha a beállított mozgáskóddal történik mozgás az adott napon, akkor ez a levonás nem történik meg.

Például, ha a levonás 30 perc, a beállított mozgáskód "Ebéd kilépés" és a dolgozó Ebéd kilépéssel megy ki akár 1 perce, az ebéd levonás nem fog megtörténni az adott napon.

| - riegreicionen beallis | ott mozgas tiltja a levonast | R.      | Al | landó levonás kompenzálás | időszakok         |
|-------------------------|------------------------------|---------|----|---------------------------|-------------------|
| Megfelelőnek beállíto   | ott mozgás kompenzálja a l   | evonást |    | Tól                       | Ig                |
| Benntartózkodás ala     | pján időintervallum értéke   | t levon | >  | 11:00:00                  | <b>‡</b> 17:00:00 |
| év Ebéd1                |                              |         |    |                           |                   |
| egfelelő mozgáskód 1    | (214) Ebéd (kilépés)         | * X     |    |                           |                   |
| egfelelő mozgáskód 2    |                              | * X     | A  | dat 1 / 1 + - ▲ ✓ ×       | <                 |
| ] Több levonási idősza  | ik meghatározása             |         | Á  | landó levonási időszakok  |                   |
| evonás (perc)           |                              | 60 🗘    |    | Időtartamtól (perc)       | Levonas           |
| evonás ennyi óra után   |                              | 4 🜲     |    |                           |                   |
| ] Pihenőnapon is legye  | en levonás                   |         |    |                           |                   |
|                         | hétvégén, ünnepnapon         |         |    |                           |                   |
| Rugalmas esetben        |                              |         |    |                           |                   |

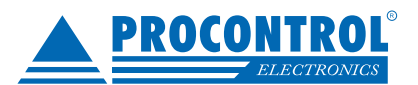

**Megfelelőnek beállított mozgás kompenzálja a levonást:** ha a beállított mozgáskóddal történik mozgás az adott napon, akkor az azon eltöltött idő kompenzálja a levonást.

Például az előző példánál maradva, a levonás 30 perc, a beállított mozgáskód "Ebéd kilépés" és a dolgozó Ebéd kilépéssel megy ki 1 percre, majd visszajön, akkor a rendszer 29 percet fog neki levonni az adott napra.

Állandó levonás kompenzálási időszakok: a kompenzálást beszűkíthetjük időszakok közé. Például megadhatjuk, hogy ebéd kilépéssel kompenzálás csak 11:00 és 17:00 között legyen lehetséges.

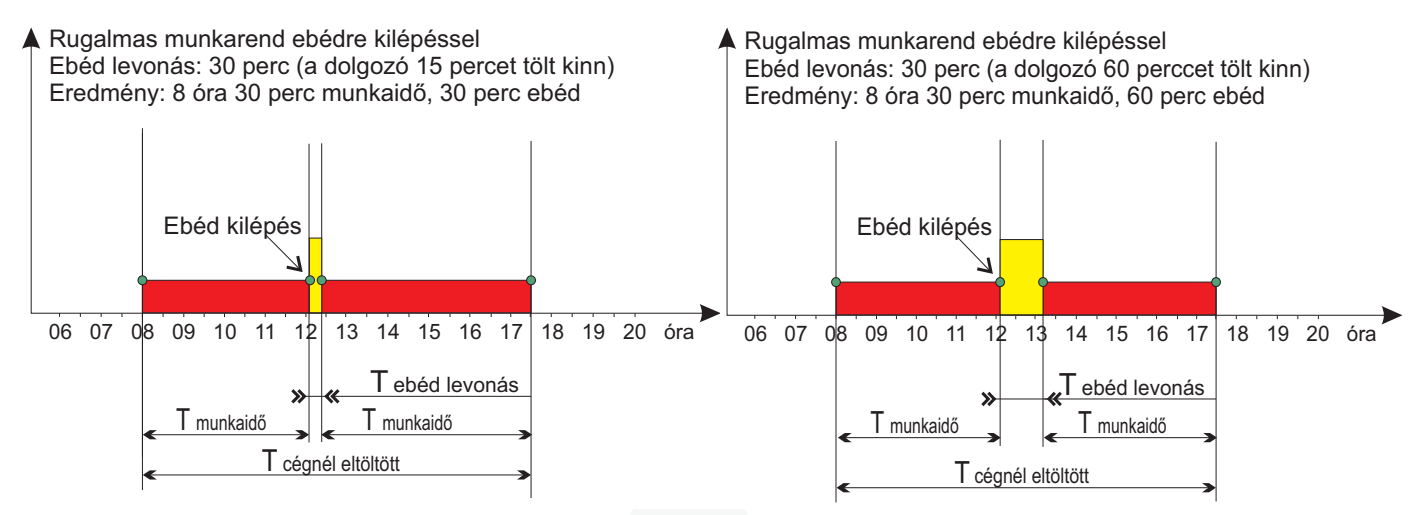

**Benntartózkodás alapján időintervallum értéket levon:** a kompenzálási időszakoknál definiált időintervallumokat vonja le, amennyiben a dolgozó azokban az időszakokban bent tartózkodott akkor az nem számít bele a munkaidejébe. Ebben az esetben pontosan kell megadni az időszakokat , mert a levonás mértékét is ezek határozzák meg.

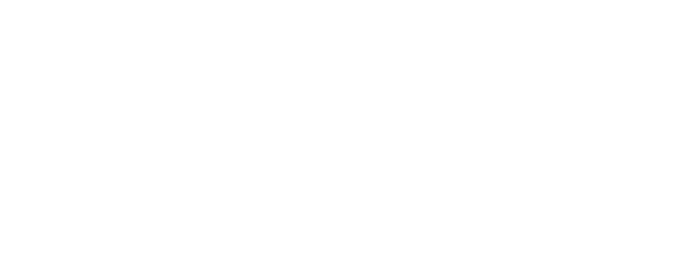

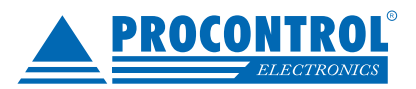

## Jelenléti ív

A modul leggyakrabban használt funkciója a jelenléti ív lekérdezés és nyomtatás.

| Dolgozók Szabó János<br>Jelenlétin megjelenő elemek Balar<br>Módosítás tervezetekkel | •<br>nsz nyitás/zár | ▼ Mód <sup>®</sup> Hónap<br>© Tól-ig | Hónap 2017 Április | •        | ekérdezés ( | Összes terve<br>jóváhagyás | zet<br>Jelenléti ív Expor<br>nyomtatás | Nézet (            | ) Normál<br>) Egyszerűsített<br>) Napi részletes | zés Bezár | Csak a hibás biokkoláspárok megjelenítése 📄<br>Biokkolás ellenőrző 🔹 |
|--------------------------------------------------------------------------------------|---------------------|--------------------------------------|--------------------|----------|-------------|----------------------------|----------------------------------------|--------------------|--------------------------------------------------|-----------|----------------------------------------------------------------------|
|                                                                                      |                     |                                      | 11ter valutti      |          | LEKE        | uezes                      |                                        | Nyointatas         |                                                  | Jezai     | Diomoias                                                             |
| Jelenléti ív                                                                         |                     |                                      |                    |          |             |                            |                                        |                    |                                                  |           | ×                                                                    |
| Húzzon ide egy oszlopfejlécet a cs                                                   | oportosításhoz      |                                      |                    |          |             |                            |                                        |                    |                                                  |           | Mozgások lekérdezése:                                                |
| Személy                                                                              | Dátum 🔺             | Nap                                  | Idő BE             | Mozgástí | Határoló2   | Idő KI                     | Mozgástípus KI                         | Státusz            | Ledolgozott részletez                            |           | Balanszszámítás:                                                     |
| ₩ 8 <mark>0</mark> C                                                                 | -                   | a 🛛 c                                | R <mark>D</mark> C | REC      | -           | RBC                        | REC                                    | R <mark>O</mark> C | 88c                                              | <b>^</b>  | Megjelenítendő személy: Szabó János 🗸                                |
| 5336 - Szabó János                                                                   | 2017.04.01.         | szombat                              |                    |          |             |                            |                                        |                    |                                                  |           | Öcczecitéc                                                           |
| 5336 - Szabó János                                                                   | 2017.04.02.         | vasárnap                             |                    |          |             |                            |                                        |                    |                                                  |           | Ledologzandó: 152:00                                                 |
| 5336 - Szabó János                                                                   | 2017.04.03.         | hétfő                                | 5:37               | Kezd     | Terve       | 15:30                      | Végez                                  | ОК                 | Bennt.: 09:30 Ebéd lev.                          | : -00:30  | Ledolgozott: 60:10                                                   |
| 5336 - Szabó János                                                                   | 2017.04.04.         | kedd                                 | 5:34               | Kezd     |             | 14:13                      | Végez                                  | ОК                 | Bennt.: 08:00 Ebéd lev.                          | : -00:30  | Balansz: -91:50                                                      |
| 5336 - Szabó János                                                                   | 2017.04.05.         | szerda                               | 5:35               | Kezd     |             | 14:19                      | Végez                                  | ОК                 | Bennt.: 08:00 Ebéd lev.                          | : -00:30  | Bennt.:63:40 (7 nap)<br>Ebéd lev :-3:30 (7 nap)                      |
| 5336 - Szabó János                                                                   | 2017.04.06.         | csütörtök                            | 5:36               | Kezd     |             | 14:19                      | Végez                                  | ОК                 | Bennt.: 08:00 Ebéd lev.                          | : -00:30  |                                                                      |
| 5336 - Szabó János                                                                   | 2017.04.07.         | péntek                               | 5:36               | Kezd     |             | 14:19                      | Végez                                  | ОК                 | Bennt.: 08:00 Ebéd lev.                          | : -00:30  | Alap (A): 48:56 (6 nap)<br>Túlóra (T): 14:14 (2 nap)                 |
| 5336 - Szabó János                                                                   | 2017.04.08.         | szombat                              |                    |          |             |                            |                                        |                    |                                                  |           | Hiányzás (H): 104:00 (13 nap)                                        |
| 5336 - Szabó János                                                                   | 2017.04.09.         | vasárnap                             | 17:02              | Kezd     |             | 17:37                      | Végez                                  |                    |                                                  |           | Délelőtt: -2:30 (5 nap)                                              |
|                                                                                      | 2017.04.09.         | vasárnap                             | 21:00              | Kezd     |             | É 6:16                     | Végez                                  | ОК                 | Bennt.: 13:14 Ebéd lev.                          | : -00:30  | Ejszaka: 0:30 (1 nap)                                                |
| 5336 - Szabó János                                                                   | 2017.04.10.         | hétfő                                |                    |          |             |                            |                                        |                    | Bennt.: 08:56 Ebéd lev.                          | : -00:30  | Munkanapi túlóra: 1:30 (1 nap)                                       |
| 5336 - Szabó János                                                                   | 2017.04.11.         | kedd                                 |                    |          |             |                            |                                        | Hiányos            |                                                  |           | Pinenonapi tulora: 12:44 (1 nap)                                     |
| 5336 - Szabó János                                                                   | 2017.04.12.         | szerda                               |                    |          |             |                            |                                        | Hiányos            |                                                  |           | Tervezetek                                                           |
| 5336 - Szabó János                                                                   | 2017.04.13.         | csütörtök                            |                    |          |             |                            |                                        | Hiányos            |                                                  |           | Tipus Info                                                           |
| 5336 - Szabó János                                                                   | 2017.04.14.         | péntek                               |                    |          |             |                            |                                        | Ünnepnap           | Ünnepnap                                         |           | Mó 2017.04.03. 14:12 -> 2017.04.03. 15:30 (                          |
| 5336 - Szabó János                                                                   | 2017.04.15.         | szombat                              |                    |          |             |                            |                                        |                    |                                                  |           |                                                                      |
| 5336 - Szabó János                                                                   | 2017.04.16.         | vasárnap                             |                    |          |             |                            |                                        | Ünnepnap           | Ünnepnap                                         |           |                                                                      |
| 5336 - Szabó János                                                                   | 2017.04.17.         | hétfő                                |                    |          |             |                            |                                        | Hiányos            |                                                  |           |                                                                      |
| 5336 - Szabó János                                                                   | 2017.04.18.         | kedd                                 |                    |          |             |                            |                                        | Hiányos            |                                                  |           |                                                                      |
| 5336 - Szabó János                                                                   | 2017.04.19.         | szerda                               |                    |          |             |                            |                                        | Hiányos            |                                                  | -         |                                                                      |
| 31 db                                                                                |                     |                                      |                    |          |             |                            |                                        |                    |                                                  |           |                                                                      |

A Dolgozók legördülű menüből választhatjuk ki, mely dolgozók jelenléti íveire vagyunk kiváncsiak. A felső listából hozzáadhatjuk az összes dolgozót (dupla klikkel, vagy kiválasztás után a Hozzáad gombbal), de akár szűrhetünk is feltételek alapján. A Jelenlétin megjelenő elemek listájából kiválasztható, hogy a későbbi nyomtatásnál milyen adatok megjelenítésére lesz szükségünk. Az Intervallum részben választhatunk, hogy adott hónapot vagy egy Tól-ig intervallumot szeretnénk lekérni. A dolgozók kiválasztása után automatikusan, egyéb esetben a Lekérdez gombbal indíthatjuk el a lekérést.

|   | lorzsszam | Név              | Munkakör | Osztály           | Aktuális munkarend | Kiléptetve 🛛 🖗 | Cég |
|---|-----------|------------------|----------|-------------------|--------------------|----------------|-----|
| 7 | REC       | RBC              | RBC      | RBC               | R B C              |                | RBC |
|   | 00026     | Ádám Miklós      |          | Takarítók         | Három műszakos     |                |     |
|   | 00002     | Bálint László    |          | Minőségellenőrzés | Irodista           |                |     |
|   | 00003     | Bede József      |          | Iroda             | Irodista           |                |     |
|   | 00040     | Bencsik Mór      |          | Szerelők          | Irodista           |                |     |
|   | 00032     | Bodó László      |          | Iroda             | Éjszakás kötött (  |                |     |
|   | 00010     | Bodó Pál         |          | Takarítók         | Irodista           |                |     |
|   | 00042     | Horváth Izabella |          | Példa Kft         | Irodista           |                |     |
|   | 00019     | Horváth Patrik   |          | Raktárosok        | Három műszakos     |                |     |
|   | 00030     | Jázmin Nikoletta |          | Takarítók         | Három műszakos     |                |     |
|   | 00014     | Katona Gábor     |          | Raktárosok        | Három műszakos     |                |     |
|   |           |                  |          | Eltávolít         |                    |                |     |
|   |           |                  |          |                   |                    |                |     |
|   | Törzsszám | Név              | Munkakör | Osztály           | Aktuális munkarend | d Kiléptetve   | Cég |
|   | Törzsszám | Név              | Munkakör | Osztály           | Aktuális munkarend | Kiléptetve     | Cég |

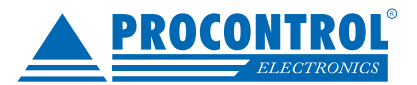

### Módosítási tervezetek a jelenléti íven

A lekérdezett adathalmazra módosítási tervezetek hozhatók létre jobb-klikk-es menüből illetve gyorsbillentyűkkel, lehet ez új mozgás (F1), meglévő mozgás szerkesztése (F2) vagy adott esetben mozgás törlése (F3) is.

Új mozgást létrehozásához nyomja meg az F1 gombot a kiválasztott helyen vagy válassza a jobb-klikk-es menü Új opcióját. Erre megjelenik egy felugróablak, melyen meg kell adni az új mozgás időpontját, a mozgáskódot illetve opcionálisan megjegyzés is fűzhető hozzá. Végül kattintsunk a Mentés gombra. A program automatikusan a dolgozó munkaidejének kezdetét vagy végét illetve az ahhoz illeszkedő mozgáskódot ajánlja fel.

| Személy     | Dátum 🔺 Nap              | Határoló1 | Idő BE |                                |
|-------------|--------------------------|-----------|--------|--------------------------------|
| -<br>Mozgá: | adat szerkesztő - (új)   | ×         |        | Új                             |
| 5           |                          |           | 3:59   | Szerkeszt                      |
| 5 Mozgás d  | ituma 2017.02.10.6:00:00 | -         | 5:47   | SZEIKESZL                      |
| 5           |                          |           | 5:43   | Töröl                          |
| Mozgas Ko   | (100) Jogosuit, BE Irany |           | 16:53  | Jóváhagy                       |
| Mediedvz    | ác                       |           | 20:56  | Elutasít                       |
| S           |                          |           | 21:35  | Mozańszamények                 |
| 5           |                          |           | 21:36  | Mozgasesemenyek                |
| 5           | Mentes                   |           | 21:36  | Dolgozó Szerk.                 |
| 5           |                          |           | 21:35  | Dolgozó adott napi munkarendje |

A módosítás, az új mozgás felviteléhez teljesen hasonlóan működik, csak itt egy meglévő mozgást kiválasztva a Szerkeszt opciót vagy az F2 billentyűt alkalmazzuk. Törlési szándék esetén pedig válasszuk a Töröl opciót vagy az F3 billentyűt. Amennyiben a megerősítő kérdésre igen választ adunk akkor jogosultságunktól függően törlünk vagy létrejön egy törlésre vonatkozó tervezet.

| 1             | 5, 15              | THE E C         |     | 1 1102            | reger  |       | -              |                   |         | -  |
|---------------|--------------------|-----------------|-----|-------------------|--------|-------|----------------|-------------------|---------|----|
| Manajardat    | en a de a contra   | /markaentás     | × * | 17:45             | Végez  | 13:34 | Mozgás törlése |                   |         | X  |
| MOZYdSdudu    | SZEIKESZLO         | - (szerkesztes) | ~   | É 6:31            | Végez  | 13:36 |                |                   |         |    |
| Mozgás dátuma | 2017.02.1          | 0.6:36:12       |     | É 6:13            | Végez  | 13:39 |                |                   |         |    |
|               | in a second second |                 |     | É 6:39            | Végez  | 13:33 | Valóban töröli | ni akarja ezt a m | ozgást? |    |
| Mozgás kód    | (200) Jogo         | sult, KI irány  | -   | É 6:18            | Végez  | 22:10 |                |                   |         |    |
|               | -                  |                 |     |                   | Hiányz | 5.26  | -              |                   |         | _  |
| Megjegyzes    | 1                  |                 |     | 6:36              | Végez  | 5,30  |                | <u>Ig</u> en      | Nem     |    |
|               |                    |                 |     | 22:55             | Végez  | 5:35  | a deserver     |                   | 111     | -  |
|               | Mentés             |                 |     | 22:40             | Végez  | 5:36  | Rezu           | 14:09             | vegez   | UK |
|               |                    |                 |     | 22:35             | Végez  | 5:35  | Kezd           | 14:25             | Végez   | OK |
|               | Market States      | 10000           |     | The second second | 1000   |       |                |                   |         |    |

Lezárt időszakra vonatkozóan, azaz például balanszzárás után módosításokat már nem hozhatunk létre.

|                                |                                  | ×             |
|--------------------------------|----------------------------------|---------------|
| Lezárt <mark>i</mark> dőszakba | eső <mark>módosítást n</mark> em | hozhat létre! |
|                                | Ok                               |               |
| 14 A                           |                                  |               |

A most bemutatott tervezeteket egy arra jogosult személynek jóvá kell hagynia, hogy megtörténjenek a tényleges módosítások. Ettől függetlenül a tervezetekkel módosított állapot is kinyomtatható. Megfelelő jogosultság esetén közvetlenül jóváhagyódik a módosítás. A módosítás eredménye megjelenik a jelenléti íven:

| 2017.02.06. | hétfő     |            |                     |      |            | Minősített | Fiz. szab.: 08:00 |
|-------------|-----------|------------|---------------------|------|------------|------------|-------------------|
| 2017.02.07. | kedd      |            |                     |      |            | Minősített | Fiz. szab.: 08:00 |
| 2017.02.08. | szerda    |            |                     |      |            | Minősített | Fiz. szab.: 08:00 |
| 2017.02.09. | csütörtök | Módosított | 2017.02.09. 8:00:00 | Kezd | Hiányzó ki |            |                   |

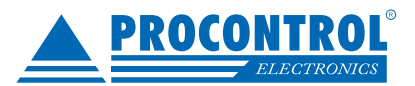

A tervezetes mozgásokat zöld színnel jelzi a program. Ezek a tervezetek a jobb-klikkes menüben a Jóváhagy és az Elutasít opciókkal kezelhetőek.

| 5355 - Bodó | 2017.01.17. | kedd      | Tervezetes | 6.49       | Kezd                  | 14:42 |
|-------------|-------------|-----------|------------|------------|-----------------------|-------|
| 5355 - Bodó | 2017.01.18. | szerda    |            | Uj         |                       | 1:42  |
| 5355 - Bodó | 2017.01.19. | csütörtök |            | Szerkeszt  |                       | 1:39  |
| 5355 - Bodó | 2017.01.20. | péntek    |            | Töröl      |                       | 5:23  |
| 5355 - Bodó | 2017.01.23. | hétfő     |            | Jóváhagy   |                       | 1:44  |
| 5355 - Bodó | 2017.01.24. | kedd      |            | Elutasít   |                       | 1:46  |
| 5355 - Bodó | 2017.01.25. | szerda    |            | Mozgásese  | mények                | 1:42  |
| 5355 - Bodó | 2017.01.26. | csütörtök |            | Dolgozó Sz | erk.                  | 5:14  |
| 5355 - Bodó | 2017.01.27. | péntek    |            | Dolgozó ad | lott napi munkarendje | 1:46  |
| 5355 - Bodó | 2017.01.30. | hétfő     |            | 5:56       | Kezd                  | 14:39 |

A felületen jobb oldalt alól láthatjuk a tervezeteket naplószerűen:

| Т | Fervezet <mark>e</mark> k |                                                                       |
|---|---------------------------|-----------------------------------------------------------------------|
|   | Tipus                     | Info                                                                  |
| > | Új                        | 2017.07.12. 6:00 - (100) Jogosult, BE irány (jóváhagyta: superuser)   |
|   | Új                        | 2017.07.16. 14:00 - (200) Jogosult, KI irány (jóváhagyta: superuser)  |
|   | Új                        | 2017.07.12. 16:00 - (200) Jogosult, KI irány (jóváhagyta: superuser)  |
|   | Új                        | 2017.07.13. 4:00 - (100) Jogosult, BE irány (elutasította: superuser) |
|   | Törlés                    | 2017.07.16. 14:00 - (200) Jogosult, KI irány (jóváhagyta: superuser)  |
|   | Módosítás                 | 2017.07.12. 16:00 -> 2017.07.12. 15:30 (jóváhagyta: superuser)        |

Amennyiben jónak látjuk és rendelkezünk megfelelő jogosultsággal, akkor a felső menüsoron található Összes tervezet jóváhagyására kattintva, ahogy a neve is mutatja az összes lekérdezett tervezet jóváhagyódik.

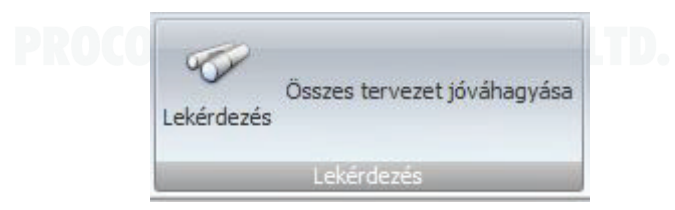

## Blokkolás ellenőrző

Lehetőségünk van a blokkolások különböző szabályok szerinti ellenőrzésére. A Blokkolás ellenőrző legördülő menüből válasszuk ki a feltételeket, kattintsunk a Lekérdezés gombra.

| Csak a hibás blokko | láspárok megjelenítése | I |                |
|---------------------|------------------------|---|----------------|
| Blokkolás ellenőrző |                        | • |                |
|                     | Blokkolás              |   | F <sub>N</sub> |

#### A program pirossal jelzi a hibás blokkolásokat:

| 2016.11.16.9:00:00   | Végez | OK | Bennt.: 03:00 | Kevés a ledolgozott munkaóra   |
|----------------------|-------|----|---------------|--------------------------------|
| 2016.11.17. 18:22:00 | Végez | OK | Bennt.: 12:22 | Túl sok a ledolgozott munkaóra |

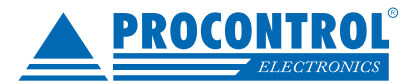

## Lekérdezés és nyomtatás

Miután mindent beállítottunk a Lekérdezés gombra kattintva tudjuk elindítani a jelenlétiívek lekérését. Amennyiben változtatunk a paramétereken úgy újbóli lekérdezésre lesz szükség. A lekérdezés állapotát nyomon követhetjük, szükség esetén megszakíthatjuk a képen látható Megszakít gombbal.

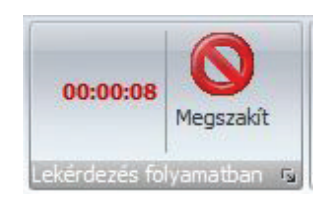

A státuszsor jelzi, hogy hanyadik dolgozónál tart a lekérdezés, ha nem kértünk balanszszámítást, akkor azt nem végzi el a program, ezzel gyorsítva a lekérdezés folyamatát. A legördülő menüből választhatjuk ki, hogy éppen melyik dolgozó jelenléti ívére vagyunk kíváncsiak. Esetleges módosítás esetén automatikusan lefut újra a lekérdezés, melynek ideje alatt a jelenléti ív nem szerkeszthető.

| Mozgások lekérdezése:   | Álla        | pot: 88% Feldolgozva: 101/114 |  |
|-------------------------|-------------|-------------------------------|--|
| Balanszszámítás:        |             |                               |  |
| Megjelenítendő személy: | βzabó Klára |                               |  |

A "Jelenléti ív nyomtatása" gombbal előjön a nyomtatási kép, amelyről elindítható a tényleges nyomtatás:

| Jelenléti ív<br>nyomtatás | Exportálás | Nyomtatási nézet | <ul> <li>Normál</li> <li>Egyszerűsített</li> <li>Napi részletes</li> </ul> |
|---------------------------|------------|------------------|----------------------------------------------------------------------------|
|                           |            | Táblázat         |                                                                            |

## **PROCONTROL ELECTRONICS LTD.**

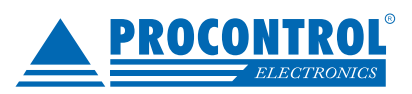

| Példa Kft <b>Jelenléti ív</b><br>Listázási időszak 2016.11.01 - 2016.11.<br>Munkarend: Három műszakos Telephely: Példa Kft. | 2017:02:08: 11:31:0                                                                                                    |   |
|----------------------------------------------------------------------------------------------------|----------------------------------------------------------------------------------------------------|---|
| Listázási időszak 2016.11.01 - 2016.11.<br>Munkarend: Három műszakos Telephely: Példa Kft.                                  |                                                                                                    | 2 |
| Munkarend: Három műszakos Telephely: Példa Kft.                                                                             | 30                                                                                                    |   |
| Munkarend: Három műszakos Telephely: Példa Kft.                                                                             | 30                                                                                                    |   |
|                                                                                                    | Osztály : Fröccsöntés                                                                                                    |   |
| 00013 - Szabó János                                                                                                    |                                                                                                    |   |
| Dátum Érkezés Távozás Érkezés Távozás Érkezés Táv                                                                           | ozás Idő Megjegyz.                                                                                                    |   |
| 11.01 kedd Onnepnap                                                                                                    | 0:00                                                                                                    |   |
| 11.02 szer 5:49 Kezd 14:48 Végez                                                                                            | 8:00 Bennt: 08:00                                                                                                    |   |
| 11.03 csüt 5:51 Kezd 15:38 Végez                                                                                            | 9:38 Bent: 09:00                                                                                                    |   |
| 11.04 pént 5:50 Kezd 14:31 Végez                                                                                            | 8:00 Bent: 09:03                                                                                                    |   |
| 11.05 szom 5:50 Kezd 14:55 Vegez                                                                                            | 8:00 Bennt: 08:00                                                                                                    |   |
| 11.08 kedd 5:51 Kezd 14:44 Végez                                                                                            | 8-00 Bennt: 08:00                                                                                                    |   |
| 11.09 szer 5:52 Kezd 14:40 Végez                                                                                            | 8:00 Bennt.: 08:00                                                                                                    |   |
| 11.10 csūt 5:50 Kezd 15:06 Végez                                                                                            | 9:06 Bennt.: 09:08                                                                                                    |   |
| 11.11 pént 5:51 Kezd 14:26 Végez                                                                                            | 8:00 Bennt.: 08:00                                                                                                    |   |
| 11.12 szom 5:49 Kezd 14:42 Végez                                                                                            | 8:53 Bennt: 08:53                                                                                                    |   |
| 11.14 hét 5:49 Kezd 14:30 Végez                                                                                             | 8:00 Bennt: 08:00                                                                                                    |   |
| 11.15 kedd 5:52 Kezd 15:24 Végez                                                                                            | 9:24 Bennt.: 09:24                                                                                                    |   |
| 11.16 szer 5:51 Kezd ■ 9:00 Végez                                                                                           | 3:00 Bennt: 03:00                                                                                                    |   |
| 11.17 csūt ■ 5:30 Kezd ■ 18:22 Végez                                                                                        | 12:22 Bennt: 12:22                                                                                                    |   |
| 11.18 pént 5:53 Kezd 15:35 Végez                                                                                            | 9:35 Bennt: 09:35                                                                                                    |   |
| 11.21 héf 5:52 Kezd 14:41 Végez                                                                                             | 8:00 Bennt: 08:00                                                                                                    |   |
| 11.22 kedd 5:51 Kezd 14:19 Végez                                                                                            | 8:00 Bennt: 08:00                                                                                                    |   |
| 11.23 szer 5:50 Kezd 14:29 Végez                                                                                            | 8:00 Bent: 0:00                                                                                                    |   |
| 11.24 csut 5:44 Kezd 14:40 Végez                                                                                            | 8:00 Bent: 08:00                                                                                                    |   |
| 11.25 pent 5:44 Kezd 14:42 Vegez                                                                                            | 8:00 Bent: 08:00                                                                                                    |   |
| 11.20 heft 5:46 Kezd 14:33 Vegez                                                                                            | 8:00 Bennt: 08:00                                                                                                    |   |
| 11.25 Keod 5:45 Kezd 14:41 Vegez                                                                                            | Q-3Q Bennt: 09:39                                                                                                    |   |
|                                                                                                    |                                                                                                    |   |
| Nyitó balansz: 0:00 Bennt:19                                                                                                | 2:40 (23 nap)                                                                                                    |   |
| Ledolgozott: 192:40 (23 nap) Alap (A)                                                                                       | 163:00 (21 nap)                                                                                                    |   |
| Ledolgozandó: -168:00 (21 nap) Tulora (T                                                                                    | ): 29:40 (8 nap)                                                                                                    |   |
| Idoszaki balansz: 24:40 Hianyzas<br>Levonás                                                                                 | (H): 0:00 (I nap)<br>(H): 0:00 (0 nap)                                                                                                    |   |
| Záró balansz 24:40                                                                                                    |                                                                                                    |   |
| (nyitó+időszaki): Munkana<br>Pihenöna<br>Műszakp<br>Felhaszn:<br>Felhaszn:<br>Betegsza                                      | pi Túlóra: 11:44 (6 nap)<br>pi Túlóra: 17:56 (2 nap)<br>ótlék: 0:43 (3 nap)<br>álható fiz. szab. száma: 14 nap<br>: fiz. szab. száma: 8 nap<br>b. száma: 0 nap |   |
| Munkáltató Munkavállaló Pihenőna                                                                                            | pok. szama: 1 nap<br>pok. száma: 6 nap                                                                                                    |   |

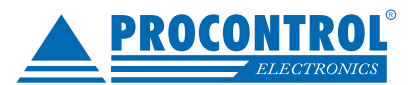

## Mozgásesemény módosítás tervezetek

A "Mozgásesemény módosítás tervezetek" programrészt kell használnunk, ha:

- meg akarjuk nézni ki milyen módosítási tervezetet hozott létre
- saját tervezetünket visszavonni szeretnénk
- tervezet jóváhagyásra jogosultként jóváhagyni akarunk

A Dolgozók kiválasztásnál több személyt is beválogathatunk a lekérdezendők listájába:

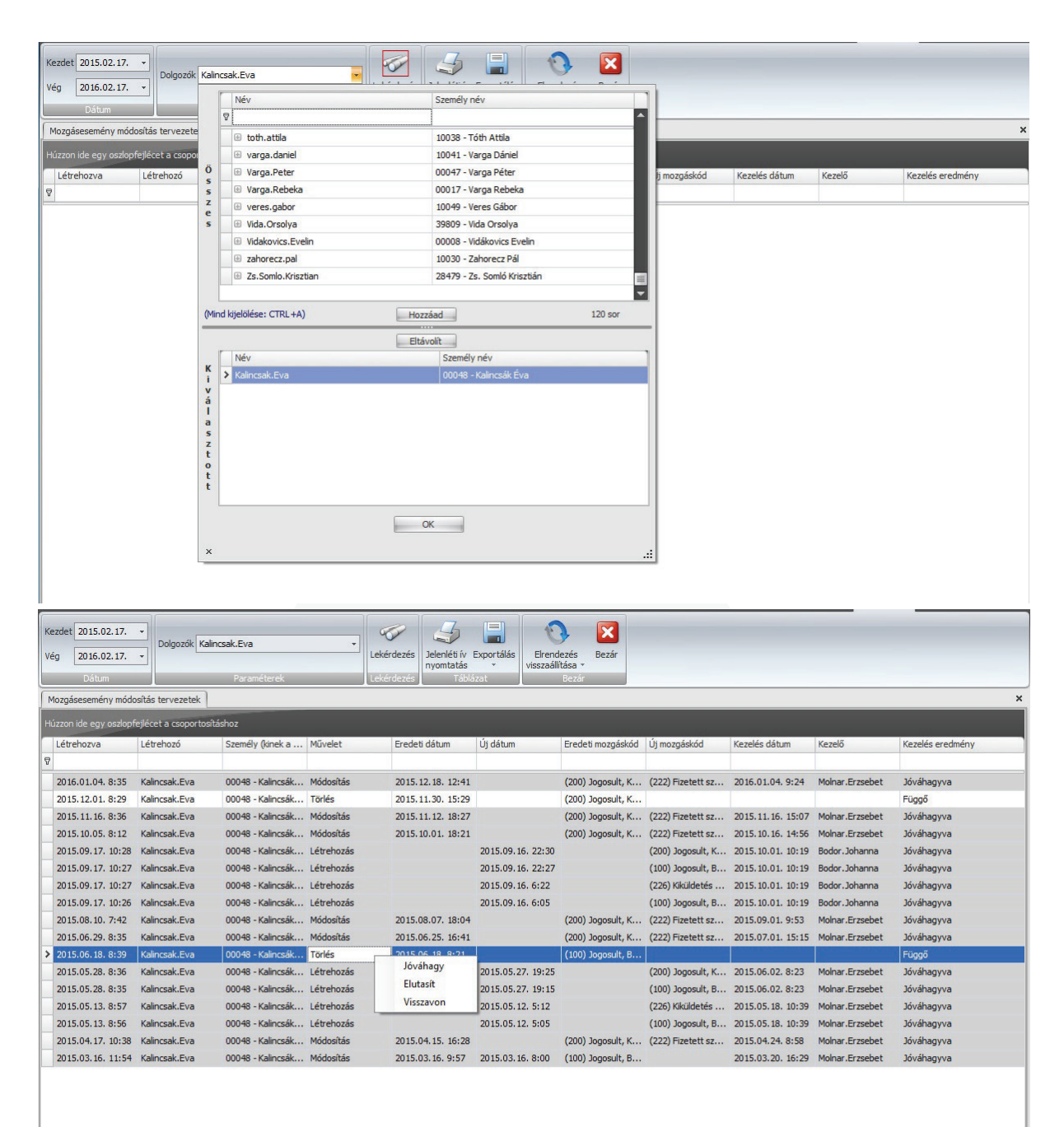

17 db

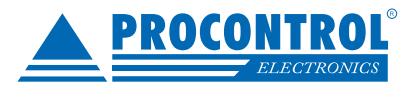

### Munkabeosztás tervező

A Munkaidő \ Munkabeosztás tervező menüpontban lehetőségünk van a dolgozóknak előre/utólag felrögzíteni fizetett szabadságot vagy egyéb más minősített távollétet. Ehhez válasszuk ki a dolgozó(ka)t a legördülő menüből. Ha volt már korábban bejegyzés az adott dolgozó(k)hoz azt lent egy listában láthatjuk. Több dolgozó esetén mindenkihez ugyanaz a bejegyzés rögzül, melyeket később egyesével módosíthatunk. Lehetőségünk van teljes osztályoknak is rögzíteni, ehhez a Kiválasztva mellett pipáljuk be, hogy Osztályok majd a legördülő menüből válasszuk ki az osztályokat. Ebben az esetben az összes osztályban lévő dolgozóhoz rögzül a bejegyzés, melyeket később dolgozónként módosíthatunk.

| Új Módosít Töröl<br>Műveletek       | Automatikus Exportálás<br>frissítés *<br>Adatok Gyr | Elrendezés<br>kezelés •<br>Ablak | Dolgozók Szabó János<br>Osztalyok <válasszon személyeket!=""><br/>Kiválasztva Oblgozók C<br/>Dolgozók</válasszon> | •<br>•<br>Osztályok<br>آغ |
|-------------------------------------|-----------------------------------------------------|----------------------------------|----------------------------------------------------------------------------------------------------|---------------------------|
| Munkabeosztás tervező               |                                                     |                                  |                                                                                                    | ×                         |
| Húzzon ide egy oszlopfejlécet a cso | portosításhoz                                       |                                  |                                                                                                    |                           |
| Kezdet                              | Vege                                                | Személy                          | Műszak Mozgásk                                                                                                    | ód                        |
| ₽                                   |                                                     |                                  |                                                                                                    |                           |
| 2017.02.06.                         | 2017.02.09.                                         | Szabó János                      | (222) Fiz                                                                                                    | zetett szabadság (kilé    |

A jelenléti íven a megjelölt napokon rögzítve lesznek ezek a bejegyzések:

| 5336 - Szabó János | 2017.02.06. | hétfő  | 4 | 1inősített | Fiz. szab.: 08:00 |
|--------------------|-------------|--------|---|------------|-------------------|
| 5336 - Szabó János | 2017.02.07. | kedd   | Ν | linősített | Fiz. szab.: 08:00 |
| 5336 - Szabó János | 2017.02.08. | szerda | 1 | 1inősített | Fiz. szab.: 08:00 |

A bejegyzéseket módosíthatjuk, törölhetjük vagy újakat hozhatunk létre. Meg kell adnunk a minősített időszak elejét illetve végét valamint a jogcímet, végül kattintsunk a Mentés gombra.

| 3            | 0                       |          |          |  |
|--------------|-------------------------|----------|----------|--|
| Mentés Mégse | Elrendezés<br>kezelés * |          |          |  |
| Műveletek    | Ablak 😼                 |          |          |  |
|              |                         |          |          |  |
|              |                         |          |          |  |
|              | 2017.02.08. 🔻           | 🔊 Műszak | ) Jogcím |  |

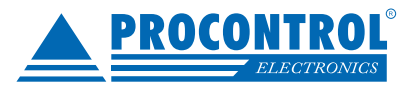

## Kivételnapok

A kivételnapok segítségével adhatjuk meg a rendszer számára, hogy mely napok az ünnepnapok miatt áthelyezett munkanapok és melyek a munkaszüneti napok. Megadhatunk szabadnapokat, vagy pl. munkanappá nyilváníthatunk egy szombatot, és beállíthatjuk, hogy aznap keddi munkarenddel számoltassa el a dolgozókat.

| Új Módosít Töröl<br>Műveletek<br>Műveletek<br>K | <b>3</b><br>ár                        |
|-------------------------------------------------|---------------------------------------|
| Kivétel napok                                   | ×                                     |
| Húzzan ida agu actionfailárat a conortacitáchaz |                                       |
|                                                 |                                       |
|                                                 | Munkarendi hap                        |
| Y                                               |                                       |
| 2014.12.25.                                     | =                                     |
| 2014.12.26.                                     |                                       |
| 2015.01.01.                                     |                                       |
| 2015.01.10.                                     | 2015.01.02.                           |
| 2015.03.15.                                     |                                       |
| 2015.04.06.                                     |                                       |
| 2015.05.01.                                     |                                       |
| 2015.05.25.                                     |                                       |
| 2015.08.08.                                     | 2015.08.21.                           |
| 2015.08.20.                                     |                                       |
| 2015.10.23.                                     |                                       |
| 2015.11.01.                                     |                                       |
| 2015.12.12.                                     | 2015.12.24.                           |
| 2015.12.25.                                     |                                       |
| 2015.12.26.                                     |                                       |
| 2016.01.01.                                     |                                       |
| 2016.03.05.                                     | 2016.03.14.                           |
| 2016.03.15.                                     |                                       |
| 2016.05.01.                                     |                                       |
| 2016 08 20                                      | · · · · · · · · · · · · · · · · · · · |

#### Példa munkaszüneti napra:

| Kivétel napok Kive | étel napok/ 2016.03.15. 0:00:00 |                                                                        |
|--------------------|---------------------------------|------------------------------------------------------------------------|
| Naptári nap        | 2016.03.15.                     | <ul> <li>(Áthelyezett munkanapnál ez legyen a szombati nap)</li> </ul> |
| Munkarendi nap     |                                 | ×                                                                      |
| 🔽 Munkaszüneti r   | пар                             |                                                                        |

Példa áthelyezett munkanapra:

| Kivétel napok Kiv | étel napok/ 2016.03.05. 0 | :00:00 |                                                    |
|-------------------|---------------------------|--------|----------------------------------------------------|
| Naptári nap       | 2016.03.05.               | •      | (Áthelyezett munkanapnál ez legyen a szombati nap) |
| Munkarendi nap    | 2016.03.14.               |        |                                                    |
| 🔲 Munkaszüneti    | nap                       |        |                                                    |

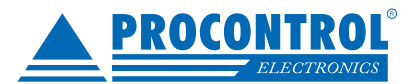

## Balansz zárás és balansz zárás napló

A munkaidő számítás történhet egy adott hónapra, ekkor a jelenléti ív alján megjelenő időszaki balansz mutatja meg, hogy a dolgozó mennyit dolgozott az elvárt munkaidőhöz képest. Amennyiben azonban több hónapon keresztül görgethető a dolgozó balansza, akkor a balanszidőszakok kezdetén és a végén szükséges a balansz zárás. A Balansz zárás menüpontban kiválaszthatjuk, hogy mely dolgozókat és milyen időponttal szeretnénk lezárni, valamint, hogy vihető-e át balansz vagy nullázni szeretnénk azt. Ezek beállítása után a Start gombbal indíthatjuk el a folyamatot, az alsó állapotsáv jelzi nekünk hogy hol tart, illetve azt is ha elkészült a zárás.

| Start Stop                           | O<br>Elrendezés<br>kezelés ▼<br>Ablak                                 | Bezár                                             | Rendszer<br>Felhasználó<br>Eirendezések                                                                                        | *<br>*                      |            |      |  |   |
|--------------------------------------|-----------------------------------------------------------------------|---------------------------------------------------|----------------------------------------------------------------------------------------------------|-----------------------------|------------|------|--|---|
| Balansz zárás                        | Holdik                                                                |                                                   |                                                                                                    |                             |            | <br> |  | > |
| Kiválasztott szem<br>Dátum 2019.06   | élyek: Ádán                                                           | Miklós, E                                         | 3álint László, Bede József, Bencsik M<br>Nincs balanszátvitel, mindenkinek 0-                                                  | ór, B 🔻                     | a balansza |      |  |   |
| Jeleni<br>Jeleni<br>Feldol           | éti ív lekérdez<br>éti ív lekérdez<br>Igozási idő:00                  | és: Kator<br>és: Kator<br>:00:02.83               | na Gábor, utolsó zárás: 2018.01.01.<br>na Gábor, utolsó zárás: 2019.01.01.<br>33                                               | 0:00:00                     |            |      |  | • |
| Utolsć<br>Jeleni<br>Jeleni<br>Feldol | ó zárt balansz<br>éti ív lekérdez<br>éti ív lekérdez<br>gozási idő:00 | : -87025<br>:és: Kator<br>:és: Kator<br>:00:03.20 | (~1450:25), utolsó nyitó balansz: 0 (<br>na Hunor, utolsó zárás: 2018.01.01.<br>na Hunor, utolsó zárás: 2019.01.01.<br>04<br>— | 0:00)<br>0:00:00<br>0:00:00 |            |      |  | - |
|                                      |                                                                       |                                                   |                                                                                                    | 13/4                        | 7          |      |  |   |

A Balansz zárás napló menüpontban tekinthetjük meg az eredményt, adott zárás dátumra szűrve. Igény esetén az általunk kijelölt balansz zárásokat a Kijelöltek visszavonása gombbal vissza is vonhatjuk.

| Za | ind 🛛 🗖               | k 2019.06.01.<br>Paraméterek | <ul> <li>Lekérdezés</li> <li>Lekérdezés</li> </ul> | Nyomtatás Export<br>Táblázat | álás El | irendezés Be:<br>zezelés *<br>Bezár | zár Ki<br>viss<br>Műv | X<br>ijelöltek<br>zavonása<br>eletek ங |        |        |                   |            |         |                      |
|----|-----------------------|------------------------------|----------------------------------------------------|------------------------------|---------|-------------------------------------|-----------------------|----------------------------------------|--------|--------|-------------------|------------|---------|----------------------|
| E  | Balansz zárás napló X |                              |                                                    |                              |         |                                     |                       |                                        |        |        |                   |            |         |                      |
| н  |                       | y oszlopfejlécet a csop      | ortosításhoz                                       |                              |         |                                     |                       |                                        |        |        |                   |            |         |                      |
|    | Törzsszám             | Név                          | Zárás nap                                          | Nyitó dátum                  | Nyitó   | Záró                                | Időszaki              | Átvihe                                 | Átvihe | Átvitt | Futtatás időpont  | Ideiglenes | Különbö | Felhasznált szabadsá |
| 7  | REC                   | 80 C                         | =                                                  | =                            | RBC     | RBC                                 | REC                   | REC                                    | RBC    | RBC    | =                 | 8          | RBC     | - ^                  |
| >  | 00026                 | Ádám Miklós                  | 2019.06.01.                                        | 2019.04.01.                  | 0:00    | -336:00                             | -336:00               | 0:00                                   | 0:00   | 0:00   | 2019.06.13. 11:08 |            | -336:00 | 0                    |
|    | 00002                 | Bálint László                | 2019.06.01.                                        | 2019.04.01.                  | 0:00    | -336:00                             | -336:00               | 0:00                                   | 0:00   | 0:00   | 2019.06.13. 11:08 |            | -336:00 | 0                    |
|    | 00003                 | Bede József                  | 2019.06.01.                                        | 2019.01.01.                  | 0:00    | -832:00                             | -832:00               | 0:00                                   | 0:00   | 0:00   | 2019.06.13. 11:08 |            | -832:00 | 0                    |
|    | 00040                 | Bencsik Mór                  | 2019.06.01.                                        | 2019.01.01.                  | 0:00    | -832:00                             | -832:00               | 0:00                                   | 0:00   | 0:00   | 2019.06.13. 11:08 |            | -832:00 | 0                    |
|    | 00010                 | Bodó Pál                     | 2019.06.01                                         | 2019-01-01                   | 0.00    | -832.00                             | -832.00               | 0.00                                   | 0.00   | 0.00   | 2019.06.13 11:08  |            | -832.00 | 0 🝸                  |
| 4  | 1 db                  |                              |                                                    |                              |         |                                     |                       |                                        |        |        |                   |            |         |                      |

## KUCUNIKUL ELECIKUNICS LID

### Időadatok szervezetenként

Az Időadatok szervezetenként menüpontban egy osztályonkénti csoportosításban kérhetjük le, hogy az egyes osztályokban hány dolgozó van, összesen mennyi a ledolgozandó idejük, a ledolgozott idejük illetve ennek megfelelően a balanszuk. Beállítva a megfelelő időintervallumot, a Start gombra kattintva tudjuk elindítani a lekérdezést.

A kapott eredményt ki is tudjuk exportálni. A helyes értékek érdekében fontos, hogy az üres osztályokat töröljük, illetve léptessük ki a cégnél már nem dolgozó személyeket.

| Sta | T Stop<br>Art Stop<br>Nuveletek Ablak | Bezár<br>, Sezár | 016.01.01.<br>016.01.31.<br>Szűrés | Tay Adatok  | ás<br>Tu |                                                                                           |
|-----|---------------------------------------|------------------|------------------------------------|-------------|----------|-------------------------------------------------------------------------------------------|
| Idâ | adatok szervezetenként                |                  |                                    |             |          |                                                                                           |
| N   | lév                                   | Létszám          | Ledolgozandó                       | Ledolgozott | Balansz  | 9·49·45· Jelenléti lekérdezés - Karancevic Dávid - 2016 01 01                             |
| > 6 | Procontrol                            | 109              | 16816:00                           | 8105:04     | -8710:56 | 0:00->2016.01.31. 0:00                                                                    |
|     | Alaposztály                           | 1                | 160:00                             | 0:00        | -160:00  | 9:49:46: Lekérdezés kész<br>9:49:46: Jelenléti lekérdezés - Molnár Attila - 2016 01 01    |
|     | - Vezetőség                           | 7                | 1120:00                            | 627:23      | -492:37  | 0:00->2016.01.31. 0:00                                                                    |
|     | Windows programozók                   | 9                | 1440:00                            | 787:00      | -653:00  | 9:49:47: Lekérdezés kész<br>9:49:47: Jelenléti lekérdezés - Vidákovics Milán - 2016-01-01 |
|     | - Fejlesztők MCU                      | 3                | 480:00                             | 0:00        | -480:00  | 0:00->2016.01.31. 0:00                                                                    |
|     | Ügyvitel, marketing                   | 6                | 960:00                             | 784:36      | -175:24  | 9:49:47: Lekérdezés kész<br>9:40:47: Jakobáti lakárdazás – Tinászki Bátar – 2016-01-01    |
|     | - Műszerész telepítők                 | 22               | 3520:00                            | 1820:38     | -1699:22 | 0:00->2016.01.31. 0:00                                                                    |
|     | Gépészek                              | 7                | 968:00                             | 845:44      | -122:16  | 9:49:48: Lekérdezés kész                                                                  |
|     | Raktár                                | 10               | 1520:00                            | 493:58      | -1026:02 | 9:49:40: Jelerileu lekerdezes - Gal Peter IIJ 2016.01.01.<br>0:00->2016.01.31. 0:00       |
|     | Takarítás, karbantartó                | k 5              | 720:00                             | 101:22      | -618:38  | 9:49:50: Lekérdezés kész                                                                  |
|     | - Pénzüov                             | 3                | 320:00                             | 283:14      | -36:46   | 9:49:50: Jelenieti lekerdezes - Toth Attila kerteszeti munka -                            |

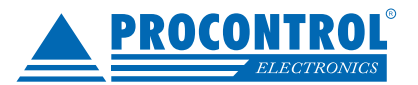

## Munkaidő export

A Munkaidő/ Munkaidő export menüpontban van lehetőségünk exportot készíteni különböző bérprogramok részére valamint magunk számára összesítéseket készíteni a dolgozók munkaidejéről.

| Start Stop                                                                                                    | lezés Bezár<br>és v      | Rendszer 🔹 👻<br>Felhasználó 🔹 👻                                                                                                    | Mindenki 🔽<br>Személyek  🕞 | Tervezetek betöltése:<br>Mindenkinek a sajátját<br>Felhasználó tervezeteivel < <válasszon felhasználót!="">&gt; - × ×</válasszon> |
|----------------------------------------------------------------------------------------------------|--------------------------|----------------------------------------------------------------------------------------------------|----------------------------|----------------------------------------------------------------------------------------------------|
| Műveletek                                                                                                    | Ablak 🕠                  | Elrendezések 🕫                                                                                                    | Sz                         | űrés 😼                                                                                                    |
| Munkaidő exportok                                                                                                    |                          |                                                                                                    |                            | ×                                                                                                    |
| <ul> <li>0 - Nexon bér</li> <li>1 - Munkaidőkeret</li> <li>2 - Munkaidő össze</li> <li>3 - Kulcs-soft bér</li> <li>4 - Wisual bér</li> <li>5 - Nyers Xml</li> <li>6 - Munkaidő jelent</li> <li>17Babér</li> <li>8 - Novítax</li> </ul> | elszámolás<br>sítő<br>és | Babér           Tól:         2019.01.20. •           Ig:         2019.02.20. •           Kimenet mappa:         •           C:\ProxerNet_Munkaido_Export |                            |                                                                                                    |

A felső menüsorban választhatunk, hogy mindenkit szeretnénk lekérni, ha nem akkor kik azok a személyek, akiket lekérdeznénk. Kiválasztva, hogy melyik típusú exportot szeretnénk, be kell állítanunk a lekérdezés intervallumát, majd a Start-ra kattintva elkezdődik az export készítése, melynek eredményét a képernyőn látható kimenet mappában talál-hatjuk meg. A program jelezni fogja, ha a kívánt export elkészült.

Jelenleg az alábbi lehetőségek állnak rendelkezésünkre:

- Nexon bér
- Munkaidőkeret elszámolás
- Munkaidő összesítő: a dolgozó minden napjához az adott hónapban megjeleníti a ledolgozott idejét, illetve jelzi a minősített távolléteket (betegszabadság, fizetett szabadság, kiküldetés).
- Kulcs-soft bér
- Wisual bér
- Nyers Xml
- · Munkaidő jelentés: műszakokban töltött idők, túlórák illetve minősített távolléteket jelenít meg.
- Babér
- Novitax

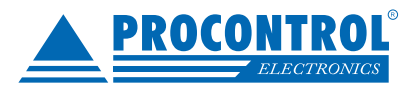

## **ProxerWeb modul**

A ProxerWeb a ProxerNet szoftver webes felülete, mely a munkaidőnyilvántartó és beléptető rendszereknél leggyakrabban használt menüpontokat tartalmazza. A különböző felhasználóknak a ProxerWeb a ProxerNetben definiált jogusultságuktól függően más-más funkcionalitást biztosít. A ProxerWeb nem rendelkezik teljeskörű beállítási lehetőségekkel, ezekhez mindeképpen a ProxerNet szoftvert kell használnunk.

## Jelenléti ív

A ProxerNet beléptető rendszerben a dolgozók egy webes felületen tudják megtekinteni saját jelenléti ívüket.

#### A felület a következő funkciókat támogatja:

- Tetszőleges időszakra vagy konkrét hónapra lekérni a jelenléti ívet.
- Módosítási tervezeteket lehet létrehozni (új blokkolás, blokkolás módosítás, törlés).
- Megjegyzést lehet fűzni a havi jelenléti ívhez, módosításokhoz.

A jelenléti ív alján található a jelmagyarázat. Részletesebb ismertetés a következő szakaszban olvasható.

Módosítás státuszok: M - Módosítás T - Tervezet
Műveletek:

Új mozgás
- Új mozgás felvitele tetszőleges dátumra
- Új mozgás felvitele a kiválasztott napra
- Mozgásesemény módosítása
- Tervezet visszavonása vagy mozgásesemény vagy törlése
- Tervezet jóváhagyása
- Tervezet visszautasítása
- Kiválasztott nap részleteinek megynítása
- Részletek bezárása

#### Belépés

- Írja be a böngésző kereső sorába a rendszergazdától kapott címet.
- A felhasználói bejelentkezés történhet manuálisan, azaz ProxerNet felhasználónévvel illetve jelszóval, illetve használható az integrált Windowsfiók- alapú bejelentkezés is (vegyesen nem használható).

Windowsfiók-alapú bejelentkezésnél előzetesen minden leendő felhasználónak létre kell hozni egy Proxer Net-beli felhasználót, amelynek neve megegyezik a Windows felhasználó névvel.

Windowsfiók-alapú bejelentkezés automatikusan csak Chrome és Internet Explorer böngészővel működik. Firefox esetén minden indításkor be kell írni a Windows felhasználónevet és jelszót.

#### Kijelentkezés

A jobb felső sarokban a Kijelentkezés szövegre kattintva tudunk kijelentkezni a webes felületből.

| Procontrol ProxerWeb |                                                                                                    | Üdvözöljük ()! |
|----------------------|----------------------------------------------------------------------------------------------------|----------------|
|                      |                                                                                                    |                |
| Belépés              |                                                                                                    |                |
| Bejelentkezés        |                                                                                                    |                |
| Felhasználónév       |                                                                                                    |                |
| Jelszó               |                                                                                                    |                |
| Emlékezzen rám       |                                                                                                    |                |
| Belépés              |                                                                                                    |                |
|                      | Webałkałmazás verzió: 1.2.1.24 (2017.07.11 15:41)<br>Munkaidő számító modul verzió: 1.0.2.8 (2017.07.11 12:00)<br>Adatbázis: ProxerNet-PeldaKft |                |

#### Lekérdezés

A lekérdezés felületet a **Jelenléti ív** füllel hozhatjuk elő. Alapértelmezetten az aktuálisan megkezdett hónap töltődik be. Az alábbi képen látható módon állíthatunk be hónapot vagy tól-ig dátumot a lekérdezéshez. A lekérdezést az "Lekérdezés" gomb megnyomásával indíthatjuk újra.

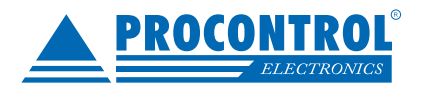

|                                                                                                    |                                | roxerw                                                          |                       |                      |                                                                                                 |                                                                                                    | Udvözö                                                             | ljuk janos.sz                                                      | abo (jar | ios.szabo)! <u>Kijelentke</u> |
|----------------------------------------------------------------------------------------------------|--------------------------------|-----------------------------------------------------------------|-----------------------|----------------------|-------------------------------------------------------------------------------------------------|----------------------------------------------------------------------------------------------------|--------------------------------------------------------------------|--------------------------------------------------------------------|----------|-------------------------------|
|                                                                                                    |                                |                                                                 |                       |                      | M                                                                                               | zgásesemények                                                                                                    | Jelenlé                                                            | vők listája                                                        | Jeleni   | éti ív Módosításai            |
| lelei<br>Iunkai                                                                                                    | nléti ív (20<br>rend: Három mű | 17.04.01<br>iszakos To                                          | - 2017.04.0           | 95) - Sza<br>ft. Osz | bó János<br>tály: Raktárosol                                                                    |                                                                                                    | 2017 04 05                                                         |                                                                    | Lakarda  | ande.                         |
| <u>Új mo</u>                                                                                                    | zgás                           | nonap.                                                          | 2017 Aprilis          | 101.                 | 2017.04.01                                                                                      | 15.                                                                                                    | 2017.04.03                                                         | к                                                                  | eresés:  | 2203                          |
| Тöbb                                                                                                    | Dátum 🔶                        | Érkezés                                                         | Távozás               | Érkezés              | Távozás                                                                                         | Érkezés                                                                                                    | Távozás                                                            | Státusz 🖨                                                          | ldő      | Összesítő                     |
| 1                                                                                                    | C+<br>2017.04.03 H             | 05:37<br>Kezd                                                   | 14:12<br>Végez<br>🕜 🗘 |                      |                                                                                                 |                                                                                                    |                                                                    | ок                                                                 | 08:00    | Bennt.: 08:00                 |
| 1                                                                                                    | <b>G</b><br>2017.04.04 K       | 05:34<br>Kezd<br>🕜 🕞                                            | 14:13<br>Végez<br>🕜 🕞 |                      |                                                                                                 |                                                                                                    |                                                                    | ок                                                                 | 08:00    | Bennt.: 08:00                 |
| 1                                                                                                    | 2017.04.05<br>Sze              | 05:35<br>Kezd                                                   | 14:19<br>Végez<br>🕜 🖍 |                      |                                                                                                 |                                                                                                    |                                                                    | ок                                                                 | 08:00    | Bennt.: 08:00                 |
| Összesítés:           Bennt.:24:00 (3 nap)           Alap (A): 24:00 (3 nap)           Tulora (T): 0:00 (0 nap)           Hiányzás (H): 0:00 (0 nap) |                                | Megje                                                           | egyzés:               |                      | Módosítás státu<br>Műveletek:<br>Új mozgás<br>G - Új mozgás<br>O - Mozgásesei<br>C - Tervezet v | Új mozgás fe<br>Új mozgás fe<br>felvitele a kiv<br>mény módosít<br>isszavonása va                                                | dosítás <b>T</b><br>elvitele tel<br>rálasztott<br>ása<br>agy mozgá | - Tervezet<br>tszőleges dátumra<br>napra<br>isesemény vagy törlése |          |                               |
| Időszaki balansz: 0:00 Munkanapi Túlóra: 0:0<br>Pihenőnapi Túlóra: 0:0                                                                               |                                | api Túlóra: 0:00 (0<br>api Túlóra: 0:00 (0                      | nap)<br>nap) Mer      | it                   |                                                                                                 | <ul> <li>Fervezet jóváhagyása</li> <li>- Tervezet visszautasítása</li> <li>- Kiválasztott nap részleteinek megynitása</li> </ul> |                                                                    |                                                                    |          |                               |
| Műszakpótlék: 0:00 (<br>Futó balansz: 17:12 Unnepnapok. száma:<br>Pihenőnapok. száma:                                                                |                                | oótlék: 0:00 (0 nap<br>apok. száma: 0 nap<br>apok. száma: 2 nap | )<br>p                |                      |                                                                                                 | 🚳 - HERTIELEN DETAILØRD                                                                                                    |                                                                    |                                                                    |          |                               |

#### Módosítási tervezetek létrehozása

Módosítási tervezeteket a blokkolásoknál megjelenő ikonokkal tudunk létrehozni (a jelmagyarázatot lásd a jelenléti ív alján). A törlés, módosítás és új létrehozás mind egy új módosítás tervezetként jön létre a rendszerben.

| Új mo | zgás                              |                       |    |
|-------|-----------------------------------|-----------------------|----|
| Több  | Dátum \$                          | Érkezés               | Tá |
| ۲     | С <del>]</del><br>2017.07.03<br>Н | 07:42<br>Kezd<br>Ø Gx | т  |
| ۲     | G<br>2017.07.04<br>K              | 07:22<br>Kezd<br>@ Gx |    |
|       | 4                                 | 07:26                 |    |

Ezeket a módosítási tervezeteket egy vagy több kijelölt személy hagyhatja jóvá; a jóváhagyással rögzül véglegesen egy-egy módosítás. A módosítási javaslatokhoz megjegyzés fűzhető, melyet a jóváhagyásra jogosult személy megtekinthet.

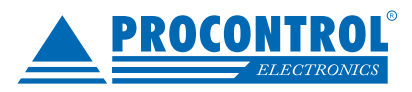

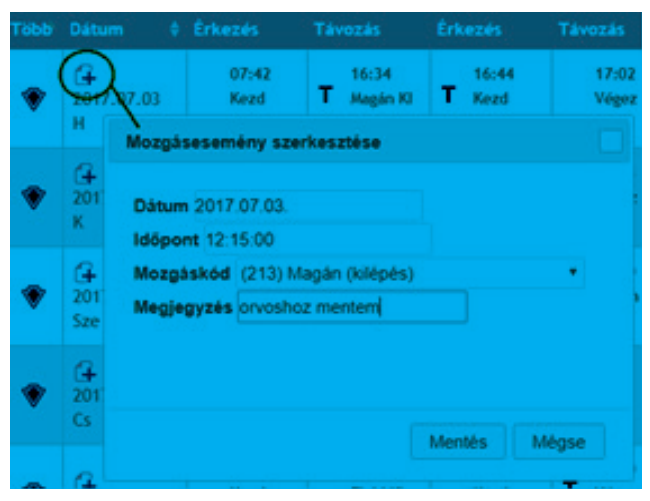

A módosítási tervezettel ellátott bejegyzések egy zöld T jelzést kapnak:

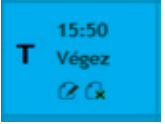

A módosítási tervezeteink összesítve megtekinthetők és egyenként visszavonhatók a **Módosításaim** fül alatti felülettel. A módosítások visszavonására a jóváhagyásig van lehetőség:

| Dolgozó:    | Szabó János             | •          | Tól: 2017.0                   | 7.01.                | lg: 2017.              | 07.23.                      | Lekerde    | zés                     |           |                     |           |
|-------------|-------------------------|------------|-------------------------------|----------------------|------------------------|-----------------------------|------------|-------------------------|-----------|---------------------|-----------|
| 10 -        | találat oldalanké       | nt         |                               |                      |                        |                             |            |                         | Keres     | és:                 |           |
| lgénylő     | Létrehozva              | Művelet‡   | Eredeti<br>dátum <sup>‡</sup> | Eredeti<br>mozgáskód | Új dátum \$            | Új<br>mozgáskód             | Megjegyzés | Kezelés<br>dátum 븆      | Kezelő 🌲  | Kezelés<br>eredmény | Visszavor |
| superuser   | 2017.07.05.<br>15:36:17 | Létrehozás |                               |                      | 2017.02.10.<br>6:00:00 | (100) Jogosult,<br>BE irány |            | 2017.07.05.<br>15:36:17 | superuser | Jóváhagyva          |           |
| janos.szabo | 2017.07.21.<br>8:40:05  | Létrehozás |                               |                      | 2017.07.03.            | (100) Jogosult,<br>BE irány |            |                         |           | Függő               | Visszavor |

A már kezelt módosítási javaslatok állapota megtekinthető a Kezelés eredménye oszlopban (jóváhagyott, elutasított), illetve a kezelés dátuma és a kezelő személy neve is látható.

| Kezelés<br>dátum <sup>‡</sup> | Kezelő 💠     | Kezelés<br>eredmény | Visszavon |
|-------------------------------|--------------|---------------------|-----------|
| 2017.07.03.<br>15:08:03       | Szanto.Eniko | Jóváhagyva          |           |
| 2017.07.03.<br>15:08:09       | Szanto.Eniko | Jóváhagyva          |           |
|                               |              | Függő               | Visszavon |

A már jóváhagyott módosítási javaslatoknál a jelenléti íven piros M jelzés látható:

| м | 08:16<br>Kezd |
|---|---------------|
|   | 86            |

Ha szemmel láthatóan hiányoznak bejegyzések az adott nap, akkor segítségünkre lehet az adott nap összes mozgását megjelenítő ablak, amely a Több oszlopban lévő zöld nyílra kattintva érhető el.

| Тёрр | Dátum 🔶    | Érkezés | Távozás |
|------|------------|---------|---------|
| ۲    | C+         | 08:06   | 16:35   |
|      | 2017.06.01 | Kezd    | Végez   |
|      | Cs         | 2 🕞     | 2 🕞     |
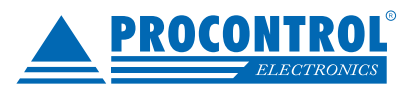

| Тöbb | Dátum            |          | ÷    | Érkez                  | és                  | Távo   | zás                  | Érkezés                | Távo             | zás  |
|------|------------------|----------|------|------------------------|---------------------|--------|----------------------|------------------------|------------------|------|
| ۲    | 2017.06.01<br>Cs |          |      | 08<br>Ka<br>(2         | 3:06<br>izd<br>Gx   | 1<br>V | 6:35<br>/égez<br>2 🕞 |                        |                  |      |
| Műve | let              | Idő      | 1    | Mozgás                 | Olv                 | asó    | Munkaidő             | s Módosítás<br>státusz | Eredeti<br>dátum | Eres |
|      |                  | 08:06:03 | 1    | Kezd                   | Utcai (k<br>olvasó) | ulső   | Igen                 |                        |                  |      |
|      | 08:07:44 Kezd    |          | Gezd | zd Torony (<br>olvasó) |                     | Nem    |                      |                        |                  |      |
|      |                  | 16:35:10 | 1    | /égez                  | Utcai               |        | Igen                 |                        |                  |      |

#### Megjegyzések írása

Az adott hónaphoz tetszőleges megjegyzést fűzhetünk. Ezt többek között a jelenléti ív módosításának tervezeteit jóváhagyó személy fogja látni.

A jelenléti ív végén azonnali összesítés látható a munkaidő adatokról (ledolgozandó, ledolgozott órák, ebédidő, szabadság, balansz stb.).

| ۲      | (+<br>2017.07.12<br>Sze | 07:34<br>Kezd<br>@ Gx          | T 09:38<br>Magán KI<br>ℓ Ck                     | T 10:12<br>Kezd<br>@G  | 10:12<br>Hiányzó<br>ki |  |  |  |  |
|--------|-------------------------|--------------------------------|-------------------------------------------------|------------------------|------------------------|--|--|--|--|
| Ledol  | gozandó: 64:00          | Összesíte<br>Bennt.:60         | is:<br>0:48 (8 nap)                             | Megjegyzo<br>2017.07.1 | is:<br>2-én ki kellett |  |  |  |  |
| Ledol  | gozott: 57:31           | Ebéd lev.<br>Ebéd:0:1          | :-3:17 (7 nap)<br>3 (2 nap)                     | mennem                 | ugyeket intezni.j      |  |  |  |  |
| Idősza | iki balansz: -6:29      | Törzsidő<br>Munkával           | sértés (TS): 6:3<br>töltött (M): 57             | 6<br>:31               | Ment                   |  |  |  |  |
| Futó t | alansz: 0:00            | Levonás<br>Unnepna<br>Pihenóna | (L): 3:17<br>pok. száma: 0 n<br>pok. száma: 3 n | Ment<br>hap            |                        |  |  |  |  |

### Mozgásesemények

A Mozgásesemények fülön a már a ProxerNetnél is megemlített Mozgásesemények funkció egy leeegyszerűsített változatát láthatjuk. Adjuk meg a lekérdezni kívánt intervallumot és nyomjuk meg a lekérdezés gombot. Lehetőségünk van egy olvasót kiválasztani, illetve a lekérdezés után megadhatjuk, hány találat jelenítődjön meg oldalanként. A Keresés mezőben tetszőlegesen kereshetünk nevekre, mozgáskódokra, olvasókra stb. A megjelenő oszlopok értékük szerint rendezhetőek az oszlopfejlécre való kattintással.

| Kezdet: 2017.04.01.   | Vége: 2017.04.04.       | Olvasó kiválasztása Minden olvasó 🔹 Lekérdezé | 5        |
|-----------------------|-------------------------|-----------------------------------------------|----------|
| 10 🔹 találat oldalani | ként                    |                                               | Keresés: |
| Dátum                 | Személy                 | ♦ Mozgás ↔                                    | ) Olvasó |
| 2017.04.02. 17:25:25  | Lukács József           | (200) Jogosult, Kl irány                      | Iroda    |
| 2017.04.02. 17:25:32  | Kovács Sándor           | (200) Jogosult, KI irány                      | Iroda    |
| 2017.04.02. 18:55:46  | Szűcs Gábor Szabolcs    | (200) Jogosult, KI irány                      | Iroda    |
| 2017.04.03. 14:06:07  | Zámbó Anikó             | (200) Jogosult, KI irány                      | Iroda    |
| 2017.04.03. 14:10:53  | Horváth Patrik          | (200) Jogosult, KI irány                      | Iroda    |
| 2017.04.03. 14:12:55  | Szabó János             | (200) Jogosult, KI irány                      | Iroda    |
| 2017.04.03. 14:15:21  | Simon Sándorné          | (200) Jogosult, KI irány                      | Iroda    |
| 2017.04.03. 14:48:50  | Szűcs Gábor Szabolcs    | (200) Jogosult, KI irány                      | Iroda    |
| 2017.04.03. 16:05:01  | Heresznyei Zsófia       | (200) Jogosult, KI irány                      | Iroda    |
| 2017.04.03. 22:10:52  | Csurgainé Laczó Katalin | (200) Jogosult, KI irány                      | Iroda    |

Kiválasztott olvasó mozgáseseményei

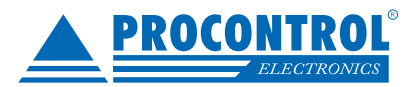

## Adott területen lévők listája

A **Jelenlévők listája** fülön, amennyiben vannak definiálva területek, le tudjuk kérdezni az éppen aktuálisan a kiválasztott területen tartózkodó dolgozókat. Bővebb funkcionalitást a Portai modul Jelenlévők listája funkció biztosít a Proxer-Netben (leírását lásd később).

| ¢ Vendé       |
|---------------|
|               |
|               |
| watkaző Utokó |
| 01080         |
|               |
|               |
|               |
|               |
|               |
|               |
|               |
|               |
|               |

# **PROCONTROL ELECTRONICS LTD.**

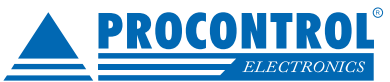

## ProxerHoliday: Szabadságtervező és -összesítő modul

Az opcionális **ProxerNet - ProxerHoliday: Szabadságtervező és -összesítő** modullal lehetőség adódik a dolgozók szabadság-engedélyeinek, illetve a megvalósult szabadságok teljes körű kezelésére. A ProxerNet - ProxerHoliday modul két füllel bővíti a ProxerWeb felületét: Szabadságnaptár és a Szabadságösszesítő cíművel.

A Szabadságnaptár egy előzetes tervező felület a dolgozók számára szabadságigény leadására felettesük felé, a felettesnek a szabadság-engedélyek jóváhagyására vagy elutasítására, a szabadságtervek teljes körű kezelésére; értesítéssel, összesítéssel, napi információval, éves nézet dolgozónként.

Szabadságösszesítő egy havi áttekintő összesítő nézet, minden dolgozóra, vagy egy osztályra. Az összesítő oszlopa a kivett szabadságok és a szabadság tervezetek összesítője. Hasznos segítség a munkabeosztásokat tervező munkahelyi vezető számára.

## Szabadságnaptár

A Szabadságnaptár fület kiválasztva naptáras nézetben láthatjuk, illetve láthatja a dolgozó a már kivett, tervezett, jóváhagyott, illetve elutasított szabadságait. Az alkalmazott jelölések értelmezéséhez a naptár alatt található részletes jelmagyarázat.

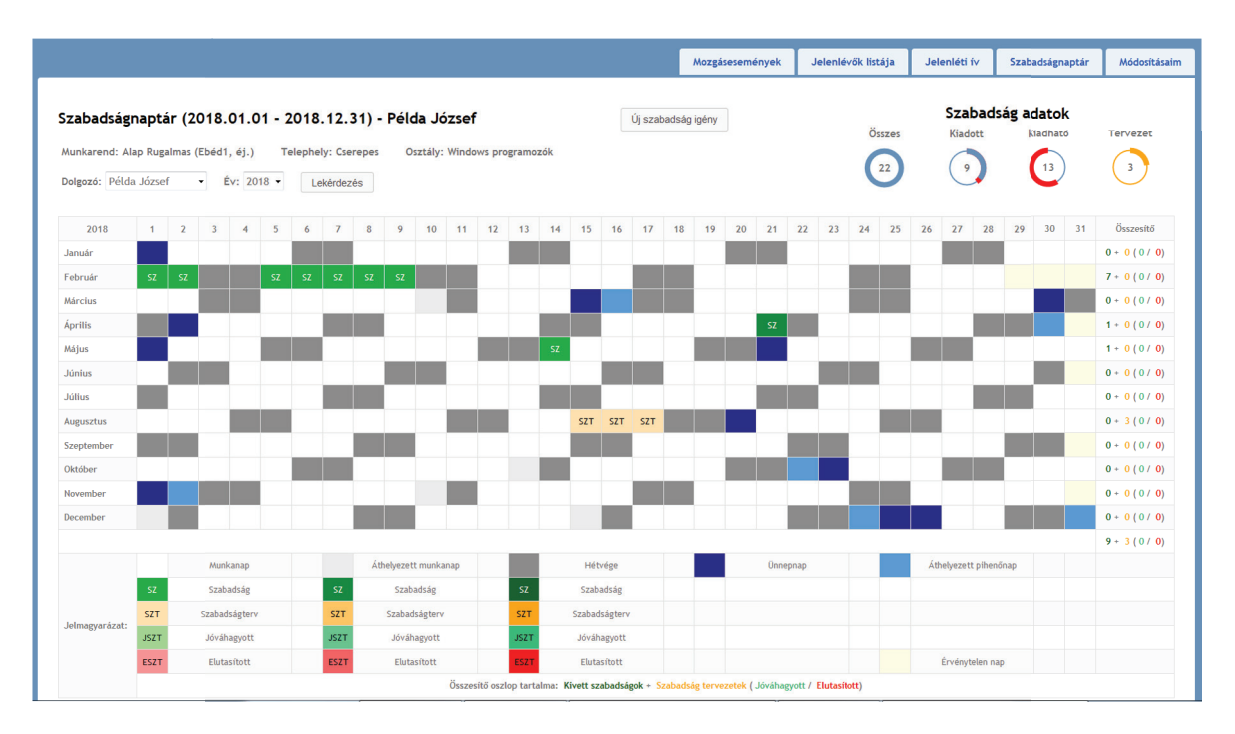

A Jelenléti ív fülhöz hasonlóan a Lekérdezés gombra kattintva kérdezhető le a kiválasztott dolgozó adott évi szabadságnaptára. Alapértelmezetten minden dolgozó a saját idei évi naptárát látja. Jogosultságtól függően az adminisztrátorok itt tekinthetik meg és végezhetnek módosításokat az egyes dolgozók szabadságtervezetein.

## Szabadságigény létrehozása, elküldése

A dolgozó szabadságot kérhet a felületen a felettesétől. Az **Új szabadságigény** gombra kattintva felugró ablakban adhatja meg a dolgozó a tervezett szabadságának kezdetét, végét, melyet egy beépített naptár is segít. Tervezetéhez fűzhet megjegyzést is. A Mentés gombra kattintva mentheti azt.

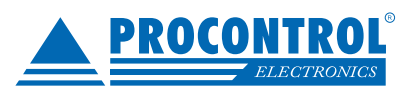

| Új szabadság igény   |   | Új sz | zaba  | dság  | g igén | у     |    |     |    |    |
|----------------------|---|-------|-------|-------|--------|-------|----|-----|----|----|
| Szabadság igénylés 🗙 |   | Sza   | bad   | ság i | igény  | lés   | ×  |     |    |    |
| Kezdete              |   | Kezd  | ete   |       |        |       |    |     |    |    |
| 2018.05.24           |   | 2018. | 05.2  | 4     |        |       |    |     |    |    |
| (Vége                | e | 0     |       | 2     | 018 1  | /láju | s  |     | 0  | 22 |
| 2018.05.24           |   | Hét   | н     | К     | Sze    | Cs    | P  | Szo | ۷  |    |
| Maniaumía            |   | 18    |       | 1     | 2      | 3     | 4  | 5   | 6  |    |
| Megjegyzes           |   | 19    | 7     | 8     | 9      | 10    | 11 | 12  | 13 |    |
|                      |   | 20    | 14    | 15    | 16     | 17    | 18 | 19  | 20 |    |
|                      |   | 21    | 21    | 22    | 23     | 24    | 25 | 26  | 27 |    |
|                      |   | 22    | 28    | 29    | 30     | 31    |    |     |    |    |
|                      |   |       |       |       |        |       |    |     |    |    |
| < III +              |   | •     |       |       | 11     | _     |    |     |    |    |
| Mentés Mégse         |   | Me    | entés | 5     | Még    | gse   |    |     |    |    |
|                      | - |       |       |       |        |       |    |     |    |    |

## Szabadságigény jóváhagyása, elutasítása

Azok a felhasználók (pl. munkahelyi csoportvezető), akik rendelkeznek Munkaidő-Szabadság-Szabadság jóváhagyás joggal, a felületen létrejött szabadság-tervezeteket (SZT) jóváhagyhatják (JSZT) és elutasíthatják (ESZT). Ehhez rá kell kattintani a tervezetre és értelemszerűen használni a Jóváhagy/Elutasít gombokat.

Minden esetben csak a tervezet teljes időszakát lehet jóváhagyni/elutasítani. Amennyiben rész-jóváhagyásra/elutasításra van igény, újabb tervezet létrehozására van szükség. Egy már korábban jóváhagyott tervezetet is el lehet utasítani és fordítva.

|    |     |     |     | Részletek             |    | Részletek             |
|----|-----|-----|-----|-----------------------|----|-----------------------|
|    |     |     |     | Szabadság információ  |    | Szabadság információ  |
| 14 | 15  | 16  | 17  | Kezdete               |    | Kezdete               |
|    |     |     |     | 2018.08.15            | d. | 2018.08.15            |
|    |     |     |     | Vége                  | ľ  | Vége                  |
|    |     |     |     | 2018.08.17            |    | 2018.08.17            |
| sz |     |     |     | Megjegyzés            |    | Megjegyzés            |
|    |     |     |     |                       | Ľ. |                       |
|    |     |     |     |                       |    |                       |
|    | SZT | SZT | SZT |                       |    |                       |
|    |     |     |     |                       |    |                       |
|    |     |     |     | Jóváhagy Elutasít     |    | Elutasít              |
|    |     |     |     | Mentés Törlés Bezárás |    | Mentés Törlés Bezárás |

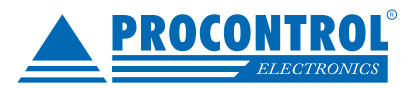

## Email-küldés a szabadságigényről

A rendszerben beállítható email küldés az SMTP szerver adatainak megadásával, illetve a dolgozók email címeinek beállításával megvalósítható. Ebben az esetben a dolgozó vezetője, amennyiben az nincs, az osztályában vagy a rendszerben található jóváhagyó email értesítést kap a szabadságtervezetről, melyet az az emailben található gombokkal jóváhagyhat/elutasíthat.

Tisztelt Jóváhagyó Jenő!

Példa József alábbi szabadság tervezete vár jóváhagyásra:

Időtartam: 2018.05.14 - 2018.05.14 Megjegyzés: Nyaralás

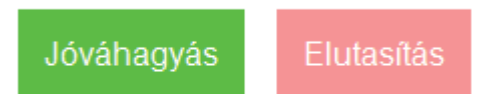

Üdvözlettel, ProxerWeb Szabadság Modul

A tervezetének jóváhagyásáról/elutasításáról a dolgozó, valamit a jóváhagyó személy is kap emailben értesítést.

Tisztelt Példa József!

Az alábbi szabadság tervezete jóváhagyásra került:

Időtartam: 2018.08.08 - 2018.08.08 Megjegyzés: Utazás

Jóváhagyta: Jóváhagyó Jenő

Üdvözlettel, ProxerWeb Szabadság Modul

## Szabadságadatok

A Szabadságnaptár jobb felső sarkában négy kördiagram látható, mely mutatja, hogy az dolgozónak összesen hány szabadsága van, ebből mennyi a kiadott (már felhasznált), a kiadható (felhasználható), illetve hány szabadságtervezet van a naptárba rögzítve.

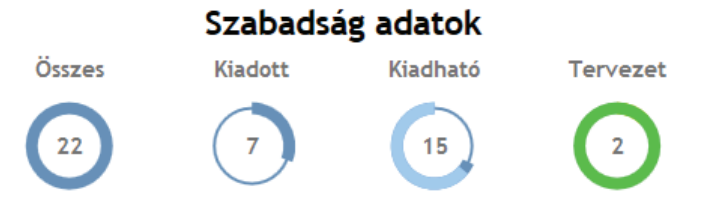

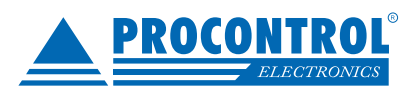

## Összesítő

A szabadságnaptár jobb oldalán található egy összesítő, mely megjeleníti, hogy az egyes hónapokban, illetve adott évben összesen hány nap kivett szabadsága van a dolgozónak, ebből mennyi a tervezet, valamint ez utóbbiból mennyi jóváhagyott, illetve elutasított van.

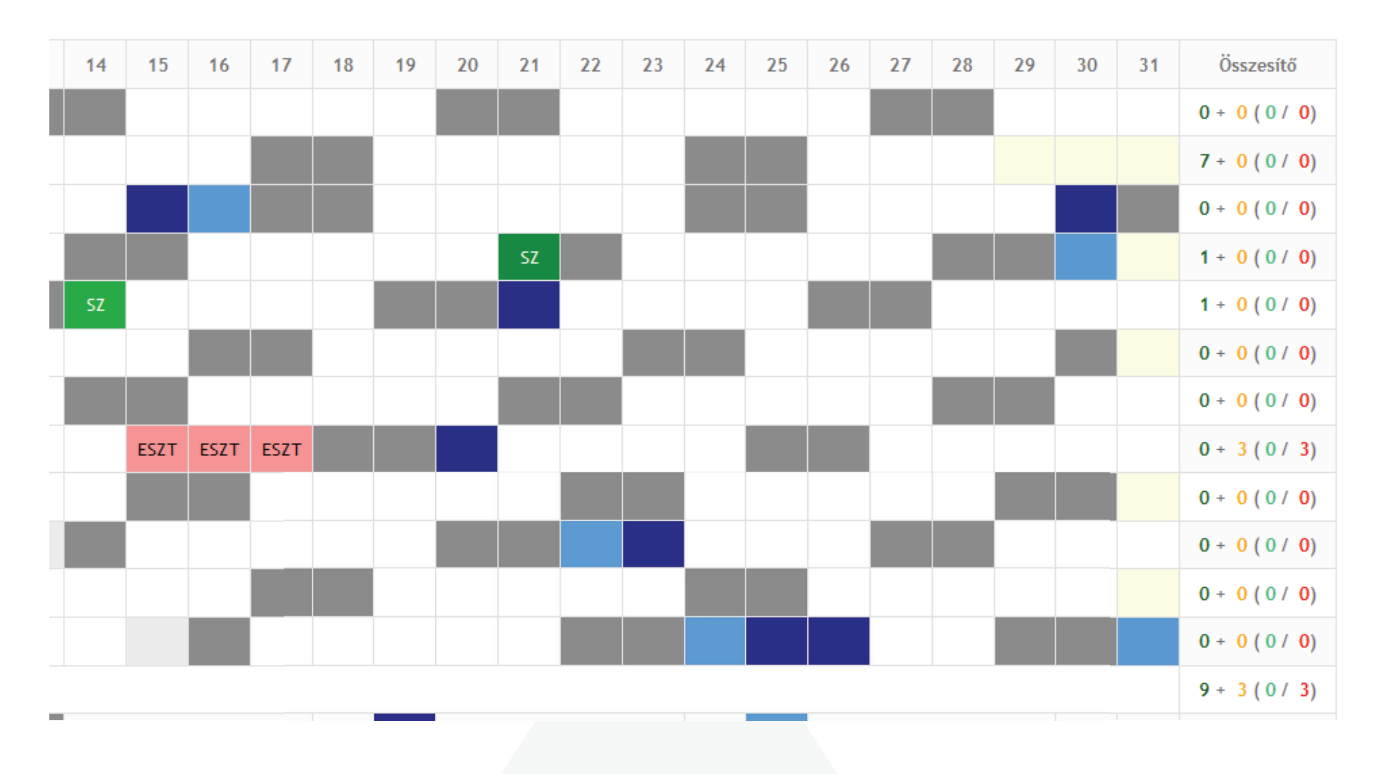

## Napi információ

Az áthelyezett munkanapok esetében (világoskékkel jelölt mezők), az adott napra kattintva felugró ablakban megjelenik a napi információ arról, hogy az adott nap honnan lett áthelyezve vagy melyik munkanapon dolgoztuk le, ami által pihenő nap lett.

| 2018    | 1  | 2  | 3  | 4       | 5       | 6       | 7     | 8 | 9 | 10 | 11 | 12 | 13 | 14 | 15 | 16 |  |
|---------|----|----|----|---------|---------|---------|-------|---|---|----|----|----|----|----|----|----|--|
| Január  |    |    | Re | észlete | k       |         |       |   |   |    |    |    |    |    |    |    |  |
| Február | SZ | SZ | N  | on in   | form    | á a i á |       |   |   |    |    |    |    |    |    |    |  |
| Március |    |    |    | артп    | IOIIIIa | acio    |       |   |   |    |    |    |    |    |    |    |  |
| Április |    |    | Át | helyez  | ett mui | nkanap  | innen | : |   |    |    |    |    |    |    |    |  |
| Május   |    |    | 20 | 18.03.1 | 16      |         |       |   |   |    |    |    |    | SZ |    |    |  |
| Június  |    |    |    |         |         |         |       |   |   |    |    |    |    |    |    |    |  |
| Július  |    |    |    |         |         |         |       | O | K |    |    |    |    |    |    |    |  |

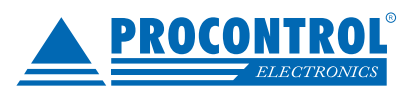

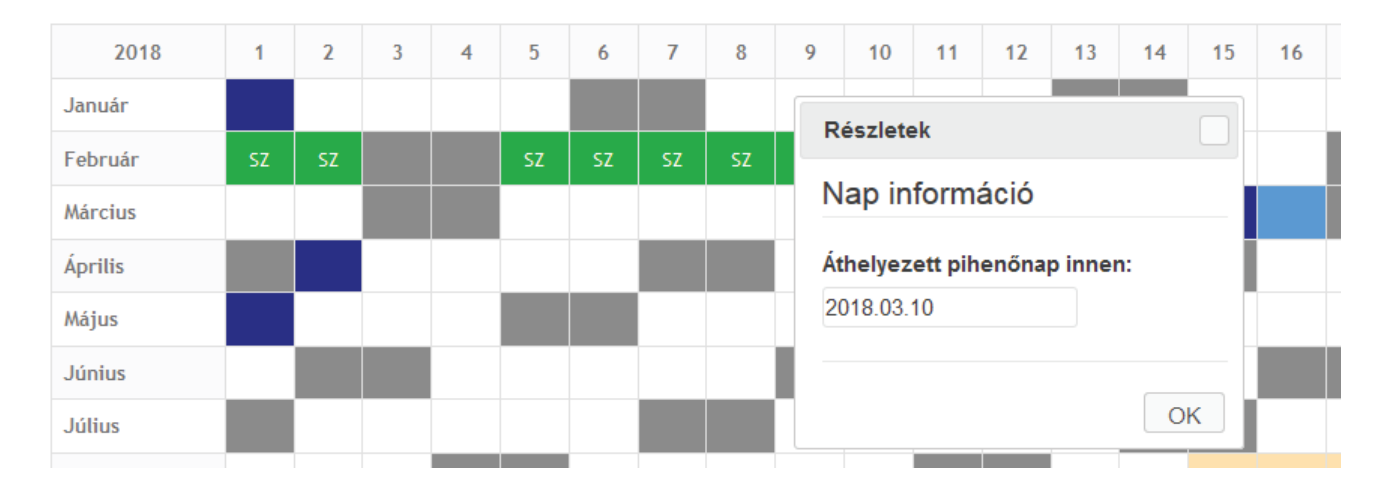

### Szabadságösszesítő

A Szabadságösszesítő a ProxerHoliday Szabadságtervező és -összesítő modul egy igen hasznos kiegészítése: havi bontásban mutatja a szabadságokat osztályokra csoportosítva. A ProxerWeb egy külön fülén a dolgozók bejelentkezés után érhetik el megfelelő jogosultság esetén.

|            | Üdv    | özöljük Proconti | rol Adminisztrátor (P | rocontrol Adminisztráto | or)! <u>Kijelentkezés</u> |
|------------|--------|------------------|-----------------------|-------------------------|---------------------------|
| Mozgásesen | nények | Jelenléti ív     | Szabadságnaptár       | Szabadságösszesítő      | Módosításaim              |
|            |        |                  |                       |                         |                           |

Válassza ki a megfelelő osztályt, a hónapot, majd kattintson a Lekérdezés gombra. A szabadságok mellett megjelennek a kezeletlen, a jóváhagyott és elutasított szabadságtervek is. A hétvégéket, ünnepnapokat és áthelyezett pihenőnapokat a Szabadságnaptárban meglévő színkódolás alapján jeleníti meg a szoftver.

| Osztály: Szerelők | • Hónap: 2   | 019 Nov           | embe | er                               | •                                 | Le | kérde | zés       |          |                                  |                                              |    |     |                   |     |                                   |                                |      |      |    |      |       |    |    |    |    |                 |                 |    |    |    |               |
|-------------------|--------------|-------------------|------|----------------------------------|-----------------------------------|----|-------|-----------|----------|----------------------------------|----------------------------------------------|----|-----|-------------------|-----|-----------------------------------|--------------------------------|------|------|----|------|-------|----|----|----|----|-----------------|-----------------|----|----|----|---------------|
| Osztály           | Dolgozó      | 1                 | 2    | 3                                | 4                                 | 5  | 6     | 7         | 8        | 9                                | 10                                           | 11 | 12  | 13                | 14  | 15                                | 16                             | 17 1 | 3 19 | 20 | 21   | 22    | 23 | 24 | 25 | 26 | 27              | 28              | 29 | 30 | 31 | Összesítő     |
| Szerelők          | Bencsik Mór  |                   |      |                                  |                                   |    |       |           |          |                                  |                                              |    | SZT | SZT               | SZT | SZT                               |                                |      |      |    |      |       |    |    |    |    |                 |                 |    |    |    | 0 + 4 ( 0 / 0 |
| Szerelők          | Katona Hunor |                   |      |                                  |                                   |    |       |           |          |                                  |                                              |    |     |                   |     |                                   |                                |      |      |    |      |       |    |    | SZ | SZ | sz              | sz              | SZ |    |    | 5 + 0 ( 0 / 0 |
| Szerelők          | Nagy Viktor  |                   |      |                                  | SZ                                |    |       |           |          |                                  |                                              |    |     |                   |     |                                   |                                |      |      |    |      |       |    |    |    |    |                 |                 |    |    |    | 1 + 0 ( 0 / 0 |
|                   |              |                   |      |                                  |                                   |    |       |           |          |                                  |                                              |    |     |                   |     |                                   |                                |      |      |    |      |       |    |    |    |    |                 |                 |    |    |    |               |
|                   |              |                   |      |                                  |                                   |    |       |           |          |                                  |                                              |    |     |                   |     |                                   |                                |      |      |    |      |       |    |    |    |    |                 |                 |    |    |    |               |
|                   |              |                   |      | Munk                             | anap                              |    |       |           |          | Áthel<br>muni                    | yezett<br>kanap                              |    |     |                   |     | Hétv                              | ége                            |      |      |    | Ünne | pnap  |    |    |    |    | Áthely<br>pihen | yezett<br>1őnap |    |    |    |               |
|                   |              | SZ                |      | Munk<br>Szaba                    | anap<br>adság                     |    |       | sz        |          | Áthel<br>muni<br>Szab            | yezett<br>kanap<br>adság                     |    |     | SZ                |     | Hétv<br>Szaba                     | ége<br>dság                    |      |      |    | Ünne | epnap |    |    |    |    | Áthely<br>pihen | yezett<br>nőnap |    |    |    |               |
| Jelmagyarázat:    |              | sz<br>szt         | Si   | Munk<br>Szaba<br>zabad           | anap<br>adság<br>ságter           | v  |       | SZ<br>SZT | <u>_</u> | Áthely<br>muni<br>Szab           | yezett<br>kanap<br>adság<br>ságter           | v  |     | SZ<br>SZT         | Sz  | Hétv<br>Szaba<br>zabads           | ége<br>dság<br>ágterv          |      |      |    | Ünne | epnap |    |    |    |    | Áthely<br>pihen | yezett<br>nőnap |    |    |    |               |
| Jelmagyarázat:    |              | SZ<br>SZT<br>JSZT | Si   | Munk<br>Szaba<br>zabad<br>Jóváh: | anap<br>adság<br>ságter<br>agyott | v  |       | sz<br>szt | 2        | Áthely<br>muni<br>Szab<br>Szabad | yezett<br>kanap<br>adság<br>ságter<br>agyott | v  |     | SZ<br>SZT<br>JSZT | Sz  | Hétv<br>Szaba<br>zabads<br>Jóváha | ége<br>dság<br>ágterv<br>gyott |      |      |    | Ünne | epnap |    |    |    |    | Áthely<br>pihen | yezett<br>nőnap |    |    |    |               |

Az egyes felhasználók különbözőféleképpen láthatják a különböző osztályok szabadságait. A bejelentkezett dolgozónál alapértelmezetten csak a saját osztályában lévő dolgozók jelennek meg, így a dolgozók a szabadságtervezeteiket a közvetlen kollégáik szabadságterveinek figyelembevételével tudják létrehozni.

Az a vezető, akinek a felhasználói paramétereknél be van állítva a Nincs szűrés osztályra, az láthatja az összes osztályt. Így a vezetőség, a munkabeosztás-tervezői feladatokat ellátó munkahelyi csoportvezető látja akár az összes dolgozó szabadságtervét. A legördülő listából tud osztályt választani a felhasználó.

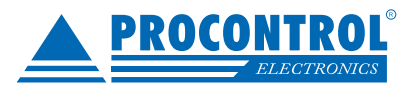

## Portai modul - Vendégnyilvántartás

A portai modul elsősorban a vendégek beléptetését szolgálja, illetve használhatjuk a dolgozók vizuális megerősítés alapján történő jóváhagyásos beléptetésére valamint egyéb hasznos funkciókat is találhatunk itt.

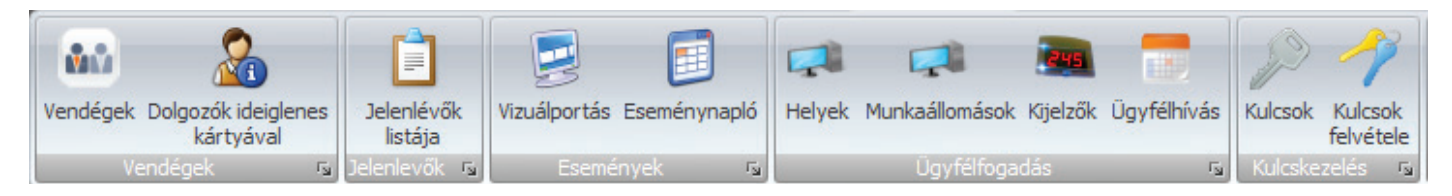

### Vendégek

A vendégek programrész a vendégek be és kiléptetésére, adataik nyilvántartására szolgál. A programrész tallózó és szerkesztő felülete is összevont működésű.

A vendégek listája tartalmazza valamennyi, a cégnél megfordult, vendégként kezelt személyt, az utoljára aktív látogatásuk adataival (le kell igazolni, beléptetve, kiléptetve stb.). Itt van lehetőségünk új vendéget felvenni, vendéget érkeztetni, újra beléptetni és kiléptetni. Vendég érkeztetése esetén először az Okmány azonosító-t kell megadni ez lehet például a személyigazolványszám.

A szerkesztő felületen módosíthatjuk a vendég állandó adatait (név, cégnév, telefonszám stb.) és az aktuális látogatás adatait is (kihez megy, látogatás oka, stb.). A Kihez megy legördülő listában az Adminisztráció/Porták menüpontban a Lehetséges vendégfogadó személyek részben megadott dolgozók közül lehet választani.

A felület alsó részén, egy táblázatban jelennek meg a vendég korábbi látogatásainak adatai.

| Vendég érkeztetése | ×  |
|--------------------|----|
| Okmány azonosító:  |    |
|                    | ОК |
|                    |    |

| Személyes adatok                                                             |             |              | Cél                 |                      |                  |              |
|------------------------------------------------------------------------------|-------------|--------------|---------------------|----------------------|------------------|--------------|
| Név:<br>Cégének neve:<br>Autó rendszáma:<br>Azonosító okmány<br>Telefonszám: | / adatok:   | Fotó(fájl)   | Kihez megy:       < | álasszon!>> •        | ▼ Leigazolás szü | kséges       |
| sérők:                                                                       |             |              |                     |                      |                  |              |
| belépés ideje:                                                               |             |              |                     |                      |                  |              |
| 016.03.30. 11:48                                                             | ÷           |              |                     |                      |                  |              |
| A vendég korábbi                                                             | látogatásai |              |                     |                      |                  |              |
|                                                                              |             | <br>100 0 00 | La hall include:    | Lateral Key at Abuse | Dellastation     | 1212 - Andre |

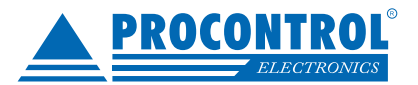

## Dolgozók ideiglenes kártyával

A Dolgozók ideiglenes kártyával menüpontban, mint ahogy a neve is mutatja dolgozóknak tudunk ideiglenes kártyát kiadni például, ha a dolgozó otthon felejtette a kártyáját. A megjelenő listában az ideiglenenes kártyával rendelkező dolgozók sárga alapszínnel szerepelnek.

A megjelenő dolgozó listát leszűkíthetjük Csak ideiglenes kártyások-ra.

| ká | Ideiglenes<br>irtya kiadása •<br>Műv | Ideiglenes kártya<br>visszavétele *<br>eletek | Frissít Exportálá: | s<br>Elrendezés<br>visszaállítása ~<br>Ablak | Csak ideiglenes kártyá<br>Szűrés | isok 🗖  |                |          |
|----|--------------------------------------|-----------------------------------------------|--------------------|----------------------------------------------|----------------------------------|---------|----------------|----------|
|    | olgozók ideiglei                     | nes kártyával                                 |                    |                                              |                                  |         |                |          |
| Н  | úzzon ide egy o                      | szlopfejlécet a csor                          | portosításhoz      |                                              |                                  |         |                |          |
|    | Törzsszám                            | Munkatársi szám                               | Név                | Telephely                                    | Osztály                          | Divízió | Kártyaszám     | Beosztás |
| 7  |                                      |                                               |                    |                                              |                                  |         |                |          |
| >  | 00061                                |                                               | Asztalos Károly    | ProxerNet Főtelephely                        | Vezetőség                        |         | 9000000000     |          |
|    | 00036                                |                                               | Bach Ferenc        | ProxerNet Főtelephely                        | Előkészítés                      |         | 9000000000     |          |
|    | 00054                                |                                               | Bach Imre          | ProxerNet Főtelephely                        | Minőségellenőrzés                |         | 9000000000     |          |
|    | 80000                                |                                               | Barát Balázs       | ProxerNet Főtelephely                        | Műhely                           |         | 9000000000     |          |
|    | 00099                                |                                               | Barna Ákos         | ProxerNet Főtelephely                        | ProxerNet                        |         | 9000000000     |          |
|    | 00085                                |                                               | Benke Szabolcs     | ProxerNet Főtelephely                        | Raktárosok                       |         |                |          |
|    | 00095                                |                                               | Benkő László       | ProxerNet Főtelephely                        | Tesztelők                        |         | 9000000000     |          |
|    | 00087                                |                                               | Berkes Gábor       | ProxerNet Főtelephely                        | Tervezők                         |         | 27745127, 2956 |          |
|    | 00084                                |                                               | Berki Ferenc       | ProxerNet Főtelephely                        | Raktárosok                       |         | 9000000000     |          |
|    | 00049                                |                                               | Bíbor Nikolett     | ProxerNet Főtelephely                        | Menedzsment                      |         | 9000000000     |          |
|    | 00097                                |                                               | Bíró Anna          | ProxerNet Főtelephely                        | Tesztelők                        |         | 9000000000     |          |
|    | 00062                                |                                               | Bíró János         | ProxerNet Főtelephely                        | Vezetőség                        |         | 9000000000     |          |
|    | 00040                                |                                               | Boa Zsolt          | ProxerNet Főtelephely                        | Gépkocsi vezetők                 |         | 9000000000     |          |
|    | 00009                                |                                               | Bocskor Máté       | ProxerNet Főtelephely                        | Műhely                           |         | 9000000000     |          |
|    | 00045                                |                                               | Bódor Ádám         | ProxerNet Főtelephely                        | Elektronika fejlesztés           |         | 9000000000     |          |

#### Az ideiglenes kártya kiadását a következőképpen tehetjük meg:

- Válasszuk ki a megfelelő dolgozót.
- Kattintsunk az Ideiglenes kártya kiadása gombra

- A megjelenő felületen állítsuk be a kártya érvényességét, alapértelmezetten ez 24 óra illetve adjuk ki az ideiglenes jeladót a listából kiválasztva vagy beírva. Végül kattintsuk a Mentés gombra.

A kártya visszavonásához válasszuk ki a dolgozót és kattintsunk az Ideiglenes kártya visszavétele gombra.

| Mentés Mégse Elrendezés<br>visszaállítása *<br>Műveletek Ablak 5       |                                 |
|------------------------------------------------------------------------|---------------------------------|
| Dolgozók ideiglenes kártyával Dolgozók ideiglenes kártyával szerkesztő |                                 |
| Dolgozó adatai                                                         | Érvényesség                     |
| Név: Berkes Gábor                                                      | Kezdete: 2016.04.20.9:51:42 ‡ × |
| Törzsszám 00087 Munkatárs szám                                         | Vége: 2016.04.21.9:51:42 ‡ ×    |
| Telephely Proxer/Net Főtelephely Osztály Tervezők                      | Ideiglenes jeladó               |
| Divízió                                                                | Jeladó száma: 27745127 🔹 X      |

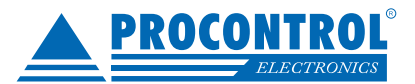

## Jelenlévők listája

#### Itt tudjuk lekérdezni azokat a személyeket, akik:

- jelenleg bent tartózkodnak a telephelyen
- megadott időpontban bent tartózkodtak a telephelyen
- megadott időintervallumban megfordultak a telephelyen

Lehetőségünk van megadni egy időtartamot is (alapértelmezetten 25 óra), amelynél korábban érkezett, bent lévőnek érzékelt személyeket kint lévőnek tekintjük és kihagyjuk a listából. A lekérdezésünket szűrhetjük telephely, terület és osztály szerint. A lekérdezés eredményét kétféle megjelenítésben is megtekinthetjük, valamint választhatunk, hogy mindenkit látni szeretnénk vagy csak a bent vagy csak kint lévőeket. A kint lévőek szürkén a bent lévőek feketén jelennek meg a névsorban.

| Oroskerede Ts     Lekkolaski mód                 | Bent     Telephely szűrés:     •       Kint     Terület szűrés:     •       Mindenki     Osztály szűrés:     •       Beslínások     • | Lekérdezés Nyomtatás Több<br>Lekérdezés | személy soronk<br>letes<br>izat<br>Táblázat | Eirendezés<br>visszaálítása *<br>Bezár | frissités (perc) 5 :<br>Auto frissités |
|--------------------------------------------------|----------------------------------------------------------------------------------------------------|-----------------------------------------|---------------------------------------------|----------------------------------------|----------------------------------------|
| Jelenlévők                                       |                                                                                                    |                                         |                                             |                                        |                                        |
| Alap Több személy egy sorban                     |                                                                                                    |                                         |                                             |                                        |                                        |
| Húzzon ide egy oszlopfejlécet a csoportosításhoz |                                                                                                    |                                         |                                             |                                        |                                        |
| Név                                              | Név                                                                                                    |                                         | Név                                         |                                        | Név                                    |
| > 10023 - Apró Ferenc                            | 04085 - Bazsa László Zoltán                                                                                                    |                                         | 10033 - Berecz Zoltán                       |                                        | 10009 - Berta Viktor                   |
| 00057 - Bezsenyi Szandra                         | 07992 - Bodó Gyula                                                                                                    |                                         | 08397 - Bodó Mária                          |                                        | 00049 - Bódor Johanna                  |
| 05339 - Börczi Norbert                           | 03715 - Csabai Zoltán                                                                                                    |                                         | 26729 - Cseke Ervin                         |                                        | 03071 - Csuka Attila                   |
| 31420 - D. Molnár Gergely                        | 10062 - Fülöp János                                                                                                    |                                         | 00027 - Géczi Bálint                        |                                        | 23398 - Gera Imre                      |
| 55818 - Glózik Ádám                              | 100005 - HZL-242 Gera Imre Autója                                                                                                    |                                         | 00048 - Kalincsák Éva                       |                                        | 00028 - Kangyalka Szabolcs             |
| 05197 - Kocsis Dávid                             | 04176 - Kovács Attila                                                                                                    |                                         | 60905 - Kovács Károly                       |                                        | 23399 - Kovács Róbert                  |
| 22165 - Kovács Tünde Berta                       | 00002 - Kovácsné Gál Mariann                                                                                                    |                                         | 10028 - Lekrinszki Márk                     |                                        | 00006 - Lengyel Mónika                 |
| 26323 - Lőrik Róbert                             | 00011 - Molnár Erzsébet                                                                                                    |                                         | 04808 - Molnár Zoltán                       |                                        | 10061 - Mucsi Erika                    |
| 00061 - Papdi László                             | 03644 - Purák László                                                                                                    |                                         | 09596 - Rácz Viktor                         |                                        | 10026 - Szabó Péter                    |
| 00060 - Szántó Bence                             | 10010 - Szép Tamás                                                                                                    |                                         | 49610 - Szkula Gergő                        |                                        | 00058 - Szilasi-Kurucz Beáta           |
| 09304 - Szokoli Zoltán                           | 00013 - Táborosi Árpád                                                                                                    |                                         | 00029 - Tamaskó Balázs                      |                                        | 10055 - Tarsoly Sándor                 |
| 10038 - Tóth Attila                              | 00017 - Varga Rebeka                                                                                                    |                                         | 10030 - Zahorecz Pál                        |                                        | 28479 - Zs. Somló Krisztián            |

A lekérdezett listák különböző formázással nyomtathatóak:

| Ev                                                        | akuálás                                                                                                    | i lista / Pillanatnyilag b  | ent tart      | ózkodók listája                      |      |
|-----------------------------------------------------------|----------------------------------------------------------------------------------------------------|-----------------------------|---------------|--------------------------------------|------|
| Időpont: 2016.03.30. 9:40<br>Lekérdezés dátum: 2016.03.30 | 0. 9:40                                                                                                    | - Ben                       | t tartózkodół | c .                                  |      |
| Név                                                       | Bent                                                                                                    | Név                         | Bent          | Név                                  | Bent |
| 10023 - Apró Ferenc                                       | <ul> <li>Image: A start of the start of the start of</li></ul> | 04085 - Bazsa László Zoltán | ✓             | 10033 - Berecz Zoltán                | •    |
| 10009 - Berta Viktor                                      | <b>~</b>                                                                                                    | 00057 - Bezsenyi Szandra    | $\checkmark$  | 07992 - Bodó Gyula                   | •    |
| 08397 - Bodó Mána                                         | <b>~</b>                                                                                                    | 00049 - Bódor Johanna       | ✓             | 05339 - Börczi Norbert               | •    |
| 03715 - Csabai Zoltán                                     | ~                                                                                                    | 26729 - Cseke Ervin         | ~             | 03071 - Csuka Attila                 | •    |
| 31420 - D. Molnár Gergely                                 | ✓                                                                                                    | 10062 - Fülöp János         | ~             | 00027 - Géczi Bálint                 | •    |
| 23398 - Gera Imre                                         | •                                                                                                    | 55818 - Glózik Ádám         | $\checkmark$  | 100005 - HZL-242 Gera Imre<br>Autója | •    |
| 00048 - Kalincsák Éva                                     | ✓                                                                                                    | 00028 - Kangyalka Szabolcs  | ◄             | 05197 - Kocsis Dávid                 | •    |

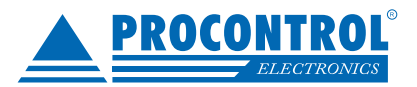

## Portai modul - Visual Porta

### Vizuál-portás

Ez az ablak szolgál a belépések vizuális jóváhagyására illetve a be és kilépő személyek ellenőrzésére. Amikor áthalad valaki egy, a portához definiált olvasón (lásd Adminisztráció Porták menüpont), a képernyőn megjelennek a kapcsolódó fontosabb adatok (név, törzsszám, osztály, kártyaszám, olvasó stb.), a mozgás pillanatában készült fénykép és a róla tárolt fénykép, így a portás ellenőrizni tudja, hogy valóban a kártyatulajdonos haladt át az olvasónál.

Amennyiben a dolgozó vagy vendég belépése kifejezetten a portás engedélyezéséhez kötött, a kapu (forgóvilla, ajtó stb.) nem engedi át a személyt, amíg a portás nem kattint a megjelenő "Engedélyez" gombra.

#### A személy a következő esetekben nem haladhat át:

- a portás elmulasztja az engedélyezést (timeout)
- a portás az "Elutasít" gombra kattint
- a portához rendelt gépen nincs megnyitva a Vizuál portás ablaka
- a Vizuál portás nincs online kapcsolatban a Hardware Server -rel

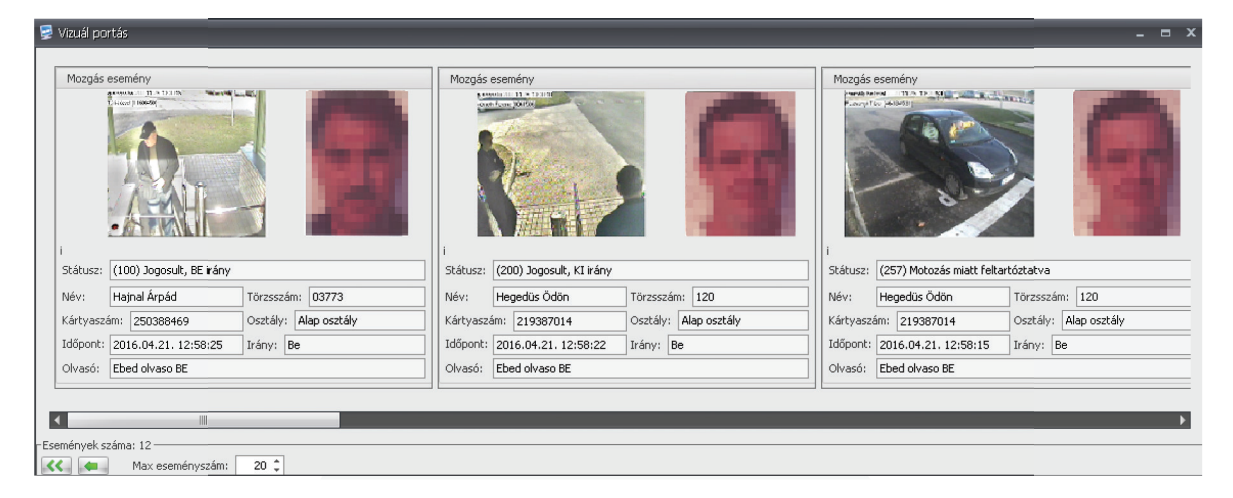

## Eseménynapló

Gyorsan frissülő, könnyen átlátható lista a mozgás eseményekről portásoknak. Lehetőségünk van csak a portára tartozó mozgáseseményekre szűkíteni a listát.

| Kendel         2016.04.21. •           Vég         2016.04.21. •           Dátum         Dátum szerint           Dátum         Paraméterek | eseményei            | olgálat kezdés/befejezés<br>Postas szoluálat, n |                |                                                              |            |
|----------------------------------------------------------------------------------------------------|----------------------|-------------------------------------------------|----------------|--------------------------------------------------------------|------------|
| Eseménynapló                                                                                                    |                      |                                                 |                |                                                              | ×          |
| Húzzon ide egy oszlopfelléret a csoportostáshoz                                                                                            |                      |                                                 |                |                                                              |            |
| Ikon                                                                                                    | Datum                | Hardver                                         | Olvaso         | Info                                                         | Megiegyzes |
| ∇ Nincs adat                                                                                                    |                      |                                                 |                |                                                              | A          |
| 0                                                                                                    | 2016 04 21 11:19:05  | Fbed                                            | Ebed olyaso RF | 250388469 - Haipal Árpád: (100) Jonosult, BE kány            |            |
| Ň                                                                                                    | 2016.04.21. 11:19:27 | Ebed                                            | Ebed obraso BE | 250388469 - Hainal Árnád: (100) Jonosuit, BE kány            |            |
| Ň                                                                                                    | 2016.04.21. 11:19:31 | Ebed                                            | Ebed olvaso BE | 250388469 - Hainal Árpád; (200) Jogosult, KI irány           |            |
|                                                                                                    | 2016.04.21. 11:19:34 | Ebed                                            | Ebed olvaso BE | 250388469 - Hainal Árnád: (107) Notozásra kiválasztva (bel   |            |
| ě l                                                                                                    | 2016.04.21. 11:19:39 | Ebed                                            | Ebed olvaso BE | 250388469 - Hainal Árpád: (200) Jogosult, KI irány           |            |
| ě ő                                                                                                    | 2016.04.21. 11:19:47 | Ebed                                            | Ebed olvaso BE | 219387014 - Hegedüs Ödön: (107) Motozásra kiválasztva (b     |            |
| ŏ                                                                                                    | 2016.04.21. 11:19:54 | Ebed                                            | Ebed olvaso BE | 219387014 - Hegedüs Ödön: (200) Jogosult, KI irány           |            |
| 0                                                                                                    | 2016.04.21. 11:19:57 | Ebed                                            | Ebed olvaso BE | 219387014 - Hegedüs Ödön: (100) Jogosult, BE irány           |            |
| 0                                                                                                    | 2016.04.21. 11:20:02 | Ebed                                            | Ebed olvaso BE | 219387014 - Hegedüs Ödön: (107) Motozásra kiválasztva (b     |            |
| 0                                                                                                    | 2016.04.21. 11:20:05 | Ebed                                            | Ebed olvaso BE | 219387014 - Hegedüs Ödön: (100) Jogosult, BE irány           |            |
| 0                                                                                                    | 2016.04.21. 11:20:09 | Ebed                                            | Ebed olvaso BE | 219387014 - Hegedüs Ödön: (107) Motozásra kiválasztva (b     |            |
| 0                                                                                                    | 2016.04.21. 11:20:12 | Ebed                                            | Ebed olvaso BE | 219387014 - Hegedüs Ödön: (100) Jogosult, BE irány           |            |
| 0                                                                                                    | 2016.04.21. 11:20:15 | Ebed                                            | Ebed olvaso BE | 219388598 - Musa Roland: (107) Motozásra kiválasztva (bel    |            |
| 0                                                                                                    | 2016.04.21. 11:20:18 | Ebed                                            | Ebed olvaso 8E | 219388598 - Musa Roland: (207) Motozásra kiválasztva (kilé   |            |
| 0                                                                                                    | 2016.04.21. 11:20:21 | Ebed                                            | Ebed olvaso BE | 219388598 - Musa Roland: (107) Motozásra kiválasztva (bel    |            |
| 0                                                                                                    | 2016.04.21. 11:20:25 | Ebed                                            | Ebed olvaso BE | 219388598 - Musa Roland: (107) Motozásra kiválasztva (bel    |            |
| 0                                                                                                    | 2016.04.21. 11:20:59 | Ebed                                            | Ebed olvaso 8E | 219387014 - Hegedüs Ödön: (100) Jogosult, BE irány           |            |
| 0                                                                                                    | 2016.04.21. 11:21:03 | Ebed                                            | Ebed olvaso BE | 219387014 - Hegedüs Ödön: (157) Motozás miatt feltartózta    |            |
| 0                                                                                                    | 2016.04.21. 11:21:06 | Ebed                                            | Ebed olvaso BE | 219387014 - Hegedüs Ödön: (157) Motozás miatt feltartózta    |            |
| 0                                                                                                    | 2016.04.21. 11:21:10 | Ebed                                            | Ebed olvaso BE | 219387014 - Hegedüs Ödön: (157) Motozás miatt feltartózta    |            |
| 0                                                                                                    | 2016.04.21. 11:21:13 | Ebed                                            | Ebed olvaso BE | 219387014 - Hegedüs Ödön: (157) Motozás miatt feltartózta    |            |
| 0                                                                                                    | 2016.04.21. 11:21:21 | Ebed                                            | Ebed olvaso BE | 219387014 - Hegedüs Ödön: (100) Jogosult, BE irány           |            |
| 0                                                                                                    | 2016.04.21. 11:21:25 | Ebed                                            | Ebed olvaso BE | 219388598 - Musa Roland: (157) Motozás miatt feltartóztatva  |            |
| 0                                                                                                    | 2016.04.21. 11:21:29 | Ebed                                            | Ebed olvaso BE | 219388598 - Musa Roland: (157) Motozás miatt feltartóztatva  |            |
| 0                                                                                                    | 2016.04.21. 12:57:32 | Ebed                                            | Ebed olvaso BE | 54619977 - Hegedűs István: (100) Jogosult, BE irány          |            |
| 0                                                                                                    | 2016.04.21. 12:57:39 | Ebed                                            | Ebed olvaso BE | 250388469 - Hajnal Árpád: (157) Motozás miatt feltartóztatva |            |
| 0                                                                                                    | 2016.04.21. 12:57:45 | Ebed                                            | Ebed olvaso 8E | 250388469 - Hajnal Árpád: (100) Jogosult, BE irány           |            |
| 0                                                                                                    | 2016.04.21. 12:57:51 | Ebed                                            | Ebed olvaso BE | 219387014 - Hegedüs Ödön: (100) Jogosult, BE irány           | _          |
| 0                                                                                                    | 2016.04.21. 12:57:54 | Ebed                                            | Ebed olvaso BE | 219387014 - Hegedüs Ödön: (100) Jogosult, BE irány           |            |
| 0                                                                                                    | 2016.04.21. 12:57:58 | Ebed                                            | Ebed olvaso 8E | 219387014 - Hegedüs Ödön: (100) Jogosult, BE irány           |            |
| <b>Ø</b>                                                                                                    | 2016.04.21. 12:58:02 | Ebed                                            | Ebed olvaso 8E | 250388469 - Hajnal Árpád: (100) Jogosult, BE irány           |            |
| 0                                                                                                    | 2016.04.21. 12:58:07 | Ebed                                            | Ebed olvaso BE | 250388469 - Hajnal Árpád: (100) Jogosult, BE irány           |            |
| 0                                                                                                    | 2016.04.21. 12:58:12 | Ebed                                            | Ebed olvaso BE | 250388469 - Hajnal Árpád: (100) Jogosult, BE irány           |            |
| 0                                                                                                    | 2016.04.21. 12:58:15 | Ebed                                            | Ebed olvaso 8E | 219387014 - Hegedüs Ödön: (257) Motozás miatt feltartózta    |            |
| 0                                                                                                    | 2016.04.21. 12:58:22 | Ebed                                            | Ebed olvaso BE | 219387014 - Hegedüs Ödön: (200) Jogosult, KI irány           |            |
| > 0                                                                                                    | 2016.04.21. 12:58:25 | Ebed                                            | Ebed olvaso BE | 250388469 - Hajnal Árpád: (100) Jogosult, BE irány           |            |

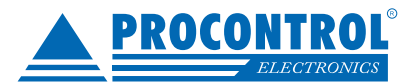

## WebVisualPorta portai fényképmegjelenítő webes felület

Ez az ablak szolgál az adott portán a belépések vizuális jóváhagyására illetve a be és kilépő személyek ellenőrzésére.

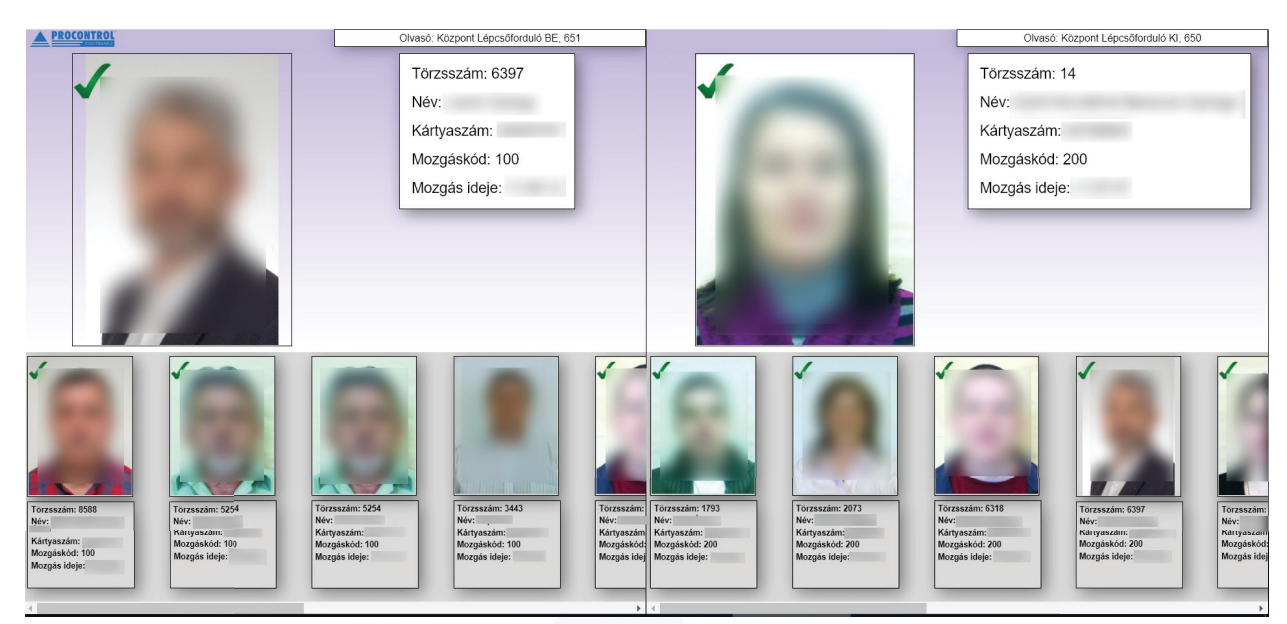

Az képernyő bal oldalán az adott forgóvillán éppen belépő , a jobb oldalon a kilépő személy tárolt fotóját látja alapadatokkal:

tárolt arckép törzsszám, név, kártyaszám, mozgáskód pl. hivatalos kilépés, mozgás ideje.

A zöld pipa az Áthaladt státusz jelöli.

A képernyő alján levő kisebb képblokkokban az utolsó pár be- illetve kilépőt tünteti fel.

A felület személyre szabható a megrendelő igényei szerint: ha a felületen pl. a beosztását is látni szeretnék, vagy vlmilyen szempontból figyelmeztetéseket, pl. belépés megtagadásának oka, mert lejárt a kártya érvényessége. A felület igény esetén lehetőséget ad a tárolt fotó mellett a real-time kamera által látott pillanatnyi fotó feltüntetésére is.

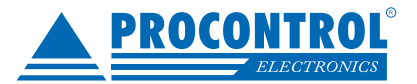

# Clienter: Ügyfélhívás

Az ügyfélhívás a Portai modul fülről indítható az "Ügyfélhívás" gombbal.

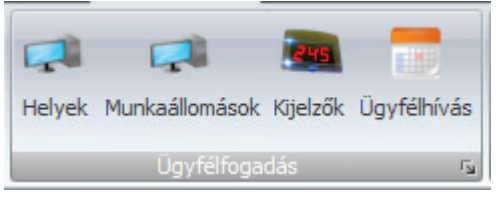

A programrész felülete, csakúgy, mint a többi ProxerNet felület alapvetően két részre tagolódik.

A felső az úgynevezett Ribbon sáv. Ezen találhatók meg az előjegyzések kezelésére szolgáló gombok (Új, Módosít, Töröl) az egyéb műveletek gombjai (pl. Frissít, Bezár, stb.), a szűrési feltételek, illetve a szűrésnek megfelelő vezérlők (pl. beléptetés megjegyzés/gomb):

| Új Módosi        | Torol Fr        | issit Export   | álás Archiválás Ar<br>adat | chivált<br>ok törlése    | Elrendezés Ber<br>kezelés * | <ul> <li>Érkezők</li> <li>Várakozók</li> <li>Kiszolgálás</li> <li>Kiléptethe</li> </ul> | Bentlévők     Mind     alatt Archivált tök | Megj.:   |                     | Belépt    | et        |            |      |       |            |                   |            |         |   |
|------------------|-----------------|----------------|----------------------------|--------------------------|-----------------------------|-----------------------------------------------------------------------------------------|--------------------------------------------|----------|---------------------|-----------|-----------|------------|------|-------|------------|-------------------|------------|---------|---|
| Művelete         | k               |                | Adatok                     | Gyorskeresés             | Ablak                       |                                                                                         | Szürés                                     | rg I     | Érkezés regisztrálá | s         | 54        |            |      |       |            |                   |            |         |   |
| Előjegyzések     |                 |                |                            |                          |                             |                                                                                         |                                            |          |                     |           |           |            |      |       |            |                   |            |         |   |
| Húzzon ide egy i | szlopfejlécet a | a csoportosita | ishoz                      |                          |                             |                                                                                         |                                            |          |                     |           |           |            |      |       |            |                   |            |         |   |
| Rendszám         | Előjegyzés      | t Irány        | Tervezett érkezési id      | 5 Előjegyzett időpont al | Előjegyzett                 | lőjegyzés megjeg                                                                        | Belépés időpontja                          | Ügytipus | Sorszám             | Sorszám m | Várakozás | Úgyfélhívá | Pult | Hívta | Hívás megj | Kilépés időpontja | Kiléptetés | Állapot | 9 |
| 4                |                 |                |                            |                          | 1 1                         |                                                                                         |                                            |          |                     |           |           |            |      |       |            |                   |            |         |   |

A szűrési feltételek egyúttal egy alfunkciót is meghatároznak. Az Érkezőkön hagyva a kijelölést előjegyzéseket vehetünk fel, módosíthatunk és törölhetünk valamint a megjegyzés megadása mellett beléptethetjük őket.

| irány Be Ki<br>Tervezett érkezés 2016.05.24. 10:20 •<br>Érkezés időintervallum<br>2016.05.24. 8:50 •  | Rendszám             | <b></b>           |   |
|----------------------------------------------------------------------------------------------------|----------------------|-------------------|---|
| Fervezett érkezés         2016.05.24. 10:20           Érkezés időintervallum         2016.05.24. 8:50 | Irány 🔘 Be 🔘 K       | i                 |   |
| Érkezés időintervallum<br>2016.05.24. 8:50                                                            | Tervezett érkezés    | 2016.05.24. 10:20 | * |
| 2016.05.24. 8:50 👻                                                                                    | Érkezés időinterval  | lum               |   |
| False with the base of the set                                                                        | Éduarda intervellura | 2016.05.24. 8:50  | * |
| 2016.05.24. 11:50 -                                                                                   | Erkezes Intervalium  | 2016.05.24. 11:50 | * |
| Megjegyzés                                                                                            | Megjegyzés           |                   |   |

A beléptetés alkalmával a rendszer egy sorszámot generál, amelyet a hőnyomtatóval ki is nyomtat. A felület középső 2/3-át a táblázat tölti ki, amelyben minden sor egy ügyfél adatait jeleníti meg. Az előjegyzések szerkesztő felületén a rendszám begépelésekor automatikusan kiválasztódik a korában már használt rendszám, ha mégsem akkor a rendszer újként rögzíti.

A Tervezett érkezés módosításakor a program automatikusan aktualizálja az Érkezési intervallum határait (+-90 perc). A szoftver figyelmeztet, ha a Tervezett érkezés kívül esik az intervallumon, vagy a kérdéses napra már rögzítve lett előjegyzés a kérdéses járműhöz.

A beléptetés után az ügyfelek átkerülnek a Várakozók listájába. Ebben a listában azok szerepelnek, akiket még nem hívtak, vagy hívtak majd visszavonták a hívásukat.

Ezen a felületen végezhetjük el az ügyfelek behívását. A pult kiválasztása után a következő műveleteket végezhetjük:

• Hívás (az előző lezárása): a kijelölt sor szerinti ügyfelet hívja a megadott pulthoz, és ha már van valaki a pultnál akkor azt lezárja, azaz kiszolgálva státuszba helyezi.

• Hívás (az előző visszavonása): a kijelölt sor szerinti ügyfelet hívja a megadott pulthoz, amennyiben már van valaki a pultnál, visszavonja annak a hívását, az illető visszakerül a várakozók közé.

• Törlés (téves beléptetés): amennyiben ráébredtünk, hogy rossz ügyfelet léptettünk be a rendszerben ezzel a gombbal helyezhetjük ismét az érkezők közé, ezzel semmissé téve a beléptetését.

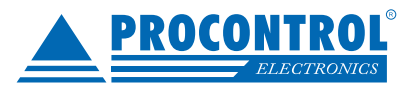

A megadott megjegyzés megjelenik a grafikus kijelző(kö)n:

| <ul> <li>Érkezők</li> <li>Bentlévők</li> <li>Várakozók</li> <li>Mind</li> <li>Kiszolgálás alatt</li> <li>Archivált</li> <li>Kiléptethetők</li> </ul> | Megjegyzés Pult <válasszon!></válasszon!> | Hívás (előző<br>lezárása) | Hívás (előző<br>visszavonása) | Törlés (téves<br>beléptetés) |
|----------------------------------------------------------------------------------------------------|-------------------------------------------|---------------------------|-------------------------------|------------------------------|
| Szűrés 🕫                                                                                                    | Ügyf                                      | él hívás                  |                               | Γ <sub>N</sub>               |

A kiszolgálás alatt résznél csak azok az ügyfelek jelennek meg, akik valamelyik pultnál vannak. Itt lehetőségünk van lezárni és visszavonni hívásokat, illetve a kiválasztott pulthoz átirányítani valakit.

| <ul> <li>Érkezők</li> <li>Bentlévők</li> <li>Várakozók</li> <li>Mind</li> <li>Kiszolgálás alatt</li> <li>Kiléptethetők</li> </ul> | Lezárás     Visszavonás     Pult | Átirányít  |
|----------------------------------------------------------------------------------------------------|----------------------------------|------------|
| Szűrés 😼                                                                                                    | Kiszolgálás                      | Г <u>ы</u> |

A Kiléptethetők listájában a kiszolgáltak, a várakozók illetve a visszavont hívásúak jelennek meg. Aki ezek valamelyikébe tartozik, azt a rendszerből kiléptethetjük egy megjegyzés megadása mellett:

| <ul> <li>Érkezők</li> <li>Bentlévők</li> <li>Várakozók</li> <li>Mind</li> <li>Kiszolgálás alatt</li> <li>Archivált</li> <li>Kiléptethetők</li> </ul> | Megjegyzés           | Kiléptet       |
|----------------------------------------------------------------------------------------------------|----------------------|----------------|
| Szűrés 🕫                                                                                                    | Távozás regisztrálás | Γ <sub>N</sub> |

A Bentlévők listán valamennyi beléptetett, de ki nem léptetett ügyfél megjelenik, itt nem áll módunkban módosítani semmit.

A Mind listában az eddigi összes esemény megjelenik, innen érdemes további feldolgozás céljából listát exportálni például Excel-be:

| C<br>Frissít | Exportálá | Archiválás<br>ad                                 | Archiváli<br>datok törl      | t<br>ése                  |            | Elrendezés<br>kezelés * | Bezár     | 00000 | Érkezők<br>Várakozók<br>Kiszolgálás alat<br>Kiléptethetők | © Bentlévők<br>⊚ Mind<br>t⊚ Archivált | Tól: 2016.04.24.<br>Ig: 2016.05.25. | •          |
|--------------|-----------|--------------------------------------------------|------------------------------|---------------------------|------------|-------------------------|-----------|-------|-----------------------------------------------------------|---------------------------------------|-------------------------------------|------------|
| Előjegy:     |           | Adobe Acroba<br>Az Adobe Acrob<br>PDF formátumba | at<br>Reader<br>a menti a ta | által olvasott<br>áblázat | sés        | Ablak                   |           |       |                                                           | Szűrés                                |                                     | r <u>u</u> |
| Húzzon i     |           | Hipertext<br>Az interneten is h                  | nasznált H1                  | TML                       |            |                         |           |       | el#:                                                      | <b></b>                               |                                     |            |
| Rend:        |           | Micros A z ad                                    | Microsof                     | <b>t Excel</b>            | t Evcel fr |                         | tt idopon | t al  | Elojegyzett                                               | Elojegyzes megjeg                     | Belepes idopontja                   | Ugytipus   |
|              |           | (.xls) formerum                                  |                              |                           |            | imatumba.               |           |       |                                                           | Automatikusan létr                    | 2016.05.23. 17:31                   |            |
|              | 020       | Szövegfájl                                       |                              |                           |            |                         |           |       |                                                           | Automatikusan létr                    | 2016.05.23. 17:32                   |            |
|              |           | Egyszerű formáz<br>menti a táblázat t            | atlan szöv<br>artalmát       | egfájlba                  |            |                         |           |       |                                                           | Automatikusan létr                    | 2016.05.23. 17:33                   |            |
|              | etern La  | Gyors CSV/Evo                                    | el                           |                           |            |                         |           |       |                                                           | Automatikusan létr                    | 2016.05.23. 17:33                   |            |
|              | Ľ.        | Ideiglenes fájlba                                | menti a tá                   | blázat                    |            |                         |           |       |                                                           | Automatikusan létr                    | 2016.05.23. 17:33                   |            |
|              |           | tartalmát, majd k                                | özvetlenü                    | meg is                    |            |                         |           |       |                                                           | Automatikusan létr                    | 2016.05.23. 17:33                   |            |
|              |           |                                                  | Be                           |                           |            |                         |           |       |                                                           | Automatikusan létr                    | 2016.05.23. 17:33                   |            |

Használhatjuk a táblázat felső részén megjelenő szűrő sort, amelybe értékeket írva csak a tartalmazó rekordok jelennek meg.

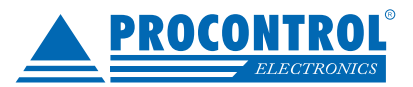

## ParkControl: Parkoló modul

A parkoló modul szolgál a rendszer által vezérelt parkoló felügyeletére és karbantartására.

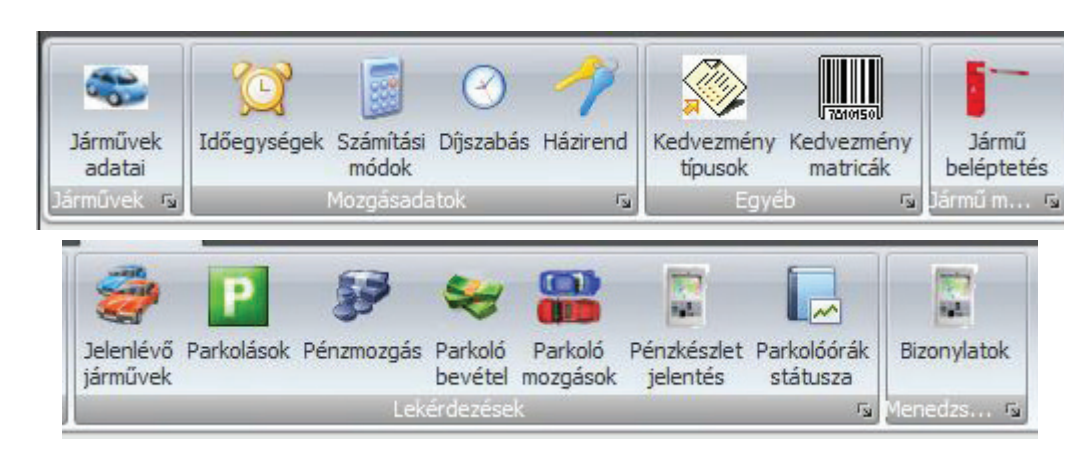

## Díjszabás

A díjszabás menüpont alatt adható meg egy adott időszakban érvényes díjszabás paraméterei.

- Érvényesség kezdete és vége (üres akkor soha nem jár le)
- Számlázási egység: A díjszámítás alapja.
- Ingyenes egység: Ennyi ideig nem kell fizetni a parkolásért.
- Egységár
- Elszámolási mód: felfelé vagy lefelé kerekítünk.

|   | Új Módosít Töröl                                             | C C C C C C C C C C C C C C C C C C C | tálás                                                                               | Elrendezés Bezár<br>kezelés *                        |   |
|---|--------------------------------------------------------------|---------------------------------------|-------------------------------------------------------------------------------------|------------------------------------------------------|---|
| D | fiszabások                                                   | Auditor                               | Gyorakeres                                                                          | ADION .                                              | × |
| 9 | Név                                                          | Kezdet                                |                                                                                     | Vég                                                  |   |
| > | Alap                                                         | 2010.06.01.                           |                                                                                     |                                                      |   |
|   | Mentés Mégse Elren<br>keze<br>Műveletek Díjszabások Díjszabá | dezés<br>lés *<br>ik ru<br>ások/ alap |                                                                                     |                                                      |   |
|   | Alap                                                         |                                       | Díjszabás                                                                           |                                                      |   |
|   | Név<br>Érvényesség kezdel<br>Érvényesség vége                | Alap<br>te 2010.06.01. *              | Számlázási egység<br>Ingyenes egység<br>Távozási idő<br>Egységár<br>Elszámolási mód | 1 \$ óra *<br>20 \$ perc *<br>20 \$ perc *<br>500 \$ |   |

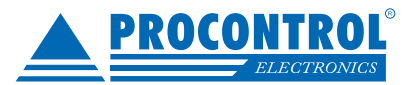

## Kedvezmény típusok

Itt lehet megadnia különböző kedvezmények paramétereit.

- Kedvezmény egység: Hány egységnyi kedvezmény szeretnénk adni. Ha például 30perces a számlázási egység akkor 1.5 óra kedvezményhez 3 egységre kell állítani a kedvezményt.
- Kedvezmény százalék: Ha nem konkrét mennyiségben szeretnénk kedvezmény adni, akkor itt adhatjuk meg százalékban.

| Új Módosít Töröl<br>Műveletek | C C C C C C C C C C C C C C C C C C C | Elrendezés f<br>kezelés +<br>Ablak | Bezár                   |
|-------------------------------|---------------------------------------|------------------------------------|-------------------------|
| edvezménytípusok              |                                       |                                    |                         |
| úzzon ide egy oszlopfejléce   | t a csoportosításhoz                  |                                    |                         |
| Megnevezés                    | Kedvezmény egység                     | Kedvezmény százalék                | Egység levonás hátulról |
|                               |                                       |                                    |                         |
| 1 óra                         | 1.0000                                | 0.0000                             |                         |
| 1 nap                         | 24.0000                               | 0.0000                             |                         |
| 2 óra                         | 2.0000                                | 0.0000                             |                         |
| 12 óra                        | 12.0000                               | 0.0000                             | <b></b>                 |
| 5 óra                         | 5.0000                                | 0.0000                             | <b>m</b>                |
| 3 óra                         | 3.0000                                | 0.0000                             |                         |
| 2 nap                         | 48.0000                               | 0.0000                             |                         |
| 3 nap                         | 72.0000                               | 0.0000                             |                         |
| 10% kedvezmény                | 0.0000                                | 10.0000                            |                         |

| év        | 10% kedvezmény                                 |
|-----------|------------------------------------------------|
| edvezmény | 0.0000 🔻 díjszabási egység 🚺 🚺 👻 rész (*100 %) |

## Kedvezmény matricák

Itt láthatóak a rendszerbe felvett kinyomtatott matricák és a rendszer által generált azonnali kedvezmények. A –jellel kezdődő sorszámmal rendelkező matricák a kedvezmény terminál által lettek generálva.

A kedvezmény matricák típusa utólag is módosítható, de csak egyesesével.

| K | edvezménymatricák            |                    |             | × |
|---|------------------------------|--------------------|-------------|---|
| H | úzzon ide egy oszlopfejlécet | a csoportosításhoz |             |   |
|   | Sorszám                      | Vonalkód           | Felhasználó |   |
| 7 |                              |                    |             | ^ |
|   | 5328                         | 316887866534       |             |   |
|   | 5329                         | 833330199988       |             |   |

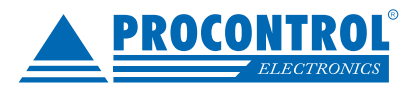

## Parkolások

Ez a lista a parkoló állapotát mutatja adott intervallumon belül.

|              |            | 7 11=11           |                  |             |                   |                  |                |            | 2             |           |           |            |
|--------------|------------|-------------------|------------------|-------------|-------------------|------------------|----------------|------------|---------------|-----------|-----------|------------|
| C.           |            |                   | 1 🔁 💌            | Tól: 2010.0 | 7.19.10:18 •      | ak a hantlávőket |                |            |               |           |           |            |
| Lekérdezés   | Nyomta     | tás Exportálás    | Elrendezés Bezár | Ig: 2018.0  | 7.26. 10:18 -     | ak a benuevoket  |                |            |               |           |           |            |
| Lekérdezés   |            |                   | kezeles *        | -           | Szűrés            |                  | F <sub>N</sub> |            |               |           |           |            |
| Parkolások ( | lekérdez   | és)]              |                  |             |                   |                  |                |            |               |           |           | ×          |
| T BI KOIBSOK | (ICKCI UC2 |                   | A MARCAN MARCAN  |             |                   |                  |                |            |               |           |           |            |
|              | gy oszlop  | ofejlécet a csopo | ortosításhoz     |             |                   |                  |                |            |               |           |           |            |
| ID           |            | Pótkocsi          | Jármű ID         | Rendszám    | Érkezés           | Távozás          | Jegyszám       | Távozhat   | Utolsó befize | Befizetés | Fizetendő | Kedvezmény |
| 8            |            |                   |                  |             |                   |                  |                |            |               |           |           | ^          |
|              | 137987     |                   | 65769            |             | 2011.12.16. 19:27 |                  | 0000030918     |            |               |           |           |            |
|              | 137975     |                   | 65750            |             | 2011.12.16. 18:01 |                  | 0000030906     |            |               |           |           |            |
|              | 137927     |                   | 65643            | LNX751      | 2011.12.16.0:37   |                  | 0000030858     |            |               |           |           |            |
|              | 137923     |                   | 65640            |             | 2011.12.15. 23:58 |                  | 0000030854     |            |               |           |           |            |
|              | 137922     |                   | 65639            |             | 2011.12.15. 23:45 |                  | 0000030853     |            |               |           |           |            |
|              | 137921     |                   | 65638            |             | 2011.12.15. 23:31 |                  | 0000030852     |            |               |           |           |            |
|              | 137919     |                   | 65635            |             | 2011.12.15. 19:22 |                  | 0000030850     |            |               |           |           |            |
| 1            | 137918     |                   | 65634            |             | 2011.12.15. 19:21 |                  | 0000030849     |            |               |           |           |            |
|              | 137917     |                   | 65633            |             | 2011.12.15. 19:20 |                  | 0000030848     |            |               |           |           |            |
| -            | 137916     |                   | 65632            |             | 2011.12.15. 19:10 |                  | 0000030847     |            |               |           |           |            |
| 1            | 137915     |                   | 65630            |             | 2011.12.15. 19:05 |                  | 0000030846     |            |               |           |           |            |
| -            | 137914     |                   | 65629            |             | 2011.12.15. 19:00 |                  | 0000030845     |            |               |           |           |            |
| -            | 137913     |                   | 65628            |             | 2011.12.15. 19:00 |                  | 0000030844     | 2011.12.15 | 2011.12.15    | 500.0000  |           |            |
|              | 137911     |                   | 65626            |             | 2011.12.15. 18:54 |                  | 0000030842     | 2011.12.15 | 2011.12.15    | 2000.0000 |           |            |
| -            | 137910     |                   | 65625            |             | 2011.12.15. 18:43 |                  | 0000030841     | 2011.12.15 | 2011.12.15    | 2000.0000 |           |            |
|              | 137909     |                   | 65624            |             | 2011.12.15. 18:31 |                  | 0000030840     |            |               |           |           |            |
|              | 137908     |                   | 65623            |             | 2011.12.15. 18:30 |                  | 0000030839     |            |               |           |           |            |
|              | 137907     |                   | 65622            |             | 2011.12.15. 18:26 |                  | 0000030838     |            |               |           |           |            |
|              | 137906     |                   | 65621            |             | 2011.12.15. 18:20 |                  | 0000030837     |            |               |           |           |            |
|              | 137905     |                   | 65620            |             | 2011 12 15 18.12  |                  | 0000030836     |            |               |           |           |            |

Ha bejelöljük a "Csak a bentlévőket" négyzetet, akkor a listában csak azok fognak szerepelni, akik a megadott intervallumon belül érkeztek és még nem távoztak!

Főbb oszlopok:

- Távozás: ha a jármű még bent van, akkor ez a mező üres.
- Jegyszám: az érkezéskor kapott jegy sorszáma.
- Távozhat: ez egy türelmi idő. Miután kifizeti a parkolási díjat, eddig az időpontig tud kimenni. Ha tovább vár, akkor ismét fizetnie kell (csak a plusz időt)
- Utolsó befizetés: a pakolásra történő befizetés időpontja.
- Befizetés: befizetett összeg. Ha többször történt befizetés, akkor ezek összege látható.

#### Pénzmozgás

Ebben a listában látható, hogy a fizetőautomatában milyen pénzmozgások voltak és mikor. Főbb oszlopok:

- Érték a befizetett összeg
- Pénznem a befizetett összeg pénzneme (EUR, HUF...)
- Érték (Ft) a befizetett összeg HUF-ban kifejezve a befizetéskori árfolyammal számolva.
- Jogcímek:
- Pénzfeltöltés (+)
- Pakolási díj (+)
- Visszajáró (-)
- Pénzkivétel (részleges ürítés) (-)
- Pénzkivétel (teljes ürítés) (-)

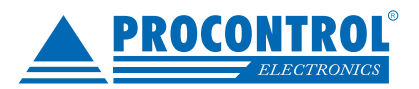

| × |
|---|
|   |
|   |
|   |
|   |
|   |
|   |

## Járművek adatai

lde kerül minden jármű ami valaha bejött vagy kiment a parkolóból, akkor is ha vendég és akkor is ha bérlő. Ha egy vendég rendszámát nem tudjuk leolvasni, akkor mint új jármű fog bekerülni a rendszerbe.

| lármű adata                                                           | i                                                                                    | locok                                                     |
|-----------------------------------------------------------------------|--------------------------------------------------------------------------------------|-----------------------------------------------------------|
| Jarmu adata<br>Rendszám<br>Kártyaszám<br>Cég:<br>Osztály:<br>Személy: | AAA-111<br>Céges autó<br>124567893<br>Procontrol Elektronik • ×<br>Bérlők • ×<br>• × | Jogok<br>Hozzáad X Elvesz<br>Jog név<br>₽                 |
|                                                                       | <ul> <li>Letiltva</li> <li>Dolgozó</li> <li>Pótkocsi</li> </ul>                      | Jog csoportok<br>Hozzáad X Elvesz<br>Jog csoport név<br>7 |

A járművek adatlapján a következő adatok találhatóak:

- Rendszám: A jármű rendszáma, ha a rendszer vette fel a járművet és fel is ismerte, akkor itt a felismert rendszám található. Kézzel módosíthatjuk.

- Név
- Kártyaszám: Ha a járműhöz tartozik kártya, akkor itt adható meg.
- Cég
- Osztály: Ez egy fontos tulajdonság. A járműveket osztályokba soroljuk, ami alapján különböző jogokat kapnak.
- Automatikusan felvett járművek (nincs joguk sehová)
- Bérlők (használhatják a ki és bejáratot)
- Letiltott (Nem közlekedhetnek a parkolóban)

A rendszer számára idegen kártyával érkező járművek az Automatikusan felvett járművek csoportba kerülnek.

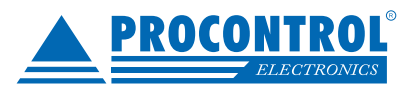

## Parkoló bevétele

Ebben a kimutatásban szerepelnek az adott időszakban parkolási díjként befizetett összegek.

| Lekérdezés<br>Lekérdezés<br>Parkoló beve<br>Húzzon ide e | Nyomtatás Exportálás<br>Táblázat<br>étel | Elrendezés<br>kezelés ×<br>Bezár<br>rtosításhoz | Tól: 2017.06.01.0:00<br>Ig: 2017.07.01.0:00<br>Szűrés | *<br>*<br>    |                    |              |          |
|----------------------------------------------------------|------------------------------------------|-------------------------------------------------|-------------------------------------------------------|---------------|--------------------|--------------|----------|
| Érkezett                                                 | Távozott                                 | Befizeté                                        | s időpontja Jegyszám                                  | Parkolási díj | Pénztárnál fizetve | Befizetés id | Automata |
|                                                          |                                          |                                                 |                                                       |               |                    |              |          |

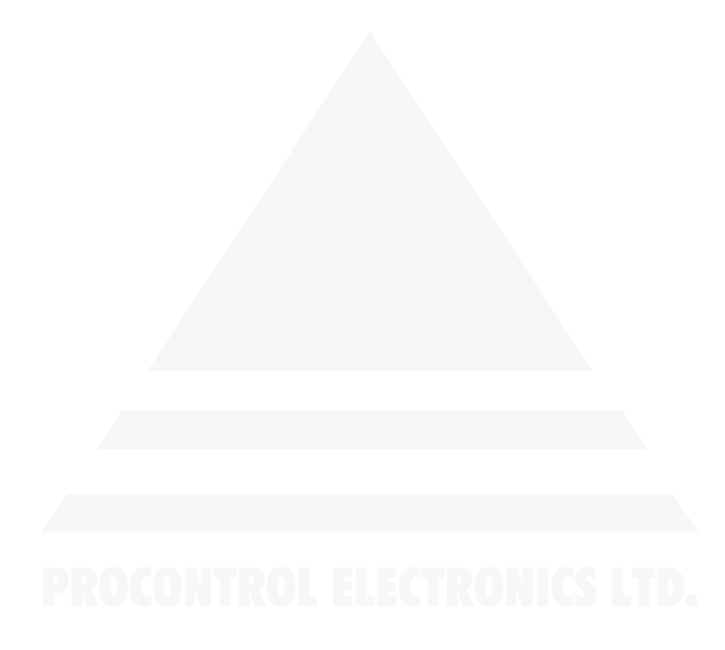

## Kapcsolat a gyártóval

Amennyiben megjegyzése, kérdése merül fel, bármilyen problémája van a programmal kapcsolatban, az alábbi email címen és egyéb elérhetőségeinken jelezheti felénk:

Email: service kukac procontrol pont hu

Kérjük, hogy a programmal kapcsolatos problémáikat, igényeiket lehetőleg írásban közöljék, minél részletesebb és világosabb módon.

#### Procontrol Elektronika Kft.

H-6725 Szeged, Cserepes sor 9/b Tel.: +36(62) 444-007 web: www.procontrol.hu

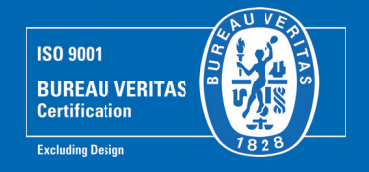